Panasonic Industrial Devices SUNX Co., Ltd.

# FP Series Computer Link SIO Driver

| 1 | System Configuration             |    |
|---|----------------------------------|----|
| 2 | Selection of External Device     | 9  |
| 3 | Example of Communication Setting | 10 |
| 4 | Setup Items                      | 43 |
| 5 | Cable Diagram                    | 48 |
| 6 | Supported Device                 |    |
| 7 | Device Code and Address Code     |    |
| 8 | Error Messages                   |    |

#### Introduction

This manual describes how to connect the Display and the External Device (target PLC).

In this manual, the connection procedure will be described by following the below sections:

| 1 | System Configuration<br>This section shows the types of External<br>Devices which can be connected and SIO<br>type.                                                   | "1 System Configuration" (page 3)                 |
|---|----------------------------------------------------------------------------------------------------|---------------------------------------------------|
|   |                                                                                                    |                                                   |
| 2 | Selection of External Device<br>Select a model (series) of the External<br>Device to be connected and connection<br>method.                                           | "2 Selection of External Device" (page 9)         |
|   |                                                                                                    |                                                   |
| 3 | Example of Communication Settings<br>This section shows setting examples for<br>communicating between the Display and<br>the External Device.                         | "3 Example of Communication Setting"<br>(page 10) |
|   |                                                                                                    |                                                   |
| 4 | Setup Items<br>This section describes communication<br>setup items on the Display.<br>Set communication settings of the Display<br>with GP-Pro Ex or in offline mode. | <sup>ভেল</sup> "4 Setup Items" (page 43)          |
|   |                                                                                                    |                                                   |
| 5 | Cable Diagram<br>This section shows cables and adapters<br>for connecting the Display and the<br>External Device.                                                     | "5 Cable Diagram" (page 48)                       |
|   | Operation                                                                                                    |                                                   |

# 1 System Configuration

The system configuration in the case when the External Device of Panasonic Industrial Devices SUNX Co., Ltd. and the Display are connected is shown.

| Series | CPU  | Link I/F                                      | SIO Type  | Setting<br>Example                                                         | Cable<br>Diagram                |
|--------|------|-----------------------------------------------|-----------|----------------------------------------------------------------------------|---------------------------------|
|        |      | Tool port of the control unit                 |           |                                                                            | Cable<br>Diagram 8<br>(page 84) |
|        |      | AFPG801                                       | PS222C    | Setting                                                                    | Cable<br>Diagram 1<br>(page 48) |
|        | EDΣ  | AFPG802                                       | (page 10  | (page 10)                                                                  | Cable<br>Diagram 2<br>(page 50) |
|        | 112  | AFPG806                                       |           | Setting<br>Example 2<br>(page 12)                                          | Cable<br>Diagram 4<br>(page 66) |
|        |      | AFPG803                                       | RS422/485 |                                                                            | Cable<br>Diagram 3<br>(page 53) |
| ED     |      | AFPG806                                       | (2wire)   | (page 12)                                                                  | Cable<br>Diagram 5<br>(page 68) |
| ГГ     | FDO  | Tool port of the control unit                 | RS232C    | Setting<br>Example 3 -<br>(page 14)                                        | Cable<br>Diagram 8<br>(page 84) |
|        | 110  | RS232C port of the control unit <sup>*1</sup> | RS232C    |                                                                            | Cable<br>Diagram 6<br>(page 81) |
|        | FD1  | Tool port of the control unit                 | RS232C    | C Setting Cal<br>Dia<br>Example 4<br>(page 16) Cal<br>Dia<br>(page 16) Dia | Cable<br>Diagram 9<br>(page 85) |
|        | 111  | RS232C port of the control unit <sup>*2</sup> | RS232C    |                                                                            | Cable<br>Diagram 7<br>(page 83) |
|        | FP-M | Tool port of the control unit                 | RS232C    | Setting                                                                    | Cable<br>Diagram 8<br>(page 84) |
|        | FP-M | RS232C port of the control unit <sup>*3</sup> | RS232C    | (page 18)                                                                  | Cable<br>Diagram 7<br>(page 83) |

| Series | CPU   | Link I/F                           |                | SIO Type             | Setting<br>Example                                                     | Cable<br>Diagram                 |
|--------|-------|------------------------------------|----------------|----------------------|------------------------------------------------------------------------|----------------------------------|
|        |       | Tool port of the control unit      |                | RS232C               | Setting<br>Example 6<br>(page 20)                                      | Cable<br>Diagram 8<br>(page 84)  |
|        |       | RS232C port of the control unit    |                | RS232C               |                                                                        | Cable<br>Diagram 7<br>(page 83)  |
|        | FP2   | AFP2462                            |                | RS232C               |                                                                        | Cable<br>Diagram 7<br>(page 83)  |
|        | FP2SH |                                    | AFP2803        | RS232C               | Setting<br>Example 6<br>(page 20)<br>Setting<br>Example 7<br>(page 23) | Cable<br>Diagram 7<br>(page 83)  |
|        |       | AFP2465 <sup>*4</sup>              | AFP2804        | RS422/485<br>(4wire) |                                                                        | Cable<br>Diagram 11<br>(page 87) |
|        |       |                                    | AFP2805        | RS422/485<br>(2wire) | Setting<br>Example 8<br>(page 25)                                      | Cable<br>Diagram 3<br>(page 53)  |
| FP     | FD2   | Tool port of the control unit      |                | RS232C               | Setting                                                                | Cable<br>Diagram 10<br>(page 86) |
|        | rr5   | AFP3462                            |                | RS232C               | Example 9<br>(page 27)                                                 | Cable<br>Diagram 7<br>(page 83)  |
|        |       | Tool port of the                   | e control unit | RS232C               | Setting                                                                | Cable<br>Diagram 8<br>(page 84)  |
|        |       | AFPE224300                         |                |                      | Example 10                                                             | Cable                            |
|        | FP-e  | AFPE224305                         |                | RS232C               | (page 29)                                                              | Diagram 12                       |
|        |       | AFPE214325                         |                |                      |                                                                        | (page 92)                        |
|        |       | AFPE224302                         |                | RS422/485            | Setting<br>Example 11                                                  | Cable<br>Diagram 13              |
|        |       | AFPE214322                         |                | (2wire)              | (page 31)                                                              | (page 94)                        |
|        | FP10S | RS232C port of the control<br>unit |                | RS232C               | Setting<br>Example 12<br>(page 33)                                     | Cable<br>Diagram 7<br>(page 83)  |
|        | FP10S | AFP3462                            |                | RS232C               |                                                                        | Cable<br>Diagram 7<br>(page 83)  |

| Series | CPU                                    | Link I/F                        | SIO Type             | Setting<br>Example                 | Cable<br>Diagram                  |
|--------|----------------------------------------|---------------------------------|----------------------|------------------------------------|-----------------------------------|
|        | FP10SH                                 | Tool port of the control unit   | RS232C               |                                    | Cable<br>Diagram 14<br>(page 107) |
|        |                                        | RS232C port of the control unit | RS232C               | Setting<br>Example 12<br>(page 33) | Cable<br>Diagram 7<br>(page 83)   |
|        |                                        | AFP3462                         | RS232C               | Cable<br>Diagram 7<br>(page 83)    | Cable<br>Diagram 7<br>(page 83)   |
|        | CO!<br>AFF<br>AFF                      | COM0 port                       |                      | Setting<br>Example 13<br>(page 37) | Cable<br>Diagram 15<br>(page 108) |
|        |                                        | AFP7CCS1                        | PS222C               |                                    |                                   |
| FP     |                                        | AFP7CCS2 (3wire setting)        | K5252C               |                                    |                                   |
|        | AFP7CPS41F                             | AFP7CCS1M1                      |                      |                                    |                                   |
|        | AFP7CPS31E<br>AFP7CPS31<br>AFP7CPS41ES | AFP7CCS2 (5wire setting) RS232C |                      | Cable<br>Diagram 16<br>(page 110)  |                                   |
|        | AFP/CPS31ES<br>AFP7CPS31S              | AFP7CCM1                        | RS422/485            | Setting                            | Cable                             |
|        | AFP7CPS21                              | AFP7CCM2                        | (4wire)              | (page 39)                          | (page 112)                        |
|        |                                        | AFP7CCM1                        |                      | Setting<br>Example 15<br>(page 41) | Cable                             |
|        |                                        | AFP7CCM2                        | RS422/485<br>(2wire) |                                    | Diagram 18                        |
|        |                                        | AFP7CCS1M1                      |                      |                                    | (page 117)                        |

\*1 Only FP0 (C10CRM/C10CRS/C14CRM/C14CRS/C16CT/C16CP/C32CT/C32CP) is equipped with the RS232C port. Other models are not.

- \*2 Only FP1 (C24/C40/C56/C72) is equipped with the RS232C port. Other models are not.
- \*3 Only FP-M (C20R/C20T/C32T) is equipped with the RS232C port. Other models are not.
- \*4 AFP2465 is the multicommunication unit of FP2/FP2SH. AFP2803, AFP2084 and AFP2085 are the communication blocks attached to AFP2465.
  - When the time of GP4000 series is automatically updated in [Clock Update Settings] of GP-Pro EX, there are some restrictions as shown below.

For details on [Clock Update Settings], refer to GP-Pro EX Reference Manual.

- FP0 and FP-e does not support automatic update of the time. Specify [Customize] in [Clock Update Settings].
- When the time is automatically updated in FP2, any of the extension memory unit FP2-EM1, FP2-EM2 or FP2-EM3 is required.
- When the time is automatically updated in FP3, any of the AFP3210C-F, AFP3211C-F, AFP3212C-F or AFP3220C-F is required.

## ■ IPC COM Port

When connecting IPC with an External Device, the COM port used depends on the series and SIO type. Please refer to the IPC manual for details.

#### Usable port

| Sorios                                                     | Usable Port                                                            |                                                                                      |                                                                                      |  |  |
|------------------------------------------------------------|------------------------------------------------------------------------|--------------------------------------------------------------------------------------|--------------------------------------------------------------------------------------|--|--|
| Selles                                                     | RS-232C                                                                | RS-422/485(4 wire)                                                                   | RS-422/485(2 wire)                                                                   |  |  |
| PS-2000B                                                   | COM1 <sup>*1</sup> , COM2,<br>COM3 <sup>*1</sup> , COM4                | -                                                                                    | -                                                                                    |  |  |
| PS-3450A, PS-3451A,<br>PS3000-BA, PS3001-BD                | COM1, COM2 <sup>*1*2</sup>                                             | COM2 <sup>*1*2</sup>                                                                 | COM2 <sup>*1*2</sup>                                                                 |  |  |
| PS-3650A (T41 model),<br>PS-3651A (T41 model)              | COM1 <sup>*1</sup>                                                     | -                                                                                    | -                                                                                    |  |  |
| PS-3650A (T42 model),<br>PS-3651A (T42 model)              | COM1 <sup>*1*2</sup> , COM2                                            | COM1*1*2                                                                             | COM1 <sup>*1*2</sup>                                                                 |  |  |
| PS-3700A (Pentium®4-M)<br>PS-3710A                         | COM1 <sup>*1</sup> , COM2 <sup>*1</sup> ,<br>COM3 <sup>*2</sup> , COM4 | COM3 <sup>*2</sup>                                                                   | COM3 <sup>*2</sup>                                                                   |  |  |
| PS-3711A                                                   | COM1 <sup>*1</sup> , COM2 <sup>*2</sup>                                | COM2 <sup>*2</sup>                                                                   | COM2 <sup>*2</sup>                                                                   |  |  |
| PS4000 <sup>*3</sup>                                       | COM1, COM2                                                             | -                                                                                    | -                                                                                    |  |  |
| PL3000                                                     | COM1 <sup>*1*2</sup> , COM2 <sup>*1</sup> ,<br>COM3, COM4              | COM1*1*2                                                                             | COM1*1*2                                                                             |  |  |
| PE-4000B Atom N270                                         | COM1, COM2                                                             | -                                                                                    | -                                                                                    |  |  |
| PE-4000B Atom N2600                                        | COM1, COM2                                                             | COM3 <sup>*4</sup> , COM4 <sup>*4</sup> ,<br>COM5 <sup>*4</sup> , COM6 <sup>*4</sup> | COM3 <sup>*4</sup> , COM4 <sup>*4</sup> ,<br>COM5 <sup>*4</sup> , COM6 <sup>*4</sup> |  |  |
| PS5000 (Slim Panel Type<br>Core i3 Model) <sup>*5 *6</sup> | COM1, COM2 <sup>*4</sup>                                               | COM2 <sup>*4</sup>                                                                   | COM2 <sup>*4</sup>                                                                   |  |  |
| PS5000 (Slim Panel Type<br>Atom Model)<br>*5 *6            | COM1, COM2 <sup>*7</sup>                                               | COM2 <sup>*7</sup>                                                                   | COM2 <sup>*7</sup>                                                                   |  |  |
| PS5000 (Enclosed Panel<br>Type) <sup>*8</sup>              | COM1                                                                   | -                                                                                    | -                                                                                    |  |  |
| PS5000 (Modular Type)<br>*5 *6                             | COM1 <sup>*7</sup>                                                     | COM1 <sup>*7</sup>                                                                   | COM1 <sup>*7</sup>                                                                   |  |  |

\*1 The RI/5V can be switched. Use the IPC's switch to change if necessary.

\*2 Set up the SIO type with the DIP Switch. Please set up as follows according to SIO type to be used.

\*3 When making communication between an External Device and COM port on the Expansion slot, only RS-232C is supported. However, ER (DTR/CTS) control cannot be executed because of the specification of COM port. For connection with External Device, use user-created cables and disable Pin Nos. 1, 4, 6 and 9.

For connection with External Device, use user-created cables and disable Pin Nos. 1, 4, 6 and 9. Please refer to the IPC manual for details of pin layout.

\*4 Set up the SIO type with the BIOS. Please refer to the IPC manual for details of BIOS.

\*5 When setting up communication between an External Device and the RS-232C/422/485 interface module, use the IPC (RS-232C) or PS5000 (RS-422/485) cable diagrams. However, when using PFXZPBMPR42P2 in a RS-422/485 (4-wire) configuration with no flow control, connect 7.RTS+ and 8.CTS+, and connect 6.RTS- and 9.CTS-. When using RS 422/485 (a-wire) put between using provide the reduce the when using RS 422/485 (a-wire) with External Devices you may need to reduce the

When using RS-422/485 communication with External Devices, you may need to reduce the transmission speed and increase the TX Wait time.

\*6 To use RS-422/485 communication on the RS-232C/422/485 interface module, the DIP Switch setting is required. Please refer to "Knowledge Base" (FAQs) on the support site. (http://www.pro-face.com/trans/en/manual/1001.html)

| Settings                                   | FAQ ID   |
|--------------------------------------------|----------|
| PFXZPBMPR42P2, RS422/485 change method     | FA263858 |
| PFXZPBMPR42P2 termination resistor setting | FA263974 |
| PFXZPBMPR44P2, RS422/485 change method     | FA264087 |
| PFXZPBMPR44P2 termination resistor setting | FA264088 |

- \*7 Set up the SIO type with the DIP Switch. Please refer to the IPC manual for details of DIP Switch.
- \*8 For the connection with the External Device, on the user-created cable read as if the connector on the Display-side is a M12 A-coding 8 pin socket. The pin assignment is the same as described in the cable diagram. For the M12 A-coding connector, use PFXZPSCNM122.

#### DIP Switch settings (PL3000 / PS3000 Series)

RS-232C

| DIP Switch | Setting           | Description                                                     |  |
|------------|-------------------|-----------------------------------------------------------------|--|
| 1          | OFF <sup>*1</sup> | Reserved (always OFF)                                           |  |
| 2          | OFF               | SIO type: RS-232C                                               |  |
| 3          | OFF               | 510 type. R5-2520                                               |  |
| 4          | OFF               | Output mode of SD (TXD) data: Always output                     |  |
| 5          | OFF               | Terminal resistance (220 $\Omega$ ) insertion to SD (TXD): None |  |
| 6          | OFF               | Terminal resistance (220 $\Omega$ ) insertion to RD (RXD): None |  |
| 7          | OFF               | Short-circuit of SDA (TXA) and RDA (RXA): Not available         |  |
| 8          | OFF               | Short-circuit of SDB (TXB) and RDB (RXB): Not available         |  |
| 9          | OFF               | RS (RTS) Auto control mode: Disabled                            |  |
| 10         | OFF               | KS (K13) Auto control mode. Disabled                            |  |

\*1 When using PS-3450A, PS-3451A, PS3000-BA and PS3001-BD, turn ON the set value.

7

RS-422/485 (4 wire)

| DIP Switch | Setting | Description                                                     |
|------------|---------|-----------------------------------------------------------------|
| 1          | OFF     | Reserved (always OFF)                                           |
| 2          | ON      | SIQ type: RS_422/485                                            |
| 3          | ON      | 510 type. R5-422/465                                            |
| 4          | OFF     | Output mode of SD (TXD) data: Always output                     |
| 5          | OFF     | Terminal resistance (220 $\Omega$ ) insertion to SD (TXD): None |
| 6          | OFF     | Terminal resistance (220Ω) insertion to RD (RXD): None          |
| 7          | OFF     | Short-circuit of SDA (TXA) and RDA (RXA): Not available         |
| 8          | OFF     | Short-circuit of SDB (TXB) and RDB (RXB): Not available         |
| 9          | OFF     | RS (RTS) Auto control mode: Disabled                            |
| 10         | OFF     | No (RES) Auto control mode. Disabled                            |

#### RS-422/485 (2 wire)

| DIP Switch | Setting | Description                                                     |  |
|------------|---------|-----------------------------------------------------------------|--|
| 1          | OFF     | Reserved (always OFF)                                           |  |
| 2          | ON      | SIO type: DS 422/485                                            |  |
| 3          | ON      | 510 type. K5-422/465                                            |  |
| 4          | OFF     | Output mode of SD (TXD) data: Always output                     |  |
| 5          | OFF     | Terminal resistance (220 $\Omega$ ) insertion to SD (TXD): None |  |
| 6          | OFF     | Terminal resistance (220 $\Omega$ ) insertion to RD (RXD): None |  |
| 7          | ON      | Short-circuit of SDA (TXA) and RDA (RXA): Available             |  |
| 8          | ON      | Short-circuit of SDB (TXB) and RDB (RXB): Available             |  |
| 9          | ON      | - RS (RTS) Auto control mode: Enabled                           |  |
| 10         | ON      |                                                                 |  |

# 2 Selection of External Device

Select the External Device to be connected to the Display.

| ₩elcome to GP-Pro EX |                               |                                            | ×              |
|----------------------|-------------------------------|--------------------------------------------|----------------|
| 67-7ro               | Device/PLC —<br>Number of Dev | rices/PLCs                                 |                |
|                      |                               | Device/PLC 1                               |                |
|                      | Manufacturer                  | Panasonic IndustrialDevices SUNX           |                |
|                      | Series                        | FP Series Computer Link SIO                | -              |
|                      | Port                          | COM1                                       | -              |
|                      |                               | Refer to the manual of this Device/PLC     |                |
|                      |                               | Recent Device/PLC                          |                |
|                      | 4                             |                                            |                |
|                      | Use System                    | n Area <u>Devi</u>                         | ce Information |
|                      |                               |                                            |                |
|                      |                               |                                            |                |
|                      |                               |                                            |                |
|                      |                               |                                            |                |
|                      |                               |                                            |                |
|                      |                               |                                            |                |
|                      |                               |                                            |                |
|                      |                               |                                            |                |
|                      |                               |                                            |                |
|                      |                               | Back (B) Communication Settings New Screen | Cancel         |

| Setup Items                | Setup Description                                                                                                    |  |  |
|----------------------------|----------------------------------------------------------------------------------------------------|--|--|
| Number of Devices/<br>PLCs | Enter an integer from 1 to 4 to define the number of Devices/PLCs to connect to the display.                                                                                                    |  |  |
| Manufacturer               | Select the maker of the External Device to be connected. Select "Panasonic IndustrialDevices SUNX".                                                                                                    |  |  |
| Driver                     | Select a model (series) of the External Device to be connected and connection method.<br>Select "FP Series Computer Link SIO".<br>Check the External Device which can be connected in " FP Series Computer Link SIO" in<br>system configuration.<br>"I System Configuration" (page 3)                                                                                                    |  |  |
| Port                       | Select the Display port to be connected to the External Device.                                                                                                    |  |  |
| Use System Area            | <ul> <li>Check this option to synchronize the system data area of the Display and the device (memory) of the External Device. When synchronized, you can use the External Device's ladder program to switch the display or display the window on the Display.</li> <li>Cf. GP-Pro EX Reference Manual "LS Area (Direct Access Method Area)" This feature can also be set in GP-Pro EX or in the Display's offline mode.</li> <li>Cf. GP-Pro EX Reference Manual "System Settings [Display Unit] - [System Area] Settings Guide"</li> <li>Cf. Maintenance/Troubleshooting Guide "Main Unit - System Area Settings"</li> </ul> |  |  |

## 3 Example of Communication Setting

Examples of communication settings of the Display and the External Device, recommended by Pro-face, are shown.

When you use the FP Series, use GP-Pro EX and the ladder software to set as below.

## 3.1 Setting Example 1

#### Settings of GP-Pro EX

Communication Settings

To display the setup screen, from the [Project] menu, point to [System Settings] and select [Device/PLC].

| Device/PLC 1                                                                                                  |                   |
|----------------------------------------------------------------------------------------------------|-------------------|
| Summary                                                                                                    | Change Device/PLC |
| Manufacturer Panasonic IndustrialDevices SUNX Series FP Series Computer Link SIO                              | Port COM1         |
| Text Data Mode 2 Change                                                                                       |                   |
| Communication Settings                                                                                        |                   |
| SIO Type © RS232C © RS422/485(2wire) © RS422/485(4wire)                                                       |                   |
| Speed 19200 V                                                                                                 |                   |
| Data Length O 7 O 8                                                                                           |                   |
| Parity C NONE C EVEN  ODD                                                                                     |                   |
| Stop Bit   1  2                                                                                               |                   |
| Flow Control ONONE O ER(DTR/CTS) O XON/XOFF                                                                   |                   |
| Timeout 3 (sec)                                                                                               |                   |
| Retry 2                                                                                                    |                   |
| Wait To Send 0 (ms)                                                                                           |                   |
|                                                                                                    |                   |
| In the case of RS232C, you can select the 9th pin to RI (Input)                                               |                   |
| or VCC (5V Power Supply). If you use the Digital's RS232C<br>Isolation Unit, please select it to VCC. Default | 1                 |
| Device-Specific Settings                                                                                      | 1                 |
| Allowable Number <u>Add Device</u>                                                                            |                   |
| of Devices/PLCs 16                                                                                            | Add Indirect      |
| No. Device Name Settings                                                                                      | Device            |
| I I I I I I Senes=rr Senes, Enable Monitor Register=UN, Station                                               | <b>≠</b> it       |

#### Device Setting

To display the [Individual Device Settings] dialog box, from [Device-Specific Settings] in the [Device/PLC] window, select the external device and click [Settings]

| 🍜 Individual Dev | ice Settings | ×       |
|------------------|--------------|---------|
| PLC1             |              |         |
| Series           | FP Series    | •       |
| 🔽 Enable Monitor | Register     |         |
| Command Header   | ○※ ○<        |         |
| Station No.      | 1 🚊          | Default |
|                  | OK (0)       | Cancel  |

Settings of the External Device vary depending on the connecting port.

♦ When using the tool port on CPU

Select [PLC System Register Setting] from [Option] of the tool bar in the ladder software to display the [PLC System Register Setting] dialog box. Select the [Tool Port Setting] tab to set as below. Please refer to the manual of the External Device for more details.

| Setup Items      | Setting Value |
|------------------|---------------|
| Speed            | 19200         |
| Data Length      | 8             |
| Parity           | Odd           |
| Stop Bit         | 1             |
| Modem Connection | Disable       |
| Unit No.         | 1             |

#### When using the communication cassette

Select [PLC System Register Setting] from [Option] of the tool bar in the ladder software to display the [PLC System Register Setting] dialog box. Select the [COM1(2) Port Setting] tab to set as below. Please refer to the manual of the External Device for more details.

| Setup Items        | Setting Value |
|--------------------|---------------|
| Speed              | 19200         |
| Data Length        | 8             |
| Parity             | Odd           |
| Stop Bit           | 1             |
| Communication Mode | Computer link |
| Modem Connection   | OFF           |
| Unit No.           | 1             |

\* For COM1 of AFPG806, you need to set the built-in switch on the rear of the cassette.

| DIP<br>Switch | Settings | Setup Description |
|---------------|----------|-------------------|
| SW1-2         | OFF      | Line Speed        |

## 3.2 Setting Example 2

## Settings of GP-Pro EX

Communication Settings

To display the setup screen, from the [Project] menu, point to [System Settings] and select [Device/PLC].

| Device/PLC 1                                                   |                                                                                                    |                   |
|----------------------------------------------------------------|----------------------------------------------------------------------------------------------------|-------------------|
| Summary                                                        |                                                                                                    | Change Device/PLC |
| Manufacturer Panase                                            | onic IndustrialDevices SUN2 Series FP Series Computer Link SIO                                                                | Port COM1         |
| Text Data Mode                                                 | 2 Change                                                                                                    |                   |
| Communication Settings                                         |                                                                                                    |                   |
| SIO Type                                                       | C RS232C                                                                                                    |                   |
| Speed                                                          | 19200                                                                                                    |                   |
| Data Length                                                    | 07 08                                                                                                    |                   |
| Parity                                                         | C NONE C EVEN © ODD                                                                                                    |                   |
| Stop Bit                                                       |                                                                                                    |                   |
| Flow Control                                                   | C NONE C ER(DTR/CTS) C XON/XOFF                                                                                               |                   |
| Timeout                                                        | 3                                                                                                    |                   |
| Retry                                                          | 2 *                                                                                                    |                   |
| Wait To Send                                                   | 0 (ms)                                                                                                    |                   |
| RI/VCC                                                         | © RI O VCC                                                                                                    |                   |
| In the case of RS2<br>or VCC (5V Power<br>Isolation Unit, plea | 232C, you can select the 9th pin to RI (Input)<br>r Supply). If you use the Digital's RS232C<br>ase select it to VCC. Default |                   |
| Device-Specific Settings                                       | 3                                                                                                    |                   |
| Allowable Number                                               | Add Device                                                                                                    |                   |
| No. Device Name                                                | Settings                                                                                                    | Add Indirect      |
| 1 PLC1                                                         | Series=FP Series,Enable Monitor Register=ON,Station                                                                           |                   |

#### Device Setting

To display the [Individual Device Settings] dialog box, from [Device-Specific Settings] in the [Device/PLC] window, select the external device and click [Settings]

| 🎒 Individual De | vice Settings | ×        |
|-----------------|---------------|----------|
| PLC1            |               |          |
| Series          | FP Series     | <b>_</b> |
| 🔽 Enable Monito | or Register   |          |
| Command Heade   | er C %        |          |
| Station No.     | 1 🗮           | Default  |
|                 | OK (0)        | Cancel   |

Select [PLC System Register Setting] from [Option] of the tool bar in the ladder software to display the [PLC System Register Setting] dialog box. Select the [COM1(2) Port Setting] tab to set as below. Please refer to the manual of the External Device for more details.

| Setup Items        | Setting Value |
|--------------------|---------------|
| Speed              | 19200         |
| Data Length        | 8             |
| Parity             | Odd           |
| Stop Bit           | 1             |
| Communication Mode | Computer link |
| Modem Connection   | OFF           |
| Unit No.           | 1             |

\* For COM1 of AFPG806, you need to set the built-in switch on the rear of the cassette.

| DIP<br>Switch | Settings | Setup Description |
|---------------|----------|-------------------|
| SW1-2         | OFF      | Line Speed        |

## 3.3 Setting Example 3

Settings of GP-Pro EX

Communication Settings

To display the setup screen, from the [Project] menu, point to [System Settings] and select [Device/PLC].

| Device/PLC 1                                                                                                    |                   |
|----------------------------------------------------------------------------------------------------|-------------------|
| Summary                                                                                                    | Change Device/PLC |
| Manufacturer Panasonic IndustrialDevices SUN: Series FP Series Computer Link SIO                                                                                                 | Port COM1         |
| Text Data Mode 2 Change                                                                                                    |                   |
| Communication Settings                                                                                                    |                   |
| SIO Type © RS232C © RS422/485(2wire) © RS422/485(4wire)                                                                                                    |                   |
| Speed 19200 V                                                                                                    |                   |
| Data Length O 7 O 8                                                                                                    |                   |
| Parity O NONE O EVEN © ODD                                                                                                    |                   |
| Stop Bit O 1 O 2                                                                                                    |                   |
| Flow Control O NONE O ER(DTR/CTS) O XON/XOFF                                                                                                    |                   |
| Timeout 3 (sec)                                                                                                    |                   |
| Retry 2                                                                                                    |                   |
| Wait To Send 0 (ms)                                                                                                    |                   |
|                                                                                                    |                   |
| In the case of RS232C, you can select the 9th pin to RI (Input)<br>or VCC (5V Power Supply). If you use the Digital's RS232C<br>Isolation Unit, please select it to VCC. Default |                   |
| Device-Specific Settings                                                                                                    |                   |
| Allowable Number Add Device                                                                                                    |                   |
| of Devices/PLUS 16                                                                                                    | Add Indirect      |
| I         PLC1         Image         Series_EP Series, Enable Monitor Register=ON, Station                                                                                       |                   |

#### Device Setting

To display the [Individual Device Settings] dialog box, from [Device-Specific Settings] in the [Device/PLC] window, select the external device and click [Settings]

| 🎒 Individual Dev | vice Settings | ×       |
|------------------|---------------|---------|
| PLC1             |               |         |
| Series           | FP Series     | •       |
| 🔽 Enable Monito  | r Register    |         |
| Command Header   | ○% ⊙ <        |         |
| Station No.      | 1 🚞           | Default |
|                  | OK (0)        | Cancel  |

Settings of the External Device vary depending on the connecting port.

♦ When using the tool port on CPU

Select [PLC System Register Setting] from [Option] of the tool bar in the ladder software to display the [PLC System Register Setting] dialog box. Select the [Tool Port Setting] tab to set as below. Please refer to the manual of the External Device for more details.

| Setup Items      | Setting Value |
|------------------|---------------|
| Speed            | 19200         |
| Data Length      | 8             |
| Modem Connection | Disable       |
| Unit No.         | 1             |

#### ♦ When using the RS232C port on CPU

Select [PLC System Register Setting] from [Option] of the tool bar in the ladder software to display the [PLC System Register Setting] dialog box. Select the [COM Port Setting] tab to set as below. Please refer to the manual of the External Device for more details.

| Setup Items         | Setting Value |
|---------------------|---------------|
| Speed               | 19200         |
| Data Length         | 8             |
| Parity              | Odd           |
| Stop Bit            | 1             |
| Operation Selection | Computer link |
| Modem Connection    | OFF           |
| Unit No.            | 1             |

## 3.4 Setting Example 4

### Settings of GP-Pro EX

Communication Settings

To display the setup screen, from the [Project] menu, point to [System Settings] and select [Device/PLC].

| Device/PLC 1                                                                                                    |                   |
|----------------------------------------------------------------------------------------------------|-------------------|
| Summary                                                                                                    | Change Device/PLC |
| Manufacturer Panasonic IndustrialDevices SUNX Series FP Series Computer Link SIO                                                                                                 | Port COM1         |
| Text Data Mode 2 Change                                                                                                    |                   |
| Communication Settings                                                                                                    |                   |
| SIO Type ③ RS232C ④ RS422/485(2wire) ④ RS422/485(4wire)                                                                                                    |                   |
| Speed 19200                                                                                                    |                   |
| Data Length C 7 C 8                                                                                                    |                   |
| Parity O NONE O EVEN O ODD                                                                                                    |                   |
| Stop Bit  O 1  O 2                                                                                                    |                   |
| Flow Control C NONE C ER(DTR/CTS) C XON/XOFF                                                                                                    |                   |
| Timeout 3 (sec)                                                                                                    |                   |
| Retry 2                                                                                                    |                   |
| Wait To Send 0 (ms)                                                                                                    |                   |
| RI/VCC © RI O VCC                                                                                                    |                   |
| In the case of RS232C, you can select the 9th pin to RI (Input)<br>or VCC (5V Power Supply). If you use the Digital's RS232C<br>Isolation Unit, please select it to VCC. Default |                   |
| Device-Specific Settings                                                                                                    |                   |
| Allowable Number <u>Add Device</u>                                                                                                    |                   |
| No Device Name Settings                                                                                                    | Add Indirect      |
| 1 PLC1 Im Series_FP Series,Enable Monitor Register=ON,Station                                                                                                    |                   |
|                                                                                                    |                   |

#### Device Setting

To display the [Individual Device Settings] dialog box, from [Device-Specific Settings] in the [Device/PLC] window, select the external device and click [Settings]

| 🎒 Individual Dev | ice Settings | ×       |
|------------------|--------------|---------|
| PLC1             |              |         |
| Series           | FP Series    | •       |
| 🔽 Enable Monitor | Register     |         |
| Command Header   | ○※ ○<        |         |
| Station No.      | 1            | Default |
|                  | OK (O)       | Cancel  |

Settings of the External Device vary depending on the connecting port.

When using the programming tool connection port on CPU

Select [PLC System Register Setting] from [Option] of the tool bar in the ladder software to display the [PLC System Register Setting] dialog box. Select the [Tool Port Setting] tab to set as below. Use the [Baud Rate Toggle Switch] on the side of the programming tool connection port on the CPU to set the speed. Please refer to the manual of the External Device for more details.

| Setup Items                                                            | Setting Value |
|------------------------------------------------------------------------|---------------|
| Speed                                                                  | 19200         |
| Data Length                                                            | 8             |
| Modem Connection                                                       | Disable       |
| Not automatically<br>change to 2400bps<br>when connecting the<br>modem | OFF           |
| Unit No.                                                               | 1             |

#### ♦ When using the RS232C port on CPU

Select [PLC System Register Setting] from [Option] of the tool bar in the ladder software to display the [PLC System Register Setting] dialog box. Select the [COM Port Setting] tab to set as below. Please refer to the manual of the External Device for more details.

| Setup Items                         | Setting Value |
|-------------------------------------|---------------|
| Speed                               | 19200         |
| Data Length                         | 8             |
| Parity                              | Odd           |
| Stop Bit                            | 1             |
| Operation Selection                 | Computer link |
| Modem Connection                    | OFF           |
| Not automatically change to 2400bps | OFF           |
| Unit No.                            | 1             |

## 3.5 Setting Example 5

### Settings of GP-Pro EX

Communication Settings

To display the setup screen, from the [Project] menu, point to [System Settings] and select [Device/PLC].

| Device/PLC 1                                                   |                                                                   |                                                              |                        |
|----------------------------------------------------------------|-------------------------------------------------------------------|--------------------------------------------------------------|------------------------|
| Summary                                                        |                                                                   |                                                              | Change Device/PLC      |
| Manufacturer Panase                                            | onic IndustrialDevic                                              | es SUN: Series FP Series Computer Link S                     | IO Port COM1           |
| Text Data Mode                                                 | 2 Change                                                          |                                                              |                        |
| Communication Settings                                         |                                                                   |                                                              |                        |
| SIO Type                                                       | • RS232C                                                          | C RS422/485(2wire) C RS422/485(4                             | wire)                  |
| Speed                                                          | 19200                                                             | -                                                            |                        |
| Data Length                                                    | 0.7                                                               | • 8                                                          |                        |
| Parity                                                         | O NONE                                                            | C EVEN ODD                                                   |                        |
| Stop Bit                                                       | ● 1                                                               | C 2                                                          |                        |
| Flow Control                                                   | O NONE                                                            | ER(DTR/CTS) O XON/XOFF                                       |                        |
| Timeout                                                        | 3 +                                                               | sec)                                                         |                        |
| Retry                                                          | 2 +                                                               |                                                              |                        |
| Wait To Send                                                   | 0 +                                                               | (ms)                                                         |                        |
| RI / VCC                                                       | • RI                                                              | O VCC                                                        |                        |
| In the case of RS2<br>or VCC (5V Power<br>Isolation Unit, plea | 232C, you can sele<br>r Supply). If you us<br>ase select it to VC | ct the 9th pin to RI (Input)<br>e the Digital's RS232C<br>C. | efault                 |
| Device-Specific Settings                                       | 3                                                                 |                                                              |                        |
| Allowable Number<br>of Devices/PLCs                            | <u>Add</u>                                                        | Device                                                       |                        |
| No. Device Name                                                | Setting                                                           |                                                              | Add Indirect<br>Device |
| 👗 1 PLC1                                                       | Series                                                            | FP Series,Enable Monitor Register=ON,Station                 | <b>-</b>               |

#### Device Setting

To display the [Individual Device Settings] dialog box, from [Device-Specific Settings] in the [Device/PLC] window, select the external device and click [Settings]

| 🎒 Individual Dev | ice Settings | ×        |
|------------------|--------------|----------|
| PLC1             |              |          |
| Series           | FP Series    | <b>_</b> |
| 🔽 Enable Monitor | Register     |          |
| Command Header   | ○% ⊙ <       |          |
| Station No.      | 1            | Default  |
|                  | OK (0)       | Cancel   |

Settings of the External Device vary depending on the connecting port.

♦ When using the programmer connector on CPU

Select [PLC System Register Setting] from [Option] of the tool bar in the ladder software to display the [PLC System Register Setting] dialog box. Select the [Tool Port Setting] tab to set as below. Please refer to the manual of the External Device for more details.

| Setup Items                                                            | Setting Value |
|------------------------------------------------------------------------|---------------|
| Speed                                                                  | 19200         |
| Data Length                                                            | 8             |
| Modem Connection                                                       | Disable       |
| Not automatically<br>change to 2400bps<br>when connecting the<br>modem | OFF           |
| Unit No.                                                               | 1             |

#### When using the serial port connector on CPU

Select [PLC System Register Setting] from [Option] of the tool bar in the ladder software to display the [PLC System Register Setting] dialog box. Select the [COM Port Setting] tab to set as below. Please refer to the manual of the External Device for more details.

| Setup Items                         | Setting Value |
|-------------------------------------|---------------|
| Speed                               | 19200         |
| Data Length                         | 8             |
| Parity                              | Odd           |
| Stop Bit                            | 1             |
| Operation Selection                 | Computer link |
| Modem Connection                    | OFF           |
| Not automatically change to 2400bps | OFF           |
| Unit No.                            | 1             |

## 3.6 Setting Example 6

#### Settings of GP-Pro EX

Communication Settings

To display the setup screen, from the [Project] menu, point to [System Settings] and select [Device/PLC].

| Device/PLC 1                                                                                                    |                      |
|----------------------------------------------------------------------------------------------------|----------------------|
| Summary                                                                                                    | Change Device/PLC    |
| Manufacturer Panasonic IndustrialDevices SUNX Series FP Series Computer Link SIO Por                                                                                     | rt COM1              |
| Text Data Mode 2 Change                                                                                                    |                      |
| Communication Settings                                                                                                    |                      |
| SIO Type © RS232C © RS422/485(2wire) © RS422/485(4wire)                                                                                                    |                      |
| Speed 19200 💌                                                                                                    |                      |
| Data Length O 7 💽 8                                                                                                    |                      |
| Parity C NONE C EVEN C ODD                                                                                                    |                      |
| Stop Bit C 1 C 2                                                                                                    |                      |
| Flow Control O NONE O ER(DTR/CTS) O XON/XOFF                                                                                                    |                      |
| Timeout 3 (sec)                                                                                                    |                      |
| Retry 2                                                                                                    |                      |
| Wait To Send 0 (ms)                                                                                                    |                      |
| RI/VCC C RI C VCC                                                                                                    |                      |
| In the case of RS232C, you can select the 9th pin to RI (Input)<br>or VCC (5V Power Supply). If you use the Digital's RS232C<br>Isolation Unit, please select it to VCC. |                      |
| Device-Specific Settings                                                                                                    |                      |
| Allowable Number <u>Add Device</u><br>of Devices/PLCs 16                                                                                                    |                      |
| No. Device Name Settings D                                                                                                    | dd Indirect<br>evice |
| 1 PLC1 Series=FP Series_Enable Monitor Register=ON,Station                                                                                                    | <b>F</b> .           |

#### Device Setting

To display the [Individual Device Settings] dialog box, from [Device-Specific Settings] in the [Device/PLC] window, select the external device and click [Settings]

| 🎒 Individual Dev | vice Settings | ×       |
|------------------|---------------|---------|
| PLC1             |               |         |
| Series           | FP Series     | •       |
| 🔽 Enable Monito  | r Register    |         |
| Command Heade    | r ⊛ % _ C <   |         |
| Station No.      | 1 🔅           | Default |
|                  | OK (0)        | Cancel  |

Settings of the External Device vary depending on the connecting port.

♦ When using the tool port on CPU

Select [PLC System Register Setting] from [Option] of the tool bar in the ladder software to display the [PLC System Register Setting] dialog box. Select the [Tool Port Setting] tab to set as below. Please refer to the manual of the External Device for more details.

#### Ladder Software Setting

| Setup Items                      | Setting Value |
|----------------------------------|---------------|
| Speed                            | 19200         |
| Data Length                      | 8             |
| Modem Connection                 | Disable       |
| Operation Mode Setting<br>Switch | SW1: OFF      |
| Unit No.                         | 1             |

Operation Mode Setting Switch

| DIP<br>Switch | Settings | Setup Description            |  |
|---------------|----------|------------------------------|--|
| SW1           | OFF      | Transmission speed: 19200bps |  |

#### ♦ When using the RS232C port on CPU

Select [PLC System Register Setting] from [Option] of the tool bar in the ladder software to display the [PLC System Register Setting] dialog box. Select the [COM Port Setting] tab to set as below. Please refer to the manual of the External Device for more details.

| Setup Items        | Setting Value |
|--------------------|---------------|
| Speed              | 19200         |
| Data Length        | 8             |
| Parity             | Odd           |
| Stop Bit           | 1             |
| Communication Mode | Computer link |
| Modem Connection   | OFF           |
| Unit No.           | 1             |

#### When using the computer communication unit AFP2462

| DIP<br>Switch | Settings | Setup Description                          |  |
|---------------|----------|--------------------------------------------|--|
| SW1           | ON       | System reservation                         |  |
| SW2           | ON       | Transmission speed on the COM1<br>19200bps |  |
| SW3           | OFF      |                                            |  |
| SW4           | ON       | Data length on the COM1: 8 bits            |  |
| SW5           | ON       | System reservation                         |  |
| SW6           | ON       | Transmission speed on the COM2             |  |
| SW7           | OFF      | 19200bps                                   |  |
| SW8           | ON       | Data length on the COM2: 8 bits            |  |

Set the transmission format setting switch on the rear of the unit as below.

#### ♦ When using the multicommunication unit AFP2465 combined with the communication block AFP2803

Set the station setting switch to [1] and set the transmission format setting switch as below.

| DIP<br>Switch | Settings | Setup Description                           |  |
|---------------|----------|---------------------------------------------|--|
| SW1           | ON       | Operation mode on the COM1                  |  |
| SW2           | ON       | Computer link                               |  |
| SW3           | ON       | Transmission speed on the COM1              |  |
| SW4           | OFF      | 19200bps                                    |  |
| SW5           | ON       | Operation mode on the COM2<br>Computer link |  |
| SW6           | ON       |                                             |  |
| SW7           | ON       | Transmission speed on the COM2              |  |
| SW8           | OFF      | 19200bps                                    |  |

## 3.7 Setting Example 7

#### Settings of GP-Pro EX

Communication Settings

To display the setup screen, from the [Project] menu, point to [System Settings] and select [Device/PLC].

| Device/PLC 1                                                                                                    |                        |
|----------------------------------------------------------------------------------------------------|------------------------|
| Summary                                                                                                    | Change Device/PLC      |
| Manufacturer Panasonic IndustrialDevices SUNX Series FP Series Computer Link SIO                                             | Port COM1              |
| Text Data Mode 2 Change                                                                                                    |                        |
| Communication Settings                                                                                                    |                        |
| SIO Type O RS232C O RS422/485(2wire) @ RS422/485(4wire)                                                                      |                        |
| Speed 19200 💌                                                                                                    |                        |
| Data Length C 7 💿 8                                                                                                    |                        |
| Parity C NONE C EVEN © ODD                                                                                                   |                        |
| Stop Bit  O 1  O 2                                                                                                    |                        |
| Flow Control C NONE C ER(DTR/CTS) C XON/XOFF                                                                                 |                        |
| Timeout 3 (sec)                                                                                                    |                        |
| Retry 2                                                                                                    |                        |
| Wait To Send 0 (ms)                                                                                                    |                        |
| RI/VCC © RI O VCC                                                                                                    |                        |
| In the case of RS232C, you can select the 9th pin to RI (Input)<br>or VCC (5V Power Supply). If you use the Digital's RS232C |                        |
| Isolation Unit, please select it to VCC. Default                                                                             |                        |
| Device-Specific Settings                                                                                                    |                        |
| Allowable Number <u>Add Device</u><br>of Devices/PLCs 16                                                                     |                        |
| No. Device Name Settings                                                                                                    | Add Indirect<br>Device |
| 1 PLC1 Series=FP Series,Enable Monitor Register=ON,Station                                                                   | 5                      |

#### Device Setting

To display the [Individual Device Settings] dialog box, from [Device-Specific Settings] in the [Device/PLC] window, select the external device and click [Settings]

| 🎒 Individual Dev | ice Settings | ×       |
|------------------|--------------|---------|
| PLC1             |              |         |
| Series           | FP Series    | •       |
| 🔽 Enable Monitor | Register     |         |
| Command Header   | • % · · · ·  |         |
| Station No.      | 1            | Default |
|                  | OK (O)       | Cancel  |

♦ When using the multicommunication unit AFP2465 combined with the communication block AFP2804

Set the station setting switch to [1] and set the transmission format setting switch as below.

| DIP<br>Switch | Settings | Setup Description                           |  |
|---------------|----------|---------------------------------------------|--|
| SW1           | ON       | Operation mode on the COM1                  |  |
| SW2           | ON       | Computer link                               |  |
| SW3           | ON       | Transmission speed on the COM1<br>19200bps  |  |
| SW4           | OFF      |                                             |  |
| SW5           | ON       | Operation mode on the COM2<br>Computer link |  |
| SW6           | ON       |                                             |  |
| SW7           | ON       | Transmission speed on the COM2              |  |
| SW8           | OFF      | 19200bps                                    |  |

## 3.8 Setting Example 8

- Settings of GP-Pro EX
- Communication Settings

To display the setup screen, from the [Project] menu, point to [System Settings] and select [Device/PLC].

| Device/PLC 1                                                 |                                                                 |                                                                |                        |
|--------------------------------------------------------------|-----------------------------------------------------------------|----------------------------------------------------------------|------------------------|
| Summary                                                      |                                                                 |                                                                | Change Device/PLC      |
| Manufacturer Panas                                           | onic IndustrialDevi                                             | ces SUN: Series FP Series Computer Link                        | SIO Port COM1          |
| Text Data Mode                                               | 2 Change                                                        | ,                                                              |                        |
| Communication Settings                                       |                                                                 |                                                                |                        |
| SIO Type                                                     | O RS232C                                                        | RS422/485(2wire)     C RS422/48                                | 5(4wire)               |
| Speed                                                        | 19200                                                           | -                                                              |                        |
| Data Length                                                  | 0.7                                                             | • 8                                                            |                        |
| Parity                                                       | O NONE                                                          | C EVEN C ODD                                                   |                        |
| Stop Bit                                                     | ● 1                                                             | C 2                                                            |                        |
| Flow Control                                                 | O NONE                                                          | • ER(DTR/CTS) • XON/XOFF                                       |                        |
| Timeout                                                      | 3 📫                                                             | (sec)                                                          |                        |
| Retry                                                        | 2 ÷                                                             |                                                                |                        |
| Wait To Send                                                 | 0 ÷                                                             | (ms)                                                           |                        |
| RI / VCC                                                     | © RI                                                            | C VCC                                                          |                        |
| In the case of RS2<br>or VCC (5V Powe<br>Isolation Unit, ple | 232C, you can sel<br>r Supply). If you u<br>ase select it to VC | ect the 9th pin to RI (Input)<br>te the Digital's RS232C<br>C. | Default                |
| Device-Specific Settings                                     | 3                                                               |                                                                |                        |
| Allowable Number<br>of Devices/PLCs                          | Add                                                             | Device                                                         |                        |
| No. Device Name                                              | Setting                                                         | ŝ                                                              | Add Indirect<br>Device |
| 👗 1 PLC1                                                     | Series                                                          | =FP Series,Enable Monitor Register=ON,Statio                   | ۲ <b>آ</b>             |

#### Device Setting

To display the [Individual Device Settings] dialog box, from [Device-Specific Settings] in the [Device/PLC] window, select the external device and click [Settings]

| 🎒 Individual Dev | ice Settings | ×       |
|------------------|--------------|---------|
| PLC1             |              |         |
| Series           | FP Series    | •       |
| 🔽 Enable Monitor | Register     |         |
| Command Header   | • * · · · ·  |         |
| Station No.      | 1 🚞          | Default |
|                  | OK (0)       | Cancel  |

♦ When using the multicommunication unit AFP2465 combined with the communication block AFP2805

Set the station setting switch to [1] and set the transmission format setting switch as below.

| DIP<br>Switch | Settings | Setup Description                           |  |
|---------------|----------|---------------------------------------------|--|
| SW1           | ON       | Operation mode on the COM1                  |  |
| SW2           | ON       | Computer link                               |  |
| SW3           | ON       | Transmission speed on the COM1<br>19200bps  |  |
| SW4           | OFF      |                                             |  |
| SW5           | ON       | Operation mode on the COM2<br>Computer link |  |
| SW6           | ON       |                                             |  |
| SW7           | ON       | Transmission speed on the COM2              |  |
| SW8           | OFF      | 19200bps                                    |  |

## 3.9 Setting Example 9

## Settings of GP-Pro EX

Communication Settings

To display the setup screen, from the [Project] menu, point to [System Settings] and select [Device/PLC].

| Device/PLC 1                                                                                                    |                        |
|----------------------------------------------------------------------------------------------------|------------------------|
| Summary                                                                                                    | Change Device/PLC      |
| Manufacturer  Panasonic IndustrialDevices SUN) Series  FP Series Computer Link SIO                                                                                       | Port JCOM1             |
| Text Data Mode 2 Change                                                                                                    |                        |
| Communication Settings                                                                                                    |                        |
| SIO Type © RS232C © RS422/485(2wire) © RS422/485(4wire)                                                                                                    |                        |
| Speed 19200 💌                                                                                                    |                        |
| Data Length C 7 💿 8                                                                                                    |                        |
| Parity C NONE C EVEN C ODD                                                                                                    |                        |
| Stop Bit                                                                                                    |                        |
| Flow Control C NONE C ER(DTR/CTS) C XON/XOFF                                                                                                    |                        |
| Timeout 3 📑 (sec)                                                                                                    |                        |
| Retry 2                                                                                                    |                        |
| Wait To Send 0 (ms)                                                                                                    |                        |
| RI/VCC © RI © VCC                                                                                                    |                        |
| In the case of RS232C, you can select the 9th pin to RI (Input)<br>or VCC (5V Power Supply). If you use the Digital's RS232C<br>Isolation Unit, please select it to VCC. |                        |
| Device-Specific Settings                                                                                                    |                        |
| Allowable Number Add Device<br>of Devices/PLCs 16                                                                                                    |                        |
| No. Device Name Settings                                                                                                    | Add Indirect<br>Device |
| 1 PLC1 Series_FP Series,Enable Monitor Register=ON,Station                                                                                                    | <b>F</b> .             |

#### Device Setting

To display the [Individual Device Settings] dialog box, from [Device-Specific Settings] in the [Device/PLC] window, select the external device and click [Settings]

| 🚰 Individual Device Settings 🛛 🔀 |             |         |  |
|----------------------------------|-------------|---------|--|
| PLC1                             |             |         |  |
| Series                           | FP Series   | •       |  |
| 🔽 Enable Monitor                 | Register    |         |  |
| Command Header                   | • % · · · · |         |  |
| Station No.                      | 1           | Default |  |
|                                  | OK (0)      | Cancel  |  |

Settings of the External Device vary depending on the connecting port.

♦ When using the tool port on CPU

Select [PLC System Register Setting] from [Option] of the tool bar in the ladder software to display the [PLC System Register Setting] dialog box. Select the [Tool Port Setting] tab to set as below. Use the [Operation Mode Setting Switch] inside the CPU unit for setting the baud rate. Please refer to the manual of the External Device for more details.

Ladder Software Setting

| Setup Items      | Setting Value |  |
|------------------|---------------|--|
| Data Length      | 8             |  |
| Modem Connection | Disable       |  |
| Unit No.         | 1             |  |

Operation Mode Setting Switch

| DIP<br>Switch | Settings | Setup Description   |  |
|---------------|----------|---------------------|--|
| SW2           | OFF      | Baud rate: 19200bps |  |

♦ When using the computer communication unit AFP3462

Set the DIP switch on the rear of the unit as below.

| DIP<br>Switch | Settings | Setup Description            |
|---------------|----------|------------------------------|
| SW1           | ON       |                              |
| SW2           | OFF      | Transmission speed: 19200bps |
| SW3           | OFF      |                              |
| SW4           | ON       | Data Length: 8 bits          |
| SW5           | ON       | Parity check: Enable         |
| SW6           | OFF      | Parity setting = Odd parity  |
| SW7           | OFF      | Stop bit: 1 bit              |
| SW8           | OFF      | Disable CS, CD               |

## 3.10 Setting Example 10

- Settings of GP-Pro EX
- Communication Settings

To display the setup screen, from the [Project] menu, point to [System Settings] and select [Device/PLC].

| Device/PLC 1                                                                                                    |                   |
|----------------------------------------------------------------------------------------------------|-------------------|
| Summary                                                                                                    | Change Device/PLC |
| Manufacturer Panasonic IndustrialDevices SUN? Series FP Series Computer Link SIO                                                                                                 | Port COM1         |
| Text Data Mode 2 Change                                                                                                    |                   |
| Communication Settings                                                                                                    |                   |
| SIO Type © RS232C © RS422/485(2wire) © RS422/485(4wire)                                                                                                    |                   |
| Speed 19200 💌                                                                                                    |                   |
| Data Length C 7 C 8                                                                                                    |                   |
| Parity C NONE C EVEN C ODD                                                                                                    |                   |
| Stop Bit © 1 C 2                                                                                                    |                   |
| Flow Control O NONE O ER(DTR/CTS) O XON/XOFF                                                                                                    |                   |
| Timeout 3 (sec)                                                                                                    |                   |
| Retry 2                                                                                                    |                   |
| Wait To Send 0 (ms)                                                                                                    |                   |
| RI/VCC © RI O VCC                                                                                                    |                   |
| In the case of RS232C, you can select the 9th pin to RI (Input)<br>or VCC (5V Power Supply). If you use the Digital's RS232C<br>Isolation Unit, please select it to VCC. Default |                   |
| Device-Specific Settings                                                                                                    |                   |
| Allowable Number <u>Add Device</u>                                                                                                    |                   |
| No. Device Name Settings                                                                                                    | Add Indirect      |
| 1 PLC1 Series FP Series Enable Monitor Register=ON, Station                                                                                                    | <b>1</b>          |

#### Device Setting

To display the [Individual Device Settings] dialog box, from [Device-Specific Settings] in the [Device/PLC] window, select the external device and click [Settings]

| 🎒 Individual Dev | vice Settings | ×         |
|------------------|---------------|-----------|
| PLC1             |               |           |
| Series           | EP Series     |           |
| Enable Monito    | r Begister    |           |
| Command Header   | · © % • <     |           |
| Station No.      | 1             | Defende 1 |
|                  |               | Default   |
|                  | OK (0)        | Cancel    |

Settings of the External Device vary depending on the connecting port.

♦ When using the programmer connector on CPU

Select [PLC System Register Setting] from [Option] of the tool bar in the ladder software to display the [PLC System Register Setting] dialog box. Select the [Tool Port Setting] tab to set as below. Please refer to the manual of the External Device for more details.

| Setup Items      | Setting Value |
|------------------|---------------|
| Speed            | 19200         |
| Data Length      | 8             |
| Modem Connection | Disable       |
| Unit No.         | 1             |

#### ♦ When using the computer communication unit AFPE224300/AFPE224305/AFPE214325

Select [PLC System Register Setting] from [Option] of the tool bar in the ladder software to display the [PLC System Register Setting] dialog box. Select the [COM Port Setting] tab to set as below. Please refer to the manual of the External Device for more details.

| Setup Items                         | Setting Value |
|-------------------------------------|---------------|
| Speed                               | 19200         |
| Data Length                         | 8             |
| Parity Setting                      | Odd           |
| Stop Bit                            | 1             |
| Operation Selection                 | Computer link |
| Modem Connection                    | OFF           |
| Not automatically change to 2400bps | OFF           |
| Unit No.                            | 1             |

## 3.11 Setting Example 11

- Settings of GP-Pro EX
- Communication Settings

To display the setup screen, from the [Project] menu, point to [System Settings] and select [Device/PLC].

| Device/PLC 1                                                   |                                                                 |                                                                  |                   |
|----------------------------------------------------------------|-----------------------------------------------------------------|------------------------------------------------------------------|-------------------|
| Summary                                                        |                                                                 |                                                                  | Change Device/PLC |
| Manufacturer Panaso                                            | onic IndustrialDevi                                             | es SUN Series FP Series Computer Link SIO                        | Port COM1         |
| Text Data Mode                                                 | 2 Change                                                        |                                                                  |                   |
| Communication Settings                                         |                                                                 |                                                                  |                   |
| SIO Type                                                       | C RS232C                                                        | RS422/485(2wire)      RS422/485(4wi                              | ire)              |
| Speed                                                          | 19200                                                           | <b>•</b>                                                         |                   |
| Data Length                                                    | 0.7                                                             | · 8                                                              |                   |
| Parity                                                         | O NONE                                                          | © EVEN                                                           |                   |
| Stop Bit                                                       | ● 1                                                             | C 2                                                              |                   |
| Flow Control                                                   | O NONE                                                          | ER(DTR/CTS) O XON/XOFF                                           |                   |
| Timeout                                                        | 3 *                                                             | (sec)                                                            |                   |
| Retry                                                          | 2 +                                                             |                                                                  |                   |
| Wait To Send                                                   | 0 ÷                                                             | (ms)                                                             |                   |
| RI / VCC                                                       | © RI                                                            | C VCC                                                            |                   |
| In the case of RS2<br>or VCC (5V Power<br>Isolation Unit, plea | 232C, you can sele<br>Supply). If you us<br>ase select it to VC | ct the 9th pin to RI (Input)<br>e the Digital's RS232C<br>C. Def | ault              |
| Device-Specific Settings                                       | ,                                                               |                                                                  |                   |
| Allowable Number                                               | ,<br><u>Add</u>                                                 | Device                                                           |                   |
| of Devices/PLCs                                                | 16                                                              |                                                                  | Add Indirect      |
| No. Device Name                                                | Setting                                                         |                                                                  | Device            |
| I IPLC1                                                        | Series                                                          | FP Series, Enable Monitor Register=ON, Station                   | <b>.</b>          |

#### Device Setting

To display the [Individual Device Settings] dialog box, from [Device-Specific Settings] in the [Device/PLC] window, select the external device and click [Settings]

| 🎒 Individual Dev | vice Settings | ×       |
|------------------|---------------|---------|
| PLC1             |               |         |
| Series           | FP Series     | •       |
| 🔽 Enable Monito  | r Register    |         |
| Command Header   | ○% ⊙ <        |         |
| Station No.      | 1 🚞           | Default |
|                  | OK (0)        | Cancel  |

♦ When using the computer communication unit AFPE224300/AFPE224305/AFPE214325

Select [PLC System Register Setting] from [Option] of the tool bar in the ladder software to display the [PLC System Register Setting] dialog box. Select the [COM Port Setting] tab to set as below. In addition, you need to set the internal switch in the main unit. Please refer to the manual of the External Device for more details.

Ladder Software Setting

| Setup Items                         | Setting Value |
|-------------------------------------|---------------|
| Data Length                         | 8             |
| Parity                              | Odd           |
| Stop Bit                            | 1             |
| Operation Selection                 | Computer link |
| Modem Connection                    | OFF           |
| Not automatically change to 2400bps | OFF           |
| Unit No.                            | 1             |

• Internal Switch in the Main Unit

| Settings | Setup Description |  |
|----------|-------------------|--|
| 19200    | Line Speed        |  |

## 3.12 Setting Example 12

- Settings of GP-Pro EX
- Communication Settings

To display the setup screen, from the [Project] menu, point to [System Settings] and select [Device/PLC].

| Device/PLC 1                                                                                          |                   |
|----------------------------------------------------------------------------------------------------|-------------------|
| Summary                                                                                               | Change Device/PLC |
| Manufacturer Panasonic IndustrialDevices SUNI Series FP Series Computer Link SIO Pro                  | ort COM1          |
| Text Data Mode 2 Change                                                                               |                   |
| Communication Settings                                                                                |                   |
| SIO Type © RS232C © RS422/485(2wire) © RS422/485(4wire)                                               |                   |
| Speed 19200 🔻                                                                                         |                   |
| Data Length O 7 O 8                                                                                   |                   |
| Parity O NONE O EVEN O ODD                                                                            |                   |
| Stop Bit © 1 © 2                                                                                      |                   |
| Flow Control O NONE O ER(DTR/CTS) O XON/XOFF                                                          |                   |
| Timeout 3 (sec)                                                                                       |                   |
| Retry 2                                                                                               |                   |
| Wait To Send 0 📑 (ms)                                                                                 |                   |
|                                                                                                    |                   |
| In the case of RS232C, you can select the 9th pin to RI (Input)                                       |                   |
| or VCC (5V Power Supply). If you use the Digital's RS232C<br>Isolation Unit, please select it to VCC. |                   |
| Davies Sessifie Cettings                                                                              |                   |
| Allowable Number Add Device                                                                           |                   |
| of Devices/PLCs 16                                                                                    | Add Indirect      |
| No. Device Name Settings                                                                              | Device            |
| IPLC1     ISeries=FP Series,Enable Monitor Register=ON,Station                                        | <u></u>           |

#### Device Setting

To display the [Individual Device Settings] dialog box, from [Device-Specific Settings] in the [Device/PLC] window, select the external device and click [Settings]

| 🎒 Individual Dev | vice Settings   | ×       |
|------------------|-----------------|---------|
| PLC1             |                 |         |
| Series           | FP Series       |         |
| 🔽 Enable Monito  | r Register      |         |
| Command Heade    | r_ <b>⊙%</b> O< |         |
| Station No.      | 1 -             | Default |
|                  | OK (O)          | Cancel  |

Settings of the External Device vary depending on the connecting port.

When using the tool connector on CPU

Select [PLC System Register Setting] from [Option] of the tool bar in the ladder software to display the [PLC System Register Setting] dialog box. Select the [Port Setting] tab to set as below. In addition, you need to perform the same settings in the [Operation Mode Setting Switch] and the station setting switch inside the CPU unit. Please refer to the manual of the External Device for more details.

• Ladder Software Setting

| Setup Items | Setting Value |
|-------------|---------------|
| Speed       | 19200         |

Operation Mode Setting Switch

| DIP<br>Switch | Settings         | Setup Description |
|---------------|------------------|-------------------|
| SW1           | OFF<br>(19200)   | Line Speed        |
| SW2           | OFF<br>(8)       | Data Length       |
| SW3           | OFF<br>(Disable) | Modem control     |

Station Setting Switch

| Settings | Setup Description |  |
|----------|-------------------|--|
| 1        | Unit No.          |  |

#### When using the COM port of FP10S

Select [PLC System Register Setting] from [Option] of the tool bar in the ladder software to display the [PLC System Register Setting] dialog box. Select the [Port Setting] tab to set as below. In addition, you need to perform the same settings in the [Operation Mode Setting Switch] and the station setting switch inside the CPU unit. Please refer to the manual of the External Device for more details.

#### Ladder Software Setting

| Setup Items                  | Setting Value |
|------------------------------|---------------|
| RS232C port<br>Connect Modem | OFF           |

• Operation Mode Setting Switch

| DIP<br>Switch | Settings       | Setup Description |
|---------------|----------------|-------------------|
| SW4           | OFF<br>(19200) | Baud Rate         |
| SW5           | ON<br>(8)      | Data Length       |
| SW6           | ON<br>(Enable) | Parity Check      |
| SW7           | OFF<br>(Odd)   | Parity            |
| SW8           | OFF<br>(1)     | Stop Bit          |

Station Setting Switch

| Settings | Setup Description |
|----------|-------------------|
| 1        | Unit No.          |

## When using the COM port of FP10SH

Select [PLC System Register Setting] from [Option] of the tool bar in the ladder software to display the [PLC System Register Setting] dialog box. Select the [Port Setting] tab to set as below. In addition, you need to perform the same settings in the [Operation Mode Setting Switch] and the station setting switch inside the CPU unit. Please refer to the manual of the External Device for more details.

Ladder Software Setting

| Setup Items                  | Setting Value |
|------------------------------|---------------|
| COM port Operation Selection | Computer link |
| Baud Rate                    | 19200         |

• Operation Mode Setting Switch

| DIP Switch                         |     | Settings                   | Setup Description |
|------------------------------------|-----|----------------------------|-------------------|
| DIP SW2                            | SW6 | ON                         |                   |
|                                    | SW7 | ON                         | Baud Rate         |
|                                    | SW8 | OFF<br>(19200)             |                   |
| SV<br>SV<br>DIP SW1 SV<br>SV<br>SV | SW8 | ON<br>(8)                  | Data Length       |
|                                    | SW6 | ON<br>(Odd)                | Parity Check      |
|                                    | SW7 | ON<br>(Odd)                |                   |
|                                    | SW5 | ON<br>(1)                  | Stop Bit          |
|                                    | SW2 | ON<br>STX(02h)<br>disabled | Data Length       |
|                                    | SW3 | OFF                        |                   |
|                                    | SW4 | ON<br>CR(0Dh) code         | Termination code  |

• Station Setting Switch

| Settings | Setup Description |
|----------|-------------------|
| 1        | Unit No.          |

♦ When using the computer communication unit AFP3462

Set the DIP switch on the rear of the unit as below.

| DIP<br>Switch | Settings | Setup Description            |
|---------------|----------|------------------------------|
| SW1           | ON       |                              |
| SW2           | OFF      | Transmission speed: 19200bps |
| SW3           | OFF      |                              |
| SW4           | ON       | Data Length: 8 bits          |
| SW5           | ON       | Parity check: Enable         |
| SW6           | OFF      | Parity setting = Odd parity  |
| SW7           | OFF      | Stop bit: 1 bit              |
| SW8           | OFF      | Disable CS, CD               |
# 3.13 Setting Example 13

- Settings of GP-Pro EX
- Communication Settings

To display the setup screen, from the [Project] menu, point to [System Settings] and select [Device/PLC].

| Device/PLC 1                                                   |                                                                                                    |                        |
|----------------------------------------------------------------|----------------------------------------------------------------------------------------------------|------------------------|
| Summary                                                        |                                                                                                    | Change Device/PLC      |
| Manufacturer Panaso                                            | nic IndustrialDevices SUN; Series FP Series Computer Lin                                                          | ik SIO Port COM1       |
| Text Data Mode                                                 | 2 Change                                                                                                    |                        |
| Communication Settings                                         |                                                                                                    |                        |
| SIO Type                                                       | RS232C C RS422/485(2wire) C RS422/4                                                                               | 85(4wire)              |
| Speed                                                          | 19200                                                                                                    |                        |
| Data Length                                                    | C 7 • 8                                                                                                    |                        |
| Parity                                                         | C NONE C EVEN ODD                                                                                                 |                        |
| Stop Bit                                                       | @ 1                                                                                                    |                        |
| Flow Control                                                   | ○ NONE ● ER(DTR/CTS) ○ XON/XOFF                                                                                   |                        |
| Timeout                                                        | 3 • (sec)                                                                                                    |                        |
| Retry                                                          | 2 🕂                                                                                                    |                        |
| Wait To Send                                                   | 0 <u>+</u> (ms)                                                                                                   |                        |
| RI / VCC                                                       |                                                                                                    |                        |
| In the case of RS2<br>or VCC (5V Power<br>Isolation Unit, plea | 32C, you can select the 9th pin to RI (Input)<br>Supply). If you use the Digital's RS232C<br>se select it to VCC. | Default                |
| Device-Specific Settings                                       |                                                                                                    |                        |
| Allowable Number<br>of Devices/PLCs                            | Add Device                                                                                                    |                        |
| No. Device Name                                                | Settings                                                                                                    | Add Indirect<br>Device |
| 👗 1 PLC1                                                       | Series=FP7 Series,Enable Monitor Register=ON,Sta                                                                  | tion                   |

#### Device Setting

To display the [Individual Device Settings] dialog box, from [Device-Specific Settings] in the [Device/PLC] window, select the external device and click [Settings]

To connect multiple External Devices, from [Device-Specific Settings] in the [Device/PLC] window, click [Add Device] to add another External Device.

| 🎒 Individual Device Settings 🛛 🔀 |            |         |
|----------------------------------|------------|---------|
| PLC1                             |            |         |
| Series                           | FP7 Series | •       |
| 🔽 Enable Monitor                 | Register   |         |
| Command Header                   | 0 % 0 <    |         |
| Station No.                      | 1 -        | Default |
|                                  | OK (0)     | Cancel  |

# Setting of External Device

Use the programming software (FPWIN GR7S v2.7.0.0) to set up communication settings on the External Device. For details on communication settings, please refer to the manual of the External Device.

- 1 Start up the programming software.
- **2** Select the series for the External Device.
- **3** Click [OK] to display a new project.
- **4** From the menu bar, select [Option].
- 5 Select [FP7 Configuration]-[Built-in SCU].
- 6 Click the port you want to use (COM0, COM1 or COM2).
- 7 Set the each item as follows, and click [OK].

| Setup Items          | Setting Value  |
|----------------------|----------------|
| Communication mode   | MEWTOCOL-7     |
| Station No.          | 1              |
| Baud rate            | 9600bps        |
| Data length          | 8 bits         |
| Parity               | Odd            |
| Stop bit             | 1 bit          |
| RS/CS                | Disable        |
| Send wating time     | 0              |
| Header STX           | Disable        |
| Terminator setting   | CR             |
| Modem initialization | Not initialize |

# 3.14 Setting Example 14

- Settings of GP-Pro EX
- Communication Settings

To display the setup screen, from the [Project] menu, point to [System Settings] and select [Device/PLC].

| Device/PLC 1                                                |                                                                                                    |                        |
|-------------------------------------------------------------|----------------------------------------------------------------------------------------------------|------------------------|
| Summary                                                     |                                                                                                    | Change Device/PLC      |
| Manufacturer Panas                                          | onic IndustrialDevices SUN; Series FP Series Computer Link SH                                                         | O Port COM1            |
| Text Data Mode                                              | 2 Change                                                                                                    |                        |
| Communication Settings                                      |                                                                                                    |                        |
| SIO Type                                                    | C RS232C C RS422/485(2wire) C RS422/485(4                                                                             | wire)                  |
| Speed                                                       | 19200 💌                                                                                                    |                        |
| Data Length                                                 | 07 08                                                                                                    |                        |
| Parity                                                      | C NONE C EVEN C ODD                                                                                                   |                        |
| Stop Bit                                                    | © 1 C 2                                                                                                    |                        |
| Flow Control                                                | O NONE O ER(DTR/CTS) O XON/XOFF                                                                                       |                        |
| Timeout                                                     | 3 ; (sec)                                                                                                    |                        |
| Retry                                                       | 2                                                                                                    |                        |
| Wait To Send                                                | 0 (ms)                                                                                                    |                        |
| RI / VCC                                                    | RI     VCC                                                                                                    |                        |
| In the case of RS<br>or VCC (5V Powe<br>Isolation Unit, ple | 232C, you can select the 9th pin to RI (Input)<br>r Supply). If you use the Digital's RS232C<br>ase select it to VCC. | efault                 |
| Device-Specific Setting                                     | 3                                                                                                    |                        |
| Allowable Number<br>of Devices/PLCs                         | Add Device                                                                                                    |                        |
| No. Device Name                                             | Settings                                                                                                    | Add Indirect<br>Device |
| 👗 1 PLC1                                                    | Series=FP7 Series,Enable Monitor Register=ON,Station                                                                  | <b>1</b>               |

#### Device Setting

To display the [Individual Device Settings] dialog box, from [Device-Specific Settings] in the [Device/PLC] window, select the external device and click [Settings]

To connect multiple External Devices, from [Device-Specific Settings] in the [Device/PLC] window, click [Add Device] to add another External Device.

| 🎒 Individual Device Settings 🛛 🔀 |            |         |
|----------------------------------|------------|---------|
| PLC1                             |            |         |
| Series                           | FP7 Series | •       |
| 🔽 Enable Monitor                 | Register   |         |
| Command Header                   | 0 % 0 <    |         |
| Station No.                      | 1 -        | Default |
|                                  | OK (0)     | Cancel  |

# Setting of External Device

Use the programming software (FPWIN GR7S v2.7.0.0) to set up communication settings on the External Device. For details on communication settings, please refer to the manual of the External Device.

- 1 Start up the programming software.
- **2** Select the series for the External Device.
- **3** Click [OK] to display a new project.
- **4** From the menu bar, select [Option].
- 5 Select [FP7 Configuration]-[Built-in SCU].
- 6 Click the port you want to use (COM0, COM1 or COM2).
- 7 Set the each item as follows, and click [OK].

| Setup Items          | Setting Value  |
|----------------------|----------------|
| Communication mode   | MEWTOCOL-7     |
| Station No.          | 1              |
| Baud rate            | 9600bps        |
| Data length          | 8 bits         |
| Parity               | Odd            |
| Stop bit             | 1 bit          |
| RS/CS                | Disable        |
| Send wating time     | 0              |
| Header STX           | Disable        |
| Terminator setting   | CR             |
| Modem initialization | Not initialize |

# 3.15 Setting Example 15

- Settings of GP-Pro EX
- Communication Settings

To display the setup screen, from the [Project] menu, point to [System Settings] and select [Device/PLC].

| Device/PLC 1                                                |                                                                                                    |                        |
|-------------------------------------------------------------|----------------------------------------------------------------------------------------------------|------------------------|
| Summary                                                     |                                                                                                    | Change Device/PLC      |
| Manufacturer Panas                                          | onic IndustrialDevices SUN: Series FP Series Computer Link SIO                                                                | Port COM1              |
| Text Data Mode                                              | 2 Change                                                                                                    |                        |
| Communication Settings                                      | 3                                                                                                    |                        |
| SIO Type                                                    | O RS232C O RS422/485(2wire) O RS422/485(4wire)                                                                                |                        |
| Speed                                                       | 19200                                                                                                    |                        |
| Data Length                                                 | C 7 C 8                                                                                                    |                        |
| Parity                                                      | O NONE O EVEN O ODD                                                                                                    |                        |
| Stop Bit                                                    | © 1 C 2                                                                                                    |                        |
| Flow Control                                                | O NONE O ER(DTR/CTS) O XON/XOFF                                                                                               |                        |
| Timeout                                                     | 3 (sec)                                                                                                    |                        |
| Retry                                                       | 2                                                                                                    |                        |
| Wait To Send                                                | 0 (ms)                                                                                                    |                        |
| RI / VCC                                                    | C RI C VCC                                                                                                    |                        |
| In the case of RS<br>or VCC (5V Powe<br>Isolation Unit, ple | 232C, you can select the 9th pin to RI (Input)<br>r Supply). If you use the Digital's RS232C<br>ase select it to VCC. Default |                        |
| Device-Specific Setting                                     | s                                                                                                    | _                      |
| Allowable Number<br>of Devices/PLCs                         | Add Device                                                                                                    |                        |
| No. Device Name                                             | Settings                                                                                                    | Add Indirect<br>Device |
| 👗 1 PLC1                                                    | Series=FP7 Series,Enable Monitor Register=ON,Station                                                                          | <b>F</b>               |

#### Device Setting

To display the [Individual Device Settings] dialog box, from [Device-Specific Settings] in the [Device/PLC] window, select the external device and click [Settings]

To connect multiple External Devices, from [Device-Specific Settings] in the [Device/PLC] window, click [Add Device] to add another External Device.

| 🎒 Individual Device Settings 🛛 🔀 |            |         |
|----------------------------------|------------|---------|
| PLC1                             |            |         |
| Series                           | FP7 Series | •       |
| 🔽 Enable Monitor                 | Register   |         |
| Command Header                   | 0 % 0 <    |         |
| Station No.                      | 1 -        | Default |
|                                  | OK (0)     | Cancel  |

# Setting of External Device

Use the programming software (FPWIN GR7S v2.7.0.0) to set up communication settings on the External Device. For details on communication settings, please refer to the manual of the External Device.

- 1 Start up the programming software.
- **2** Select the series for the External Device.
- **3** Click [OK] to display a new project.
- **4** From the menu bar, select [Option].
- 5 Select [FP7 Configuration]-[Built-in SCU].
- 6 Click the port you want to use (COM0, COM1 or COM2).
- 7 Set the each item as follows, and click [OK].

| Setup Items          | Setting Value  |
|----------------------|----------------|
| Communication mode   | MEWTOCOL-7     |
| Station No.          | 1              |
| Baud rate            | 9600bps        |
| Data length          | 8 bits         |
| Parity               | Odd            |
| Stop bit             | 1 bit          |
| RS/CS                | Disable        |
| Send wating time     | 0              |
| Header STX           | Disable        |
| Terminator setting   | CR             |
| Modem initialization | Not initialize |

# 4 Setup Items

Set communication settings of the Display with GP-Pro Ex or in offline mode of the Display. The setting of each parameter must be identical to that of External Device.

"3 Example of Communication Setting" (page 10)

# 4.1 Setup Items in GP-Pro EX

# Communication Settings

To display the setup screen, from the [Project] menu, point to [System Settings] and select [Device/PLC].

| Device/PLC 1                                                   |                                                                                                    |                   |
|----------------------------------------------------------------|----------------------------------------------------------------------------------------------------|-------------------|
| Summary                                                        |                                                                                                    | Change Device/PLC |
| Manufacturer Panaso                                            | nic IndustrialDevices SUNX Series FP Series Computer Link SIO                                                             | Port COM1         |
| Text Data Mode                                                 | 2 Change                                                                                                    |                   |
| Communication Settings                                         |                                                                                                    |                   |
| SIO Type                                                       | © RS232C © RS422/485(2wire) © RS422/485(4wire)                                                                            |                   |
| Speed                                                          | 19200                                                                                                    |                   |
| Data Length                                                    | C 7 C 8                                                                                                    |                   |
| Parity                                                         | O NONE O EVEN O ODD                                                                                                    |                   |
| Stop Bit                                                       | © 1 C 2                                                                                                    |                   |
| Flow Control                                                   | O NONE O ER(DTR/CTS) O XON/XOFF                                                                                           |                   |
| Timeout                                                        | 3 (sec)                                                                                                    |                   |
| Retry                                                          | 2                                                                                                    |                   |
| Wait To Send                                                   | 0 (ms)                                                                                                    |                   |
| RI / VCC                                                       | RI O VCC                                                                                                    |                   |
| In the case of RS2<br>or VCC (5V Power<br>Isolation Unit, plea | 32C, you can select the 9th pin to RI (Input)<br>Supply). If you use the Digital's RS232C<br>se select it to VCC. Default |                   |
| Device-Specific Settings                                       |                                                                                                    |                   |
| Allowable Number                                               | Add Device                                                                                                    |                   |
| of Devices/PLCs                                                | 16                                                                                                    | Add Indirect      |
| No. Device Name                                                | Settings                                                                                                    | Device            |
| 1  PLC1                                                        | Series=FP Series,Enable Monitor Register=ON,Station                                                                       | <b>5</b> .        |

| Setup Items  | Setup Description                                                                                                    |
|--------------|----------------------------------------------------------------------------------------------------|
| SIO Type     | Select the SIO type to communicate with the External Device.                                                                               |
| Speed        | Select speed between the External Device and the Display.                                                                                  |
| Data Length  | Select data length.                                                                                                    |
| Parity       | Select how to check parity.                                                                                                    |
| Stop Bit     | Select stop bit length.                                                                                                    |
| Flow Control | Select the communication control method to prevent overflow of transmission and reception data.                                            |
| Timeout      | Use an integer from 1 to 127 to enter the time (s) for which the Display waits for the response from the External Device.                  |
| Retry        | In case of no response from the External Device, use an integer from 0 to 255 to enter how many times the Display retransmits the command. |
| Wait To Send | Use an integer from 0 to 255 to enter standby time (ms) for the Display from receiving packets to transmitting next commands.              |

43

| Setup Items                                                                | Setup Description                                                                                                    |  |
|----------------------------------------------------------------------------|----------------------------------------------------------------------------------------------------|--|
| RI/VCC                                                                     | Switch the 9th pin setting when you select RS232C for SIO type.<br>It is necessary to change RI/5V by changeover switch of IPC when connect with IPC.<br>Please refer to the manual of the IPC for more detail. |  |
| <b>NOTE</b> • Refer to the GP-Pro EX Reference Manual for Indirect Device. |                                                                                                    |  |

Cf. GP-Pro EX Reference Manual "Changing the Device/PLC at Runtime (Indirect Device)"

## Device Setting

To display the [Individual Device Settings] dialog box, from [Device-Specific Settings] in the [Device/PLC] window, select the external device and click [Settings]

To connect multiple External Devices, from [Device-Specific Settings] in the [Device/PLC] window, click [Add Device] to add another External Device.

| 🍜 Individual Dev | vice Settings | ×       |
|------------------|---------------|---------|
| PLC1             |               |         |
| Series           | FP Series     | •       |
| 🔽 Enable Monito  | r Register    |         |
| Command Header   | ○% ●<         |         |
| Station No.      | 1             | Default |
|                  | OK (O)        | Cancel  |

| Setup Items                | Setup Description                                                                                                    |
|----------------------------|----------------------------------------------------------------------------------------------------|
| Series                     | Select the using series.                                                                                                    |
|                            | Setting of communication optimization. Check this option when you connect the Display to one communication unit. Not check when you connect the Display to more than two communication units attached to one CPU unit respectively.                                         |
| Enable Monitor<br>Register | <ul> <li>MPORTANT</li> <li>Monitor register option is effective in the default setting. Check the setting according to your system configuration.</li> <li>When you connect the GP to FP-e Series, Please configure the setting not to use Monitor Registration.</li> </ul> |
| Command Header             | Setting of communication format. Select "%" when the External Device to communicate is FP2, FP2SH, FP3, FP10S, FP10SH, and select "<" for other models.<br>[Command Header] option is available only when the [Series] is set to [FP Series].                               |
| Station No.                | Use an integer 1 to 32 to enter the station number of the External Device to communicate.                                                                                                    |

# 4.2 When setting in Offline mode

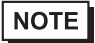

• Refer to the Maintenance/Troubleshooting guide for information on how to enter offline mode or about the operation.

- Cf. Maintenance/Troubleshooting Guide "Offline Mode"
- The number of the setup items to be displayed for 1 page in the offline mode depends on the Display in use. Please refer to the Reference manual for details.

### Communication Settings

To display the setting screen, touch [Device/PLC Settings] from [Peripheral Settings] in offline mode. Touch the External Device you want to set from the displayed list.

| Comm.           | Device                                                                                                    | Option                                      |                                 |                        |
|-----------------|----------------------------------------------------------------------------------------------------|---------------------------------------------|---------------------------------|------------------------|
|                 |                                                                                                    |                                             |                                 |                        |
| FP Series Compu | ter Link SIO                                                                                                    |                                             | [COM1]                          | Page 1/1               |
|                 | SIO Type<br>Speed<br>Data Length<br>Parity<br>Stop Bit<br>Flow Control<br>Timeout(s)<br>Retry<br>Wait To Send(ms) | RS232C<br> 19200<br>● 7<br>● 1<br> FR(DTR/C | • 8<br>• EVEN<br>• 2<br>TS) • • | - ODD                  |
|                 | Exit                                                                                                    |                                             | Back                            | 2016/04/07<br>17:31:18 |

| Setup Items  | Setup Description                                                                                                    |  |  |
|--------------|----------------------------------------------------------------------------------------------------|--|--|
|              | Select the SIO type to communicate with the External Device.                                                                                                    |  |  |
| SIO Type     | To make the communication settings correctly, confirm the serial interface specifications of Display unit for [SIO Type].<br>We cannot guarantee the operation if a communication type that the serial interface does not support is specified.<br>For details concerning the serial interface specifications, refer to the manual for Display unit. |  |  |
| Speed        | Select speed between the External Device and the Display.                                                                                                    |  |  |
| Data Length  | Select data length.                                                                                                    |  |  |
| Parity       | Select how to check parity.                                                                                                    |  |  |
| Stop Bit     | Select stop bit length.                                                                                                    |  |  |
| Flow Control | Select the communication control method to prevent overflow of transmission and reception data.                                                                                                    |  |  |
| Timeout (s)  | Use an integer from 1 to 127 to enter the time (s) for which the Display waits for the response from the External Device.                                                                                                    |  |  |

| Setup Items       | Setup Description                                                                                                    |
|-------------------|----------------------------------------------------------------------------------------------------|
| Retry             | In case of no response from the External Device, use an integer from 0 to 255 to enter how many times the Display retransmits the command. |
| Wait To Send (ms) | Use an integer from 0 to 255 to enter standby time (ms) for the Display from receiving packets to transmitting next commands.              |

# Device Setting

To display the setting screen, touch [Device/PLC Settings] from [Peripheral Settings]. Touch the External Device you want to set from the displayed list, and touch [Device].

| Comm.            | Device                                                    | Option                       |                   |                        |
|------------------|-----------------------------------------------------------|------------------------------|-------------------|------------------------|
|                  |                                                           |                              |                   |                        |
| FP Series Compu  | ter Link SIO                                              |                              | [COM1]            | Page 1/1               |
| Devic            | e/PLC Name  PLC                                           | 01                           |                   | -                      |
| S<br>E<br>C<br>S | eries<br>nable Monitor Re<br>command Header<br>tation No. | FP Seri<br>gister ⊙ Yes<br>% | es<br>● No<br>1 ● | ▲ .                    |
|                  | Exit                                                      |                              | Back              | 2016/04/07<br>17:31:22 |

| Setup Items                | Setup Description                                                                                                    |
|----------------------------|----------------------------------------------------------------------------------------------------|
| Device/PLC Name            | Select the External Device for device setting. Device name is a title of External Device set with GP-Pro EX.(Initial value [PLC1])                                                                                                    |
| Series                     | Display the using series.                                                                                                    |
| Enable Monitor<br>Register | Setting of communication optimization. Select [Valid] when you connect the Display to one communication unit. Select [Invalid] when you connect the Display to more than two communication units attached to one CPU unit respectively. |
|                            | <ul> <li>IMPORTANT</li> <li>Monitor register option is valid in the default setting. Check the setting according to your system configuration.</li> </ul>                                                                               |
| Command Header             | Displays the setting for the communication format.                                                                                                    |
| Station No.                | Use an integer 1 to 32 to enter the station number of the External Device to communicate.                                                                                                    |

# Option

To display the setting screen, touch [Device/PLC Settings] from [Peripheral Settings]. Touch the External Device you want to set from the displayed list, and touch [Option].

| Comm.           | Device                                                                                                | Option                                                                                                    |                                                                    |                        |
|-----------------|----------------------------------------------------------------------------------------------------|----------------------------------------------------------------------------------------------------|--------------------------------------------------------------------|------------------------|
| FP Series Compu | Iter Link SIO<br>RI / VCC<br>In the case<br>the 9th pin<br>Power Supply<br>RS232C Isola<br>it to VCC. | <ul> <li>RI</li> <li>of RS232C, you</li> <li>to RI(Input) or</li> <li>/). If you use th</li> <li>ation Unit, pleation</li> </ul> | [COM1]<br>VCC<br>can select<br>VCC(5V<br>e Digital's<br>ise select | Page 1/1               |
|                 | Exit                                                                                                  |                                                                                                    | Back                                                               | 2016/04/07<br>17:31:25 |

| Setup Items | Setup Description                                                                                                    |  |  |
|-------------|----------------------------------------------------------------------------------------------------|--|--|
| RI/VCC      | You can switch RI/VCC of the 9th pin when you select RS232C for SIO type.<br>It is necessary to change RI/5V by changeover switch of IPC when connect with IPC.<br>Please refer to the manual of the IPC for more detail. |  |  |
| NOTE • G    | P-4100 series, GP-4*01TM, GP-Rear Module, LT-4*01TM and LT-Rear Module do not ave the [Option] setting in the offline mode.                                                                                               |  |  |

# 5 Cable Diagram

The cable diagram shown below may be different from the cable diagram recommended by Panasonic Industrial Devices SUNX Co., Ltd. Please be assured there is no operational problem in applying the cable diagram shown in this manual.

- The FG pin of the External Device body must be D-class grounded. Please refer to the manual of the External Device for more details.
- SG and FG are connected inside the Display. When connecting SG to the External Device, design the system not to form short-circuit loop.
- Connect the isolation unit, when communication is not stabilized under the influence of a noise etc..

| Cable | Diagram | 1 |
|-------|---------|---|
|-------|---------|---|

| Display<br>(Connection Port)                                                                                                | Cable |                    | Notes                                 |
|----------------------------------------------------------------------------------------------------|-------|--------------------|---------------------------------------|
| GP3000 (COM1)<br>GP4000 <sup>*1</sup> (COM1)<br>SP5000 (COM1/2)<br>ST (COM1)<br>LT3000 (COM1)<br>IPC <sup>*2</sup><br>PC/AT | 1A    | User-created cable | The cable length must be 15m or less. |
| GP-4105 (COM1)<br>GP-4115T (COM1)                                                                                           | 1B    | User-created cable | The cable length must be 15m or less. |

\*1 All GP4000 models except GP-4100 Series and GP-4203T

\*2 Only the COM port which can communicate by RS-232C can be used. ☞ ■ IPC COM Port (page 6)

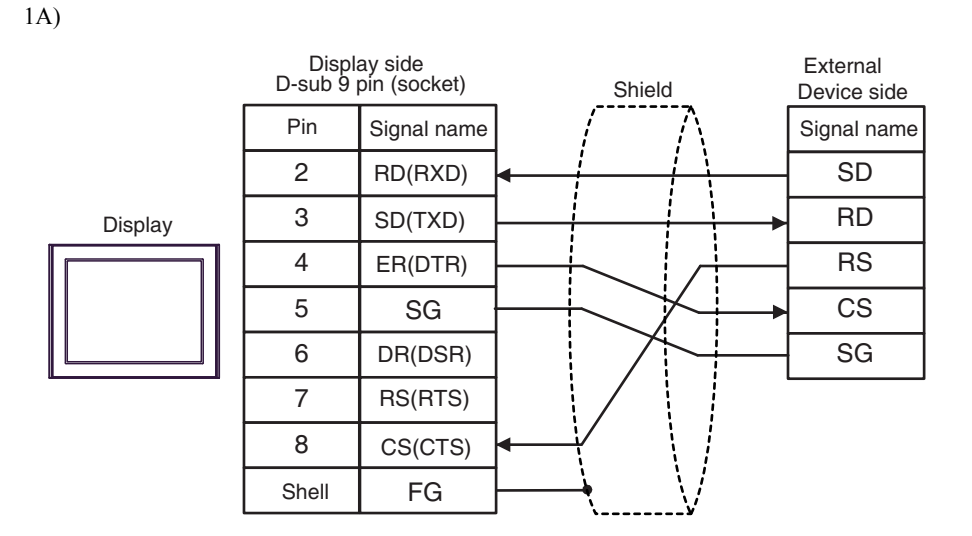

1B)

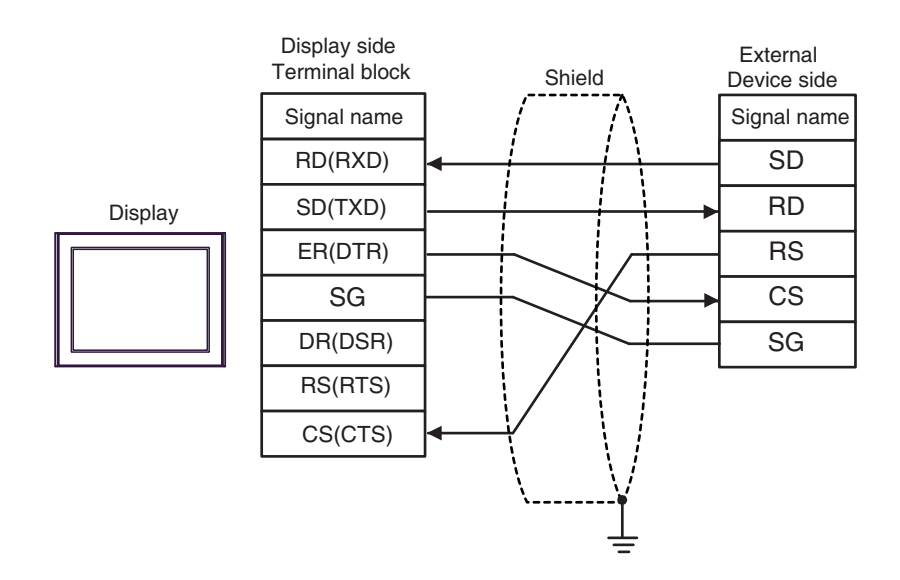

# Cable Diagram 2

| Display<br>(Connection Port)                                                                               | Cable |                                                                                     | Notes                                 |
|----------------------------------------------------------------------------------------------------|-------|-------------------------------------------------------------------------------------|---------------------------------------|
| GP3000 (COM1)                                                                                              | 2A    | User-created cable (When using the COM.1 port)                                      |                                       |
| GP4000 <sup>-1</sup> (COM1)<br>SP5000 (COM1/2)<br>ST (COM1)<br>LT3000 (COM1)<br>IPC <sup>*2</sup><br>PC/AT | 2B    | User-created cable (When using the COM.2 port)                                      | The cable length must be 15m or less. |
| GP-4105 (COM1)<br>GP-4115T (COM1)                                                                          | 2C    | User-created cable (When using the COM.1 port)                                      | The cable length must be              |
|                                                                                                    | 2D    | User-created cable (When using the COM.2 port)                                      | 15m or less.                          |
| LT-4*01TM (COM1)<br>LT-Rear Module                                                                         | 2E    | RJ45 RS-232C Cable (5m) by Pro-face<br>PFXZLMCBRJR21<br>(When using the COM.1 port) | The cable length must be              |
| (COM1)                                                                                                    | 2F    | RJ45 RS-232C Cable (5m) by Pro-face<br>PFXZLMCBRJR21<br>(When using the COM.2 port) | 5m or less.                           |

\*1 All GP4000 models except GP-4100 Series and GP-4203T

\*2 Only the COM port which can communicate by RS-232C can be used.

IPC COM Port (page 6)

Display side D-sub 9 pin (socket) External Shield Device side Pin Signal name Signal name 2 RD(RXD) S1 3 Display SD(TXD) R1 4 ER(DTR) S2 5 SG R2 6 DR(DSR) SG 7 RS(RTS) 8 CS(CTS) Shell FG

2B)

2A)

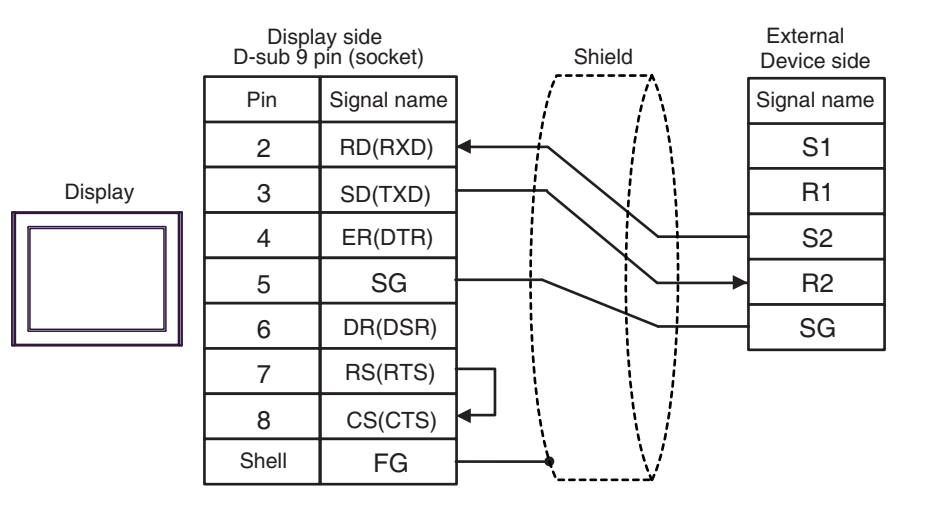

2C)

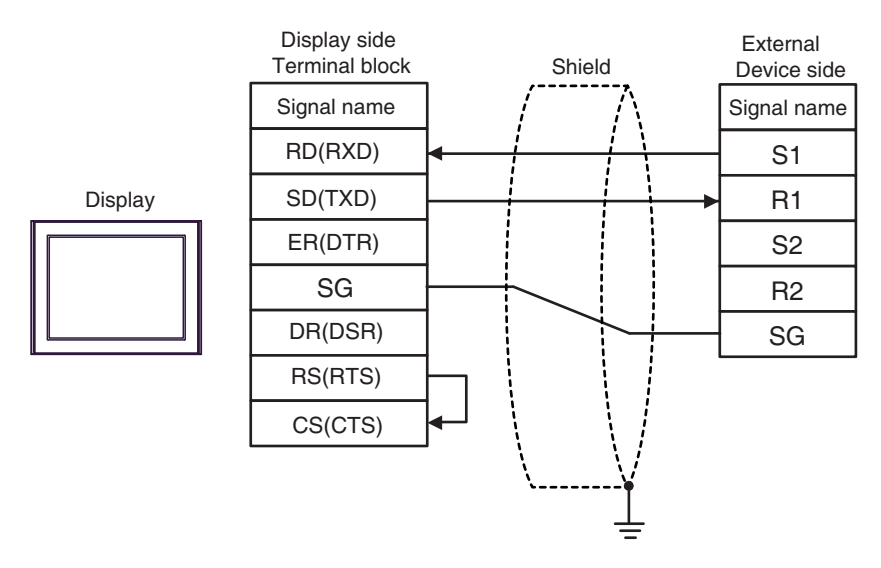

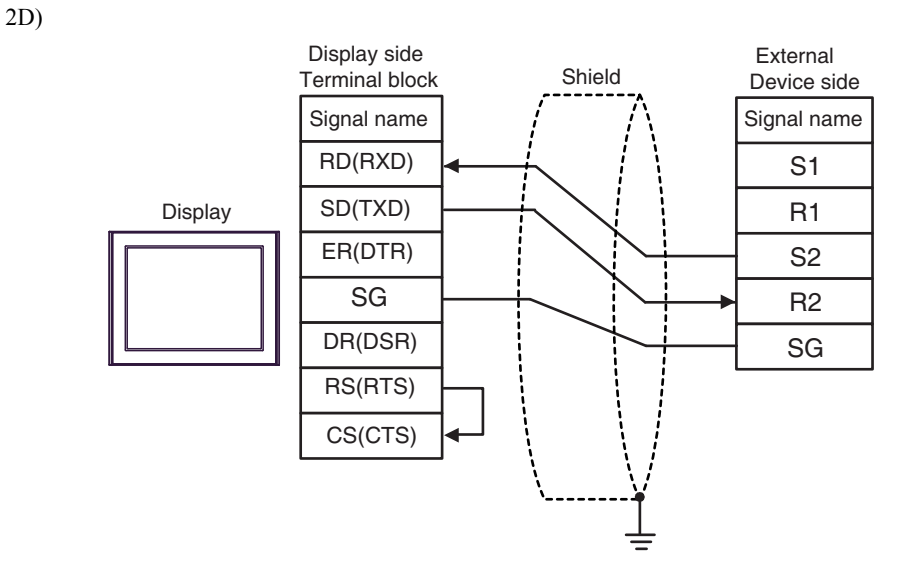

2E)

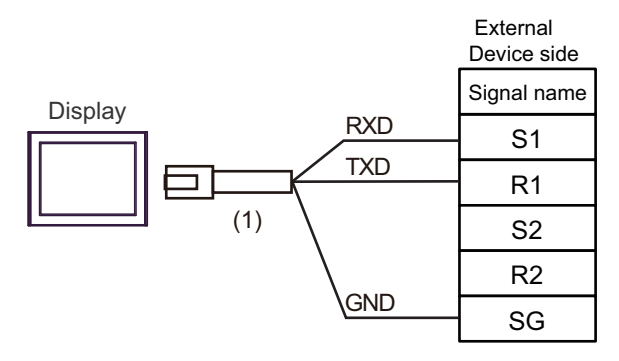

| Number | Name                                                 | Notes |
|--------|------------------------------------------------------|-------|
| (1)    | RJ45 RS-232C Cable (5m) by Pro-face<br>PFXZLMCBRJR21 |       |

2F)

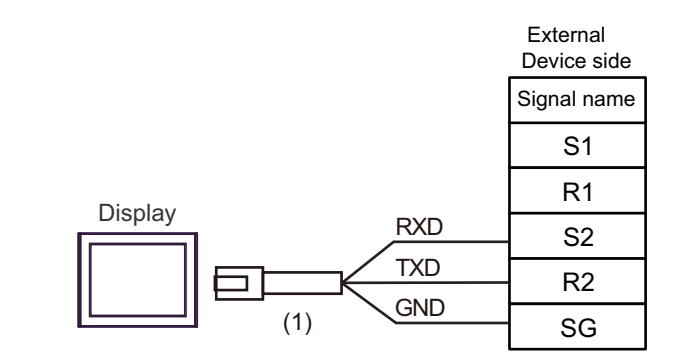

| Number | Name                                                 | Notes |
|--------|------------------------------------------------------|-------|
| (1)    | RJ45 RS-232C Cable (5m) by Pro-face<br>PFXZLMCBRJR21 |       |

### Cable Diagram 3

| Display<br>(Connection Port)                                       |    | Cable                                                                                                    | Notes                                   |
|--------------------------------------------------------------------|----|----------------------------------------------------------------------------------------------------|-----------------------------------------|
| GP3000 <sup>*1</sup> (COM1)<br>AGP-3302B (COM2)                    |    | COM port conversion adapter by Pro-face<br>CA3-ADPCOM-01<br>+                                                                        |                                         |
| GP-4*01TM (COM1)<br>GP-Rear Module (COM1)                          | 3A | Terminal block conversion adapter by Pro-face<br>CA3-ADPTRM-01                                                                       | The cable length must be 1200m or less. |
| LT3000 (COM1)                                                      |    | User-created cable                                                                                                    |                                         |
|                                                                    | 3B | User-created cable                                                                                                    |                                         |
|                                                                    | 3C | Online adapter by Pro-face<br>CA4-ADPONL-01<br>+<br>Terminal block conversion adapter by Pro-face<br>CA3-ADPTRM-01<br>+              | The cable length must                   |
| GF3000 (COM2)                                                      |    | User-created cable                                                                                                    | be 1200m or less.                       |
|                                                                    | 3D | Online adapter by Pro-face<br>CA4-ADPONL-01<br>+                                                                                     |                                         |
|                                                                    |    | User-created cable                                                                                                    |                                         |
| IPC <sup>*4</sup>                                                  | 3E | COM port conversion adapter by Pro-face<br>CA3-ADPCOM-01<br>+<br>Terminal block conversion adapter by Pro-face<br>CA3-ADPTRM-01<br>+ | The cable length must be 1200m or less. |
|                                                                    |    | User-created cable                                                                                                    |                                         |
|                                                                    | 3F | User-created cable                                                                                                    |                                         |
| GP-4106 (COM1)<br>GP-4116T (COM1)                                  | 3G | User-created cable                                                                                                    | The cable length must be 1200m or less. |
| GP-4107 (COM1)<br>GP-4*03T <sup>*5</sup> (COM2)<br>GP-4203T (COM1) | 3Н | User-created cable                                                                                                    | The cable length must be 1200m or less. |
| GP4000 <sup>*6</sup> (COM2)<br>GP-4201T (COM1)<br>SP5000 (COM1/2)  | 31 | RS-422 terminal block conversion adapter by Pro-face<br>PFXZCBADTM1 <sup>*7</sup><br>+<br>User-created cable                         | The cable length must be 1200m or less. |
|                                                                    | 3B | User-created cable                                                                                                    |                                         |
| LT-4*01TM (COM1)<br>LT-Rear Module (COM1)                          | 3J | RJ45 RS-485 Cable (5m) by Pro-face<br>PFXZLMCBRJR81                                                                                  | The cable length must be 200m or less.  |
| PE-4000B <sup>*8</sup><br>PS5000 <sup>*8</sup>                     | 3K | User-created cable                                                                                                    | The cable length must be 1200m or less. |

\*1 All GP3000 models except AGP-3302B

\*2 All ST models except AST-3211A and AST-3302B

\*3 All GP3000 models except GP-3200 series and AGP-3302B

\*4 Only the COM port which can communicate by RS-422/485 (2 wire) can be used. (Except PE-4000B, PS5000) <sup>(27)</sup> ■ IPC COM Port (page 6)

\*5 Except GP-4203T

\*6 All GP4000 models except GP-4100 series, GP-4\*01TM, GP-Rear Module, GP-4201T and GP-4\*03T

- \*7 When using a Terminal Block Conversion Adapter (CA3-ADPTRM-01) instead of the RS-422 Terminal Block Conversion Adapter, refer to Cable Diagram 3A.
- \*8 Only the COM port which can communicate by RS-422/485 (2 wire) can be used.
   ☞ IPC COM Port (page 6)

#### 3A)

• 1:1 Connection

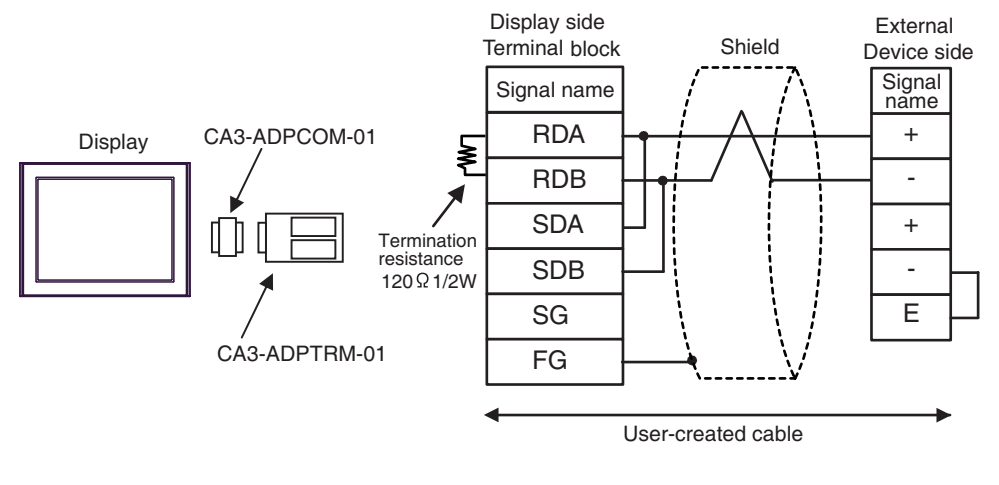

- IMPORTANT Use the lead wire to connect between "-" terminal and "E" terminal in the External Device which terminates the connection.
- 1:n Connection

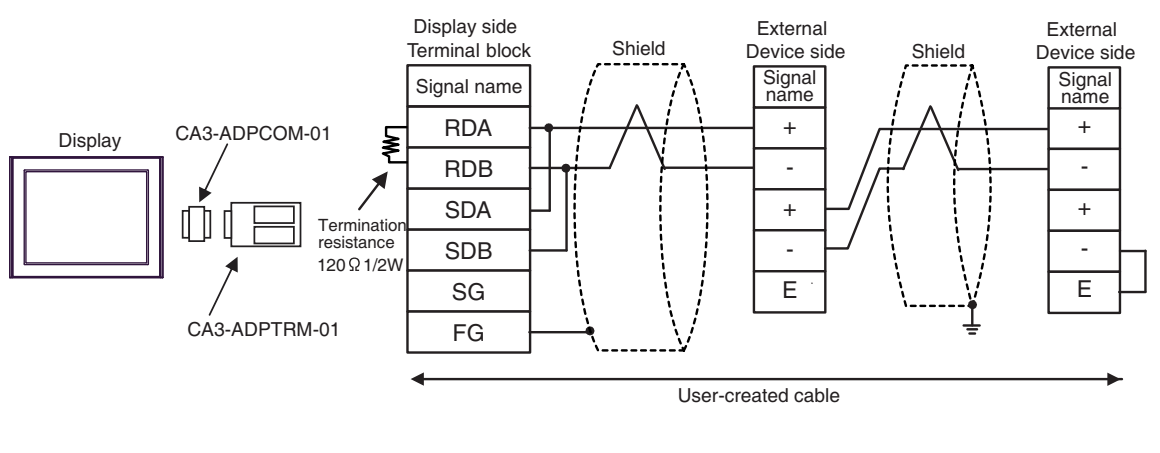

#### 3B)

• 1:1 Connection

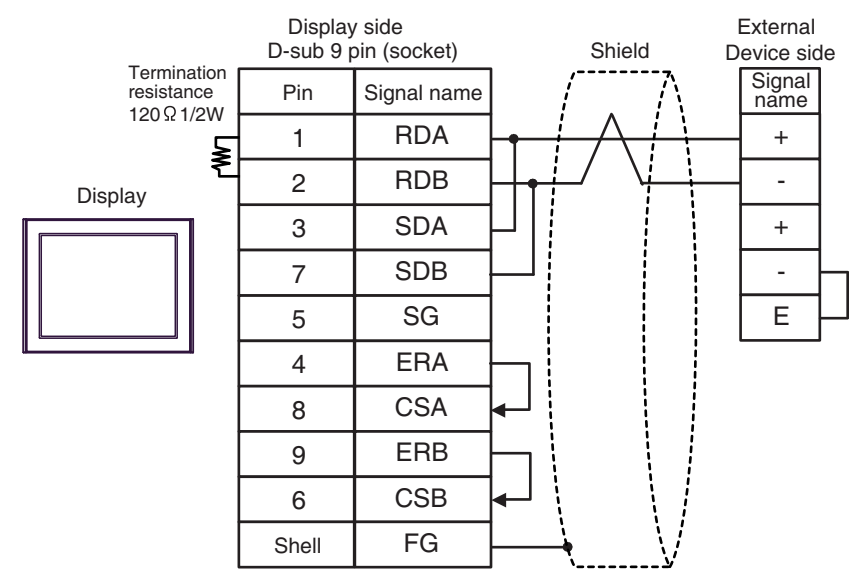

# IMPORTANT • Use the lead wire to connect between "-" terminal and "E" terminal in the External Device which terminates the connection.

• 1:n Connection

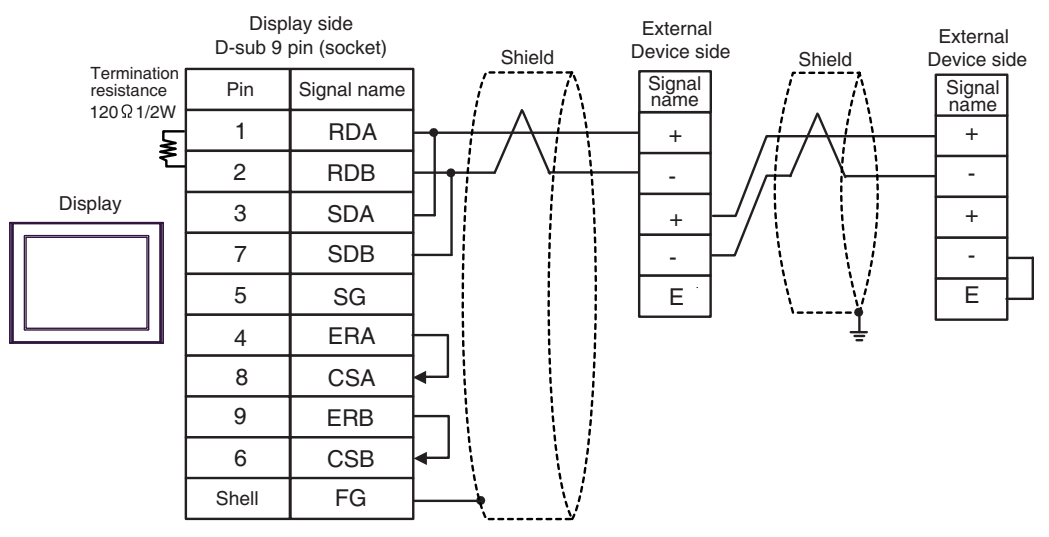

#### **IMPORTANT**

#### 3C)

• 1:1 Connection

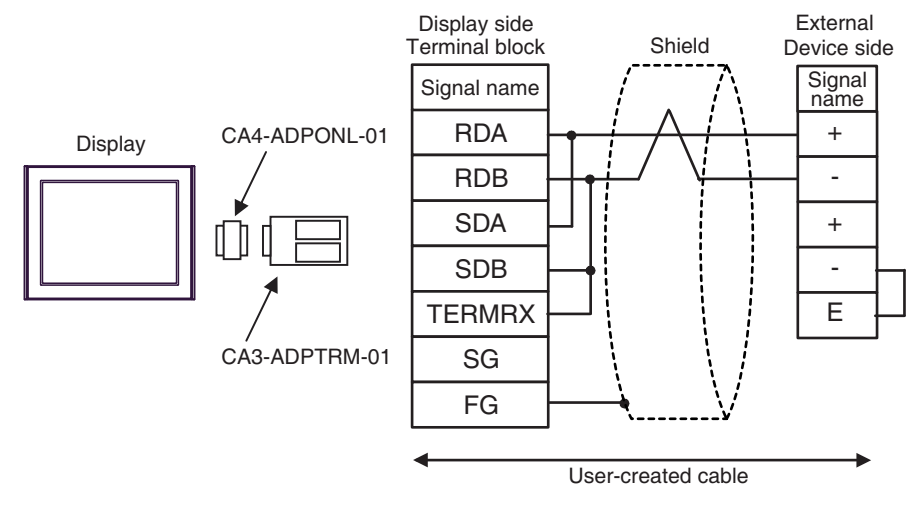

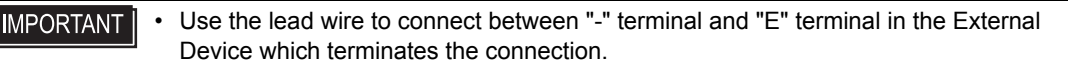

• 1:n Connection

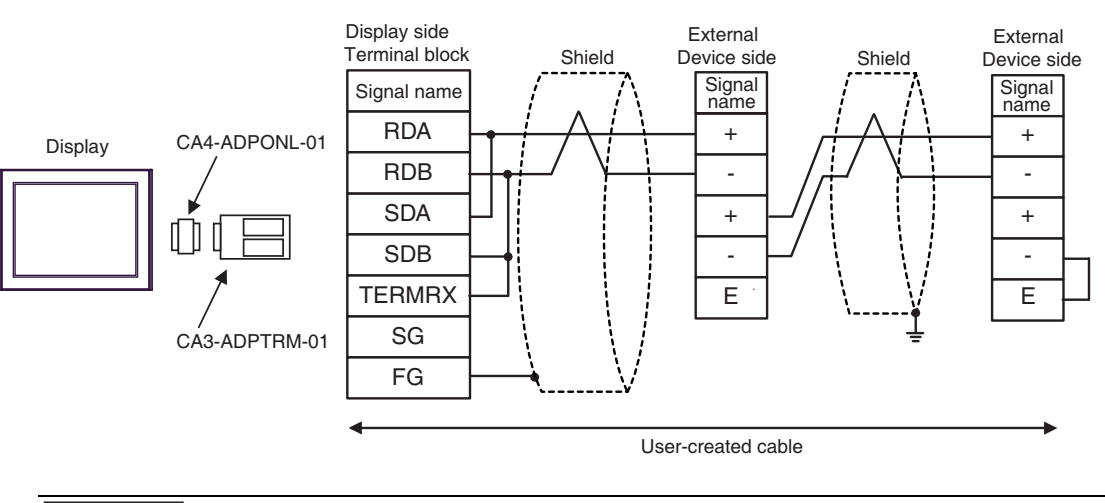

#### 3D)

• 1:1 Connection

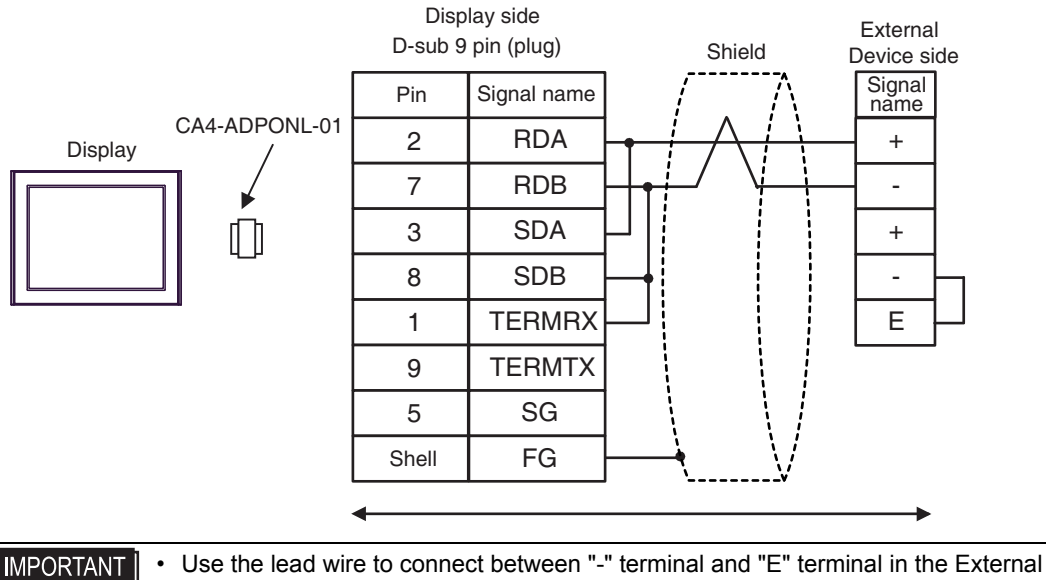

Device which terminates the connection.

1:n Connection

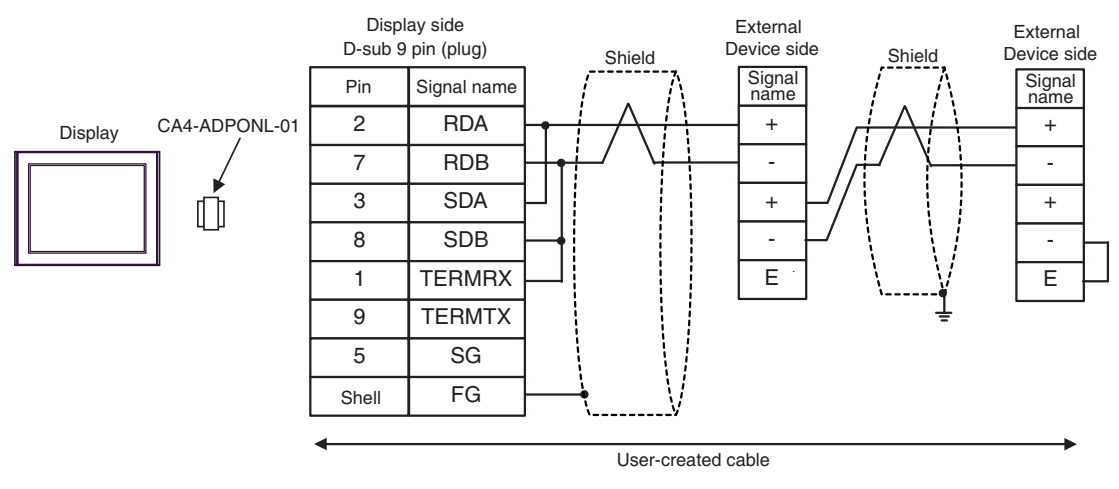

#### 3E)

• 1:1 Connection

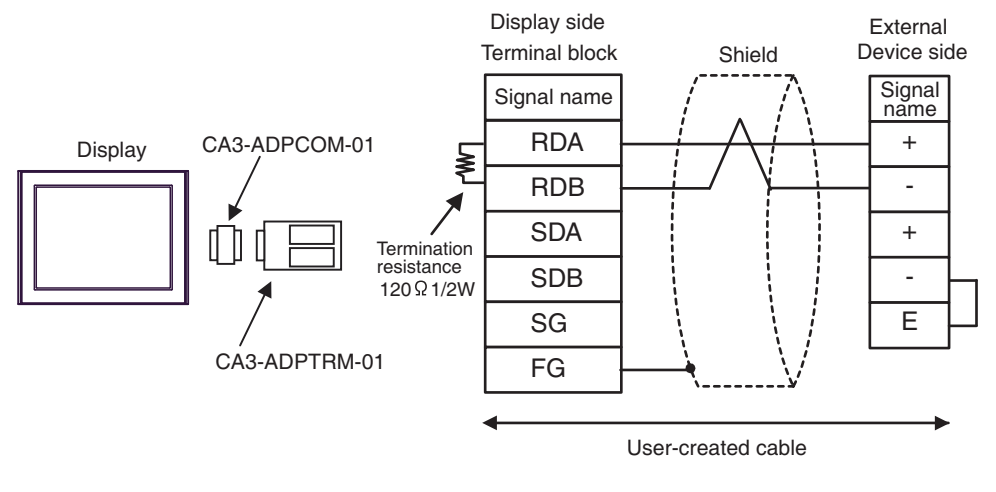

- IMPORTANT Use the lead wire to connect between "-" terminal and "E" terminal in the External Device which terminates the connection.
- 1:n Connection

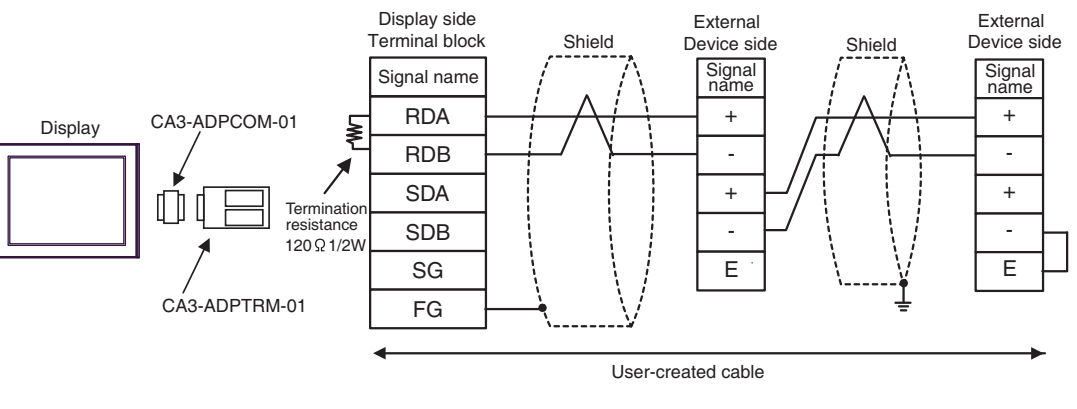

#### 3F)

• 1:1 Connection

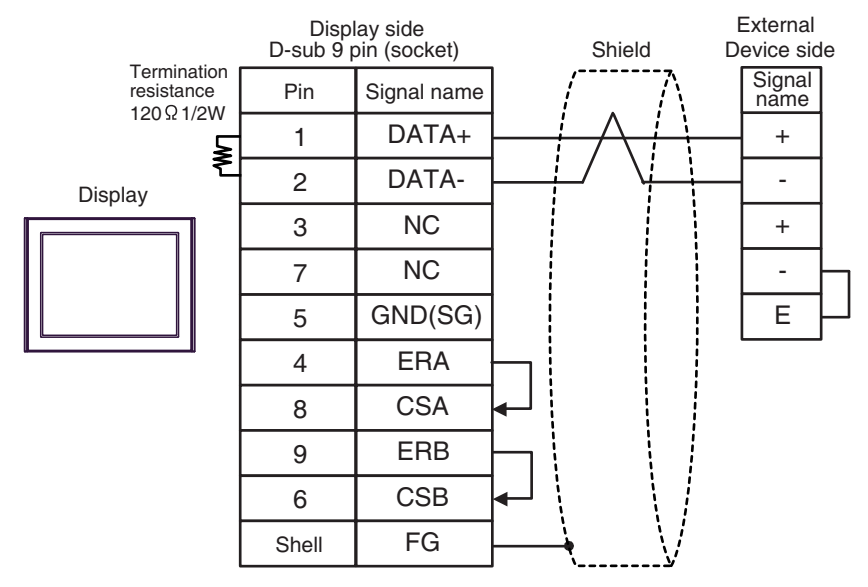

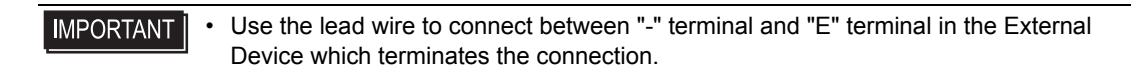

1:n Connection

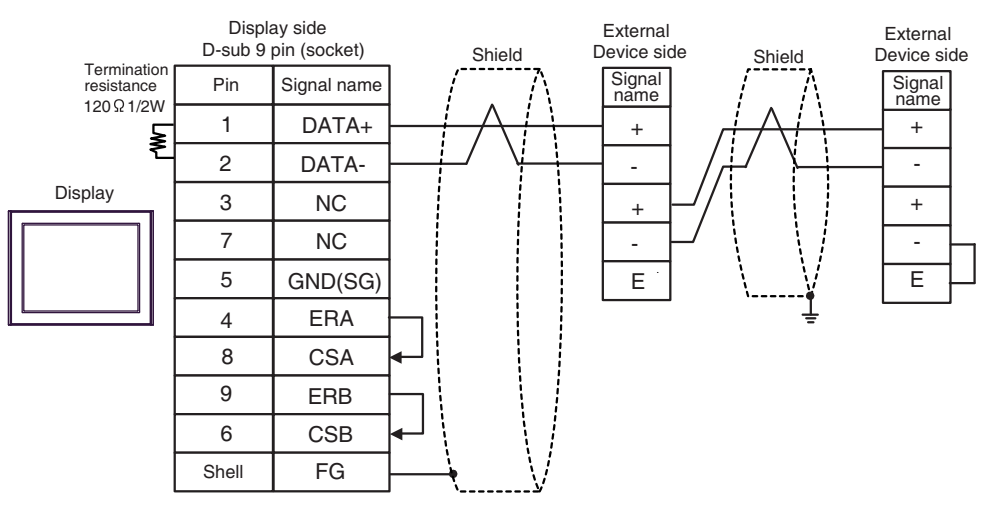

**I**MPORTANT

#### 3G)

• 1:1 Connection

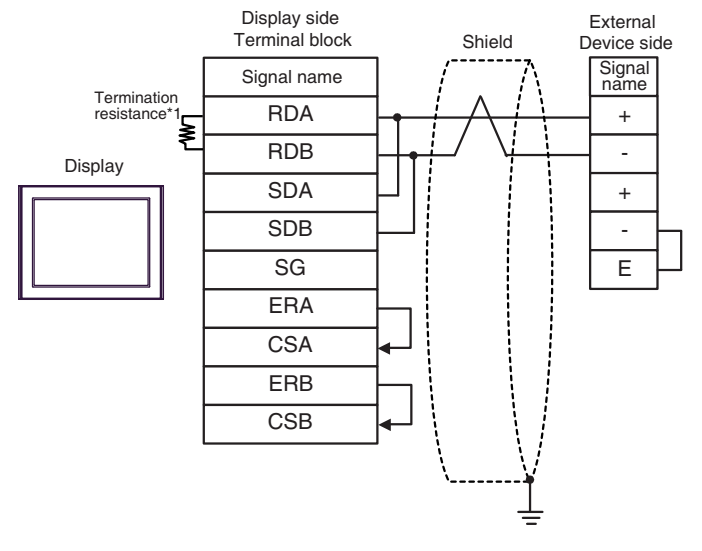

- **IMPORTANT** Use the lead wire to connect between "-" terminal and "E" terminal in the External Device which terminates the connection.
- 1:n Connection

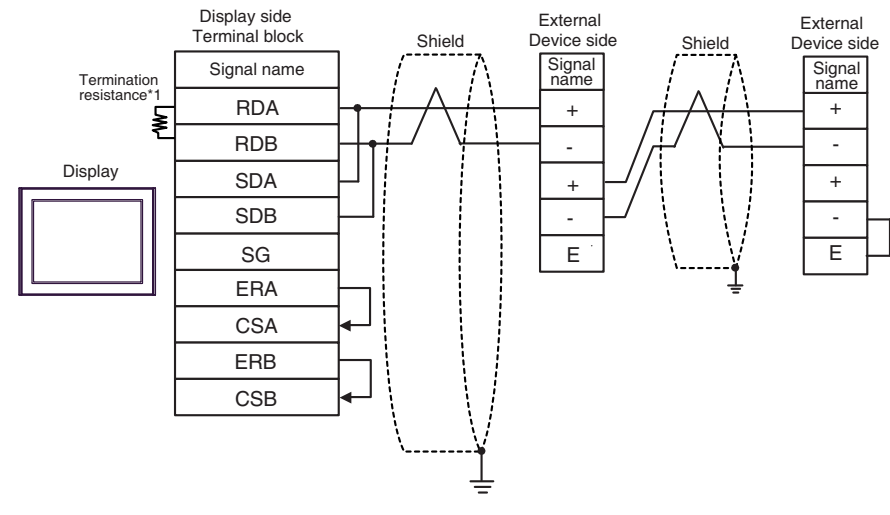

**IMPORTANT** • Use the lead wire to connect between "-" terminal and "E" terminal in the External Device which terminates the connection.

\*1 The resistance in the Display is used as the termination resistance. Set the value of the DIP Switch on the rear of the Display as shown in the table below.

| DIP Switch No. | Set Value |
|----------------|-----------|
| 1              | OFF       |
| 2              | OFF       |
| 3              | ON        |
| 4              | ON        |

#### 3H)

• 1:1 Connection

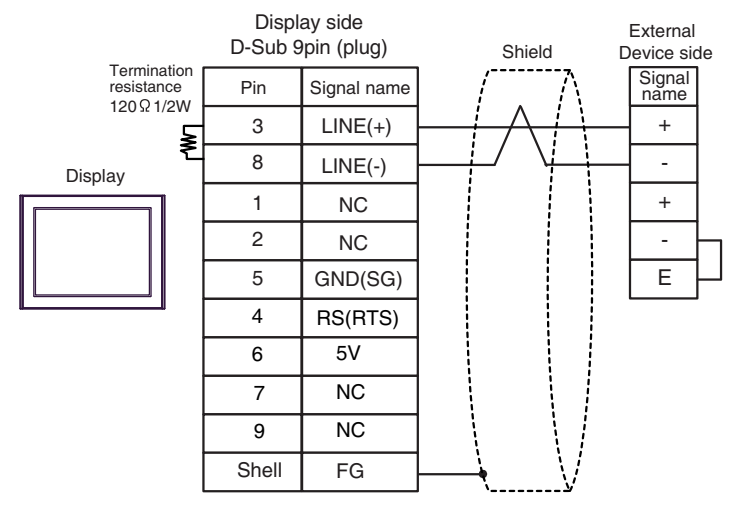

- IMPORTANT Use the lead wire to connect between "-" terminal and "E" terminal in the External Device which terminates the connection.
  - The 5V output (Pin #6) on the Display is the power for the Siemens AG's PROFIBUS connector. Do not use it for other devices.

• In COM on the GP-4107, the SG and FG terminals are isolated.

1:n Connection

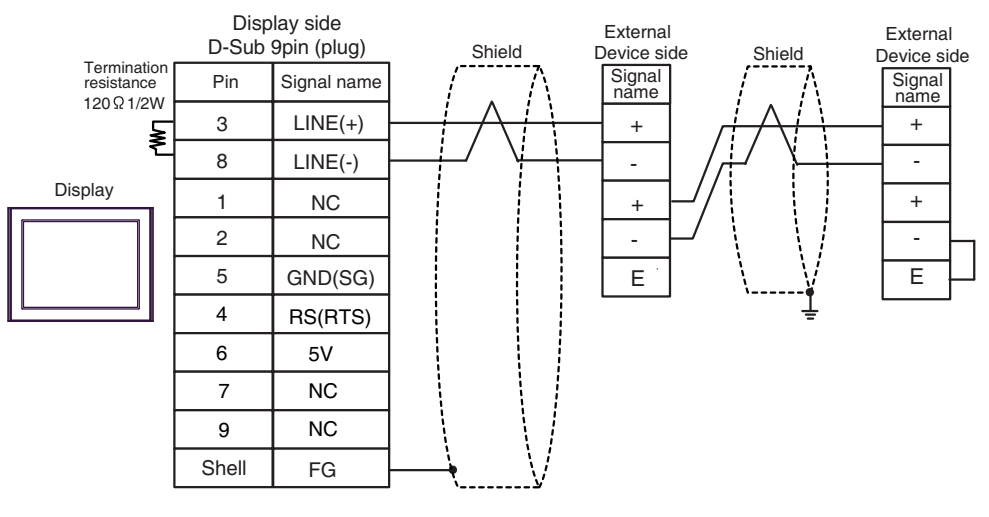

| <b>I</b> MPORTANT | • | Use the lead wire to connect between "-" terminal and "E" terminal in the External |
|-------------------|---|------------------------------------------------------------------------------------|
| ·                 |   | Device which terminates the connection.                                            |

- The 5V output (Pin #6) on the Display is the power for the Siemens AG's PROFIBUS connector. Do not use it for other devices.
- In COM on the GP-4107, the SG and FG terminals are isolated.

#### 3I)

• 1:1 Connection

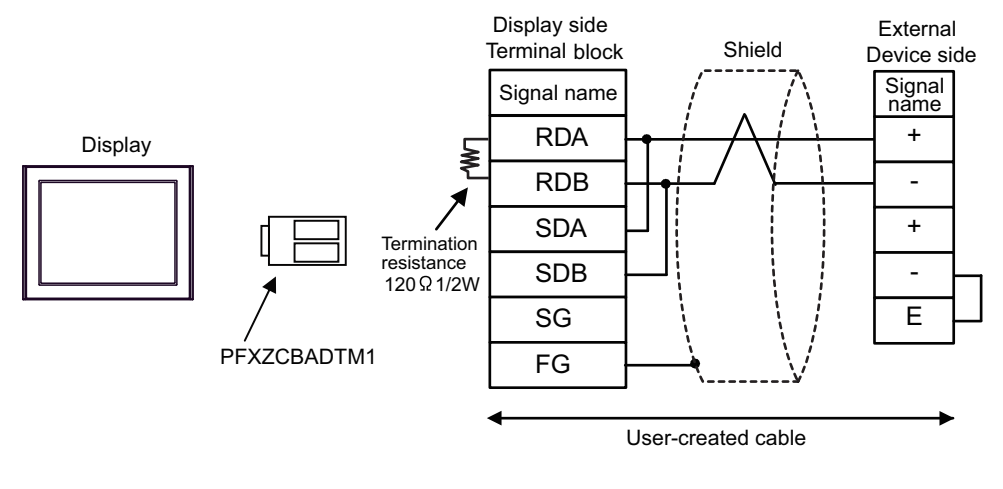

- IMPORTANT Use the lead wire to connect between "-" terminal and "E" terminal in the External Device which terminates the connection.
- 1:n Connection

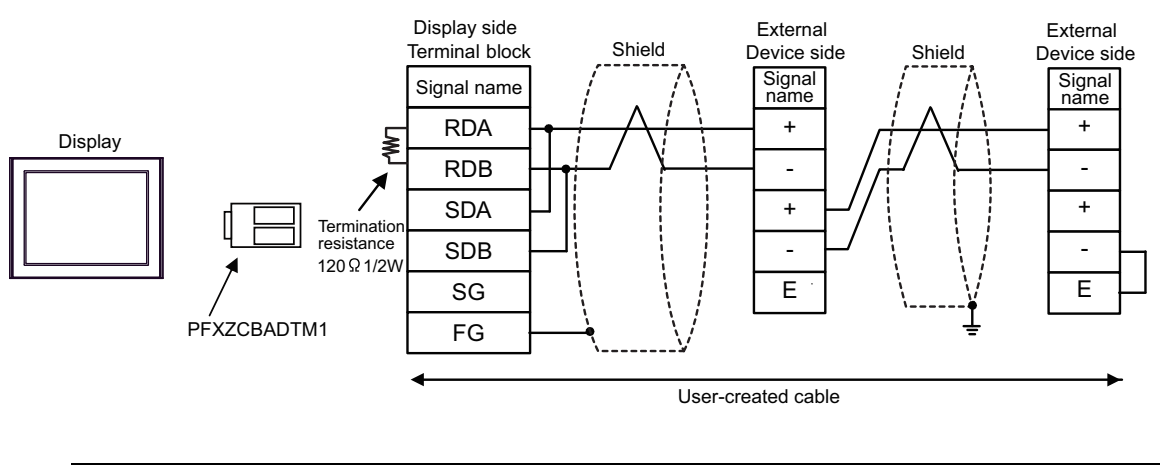

# 3J)

• 1:1 Connection

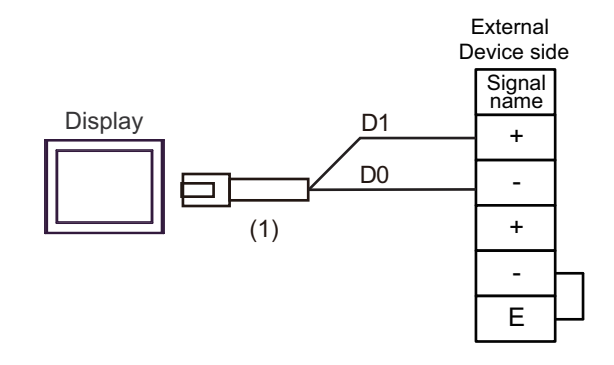

IMPORTANT |

•

Use the lead wire to connect between "-" terminal and "E" terminal in the External Device which terminates the connection.

1:n Connection

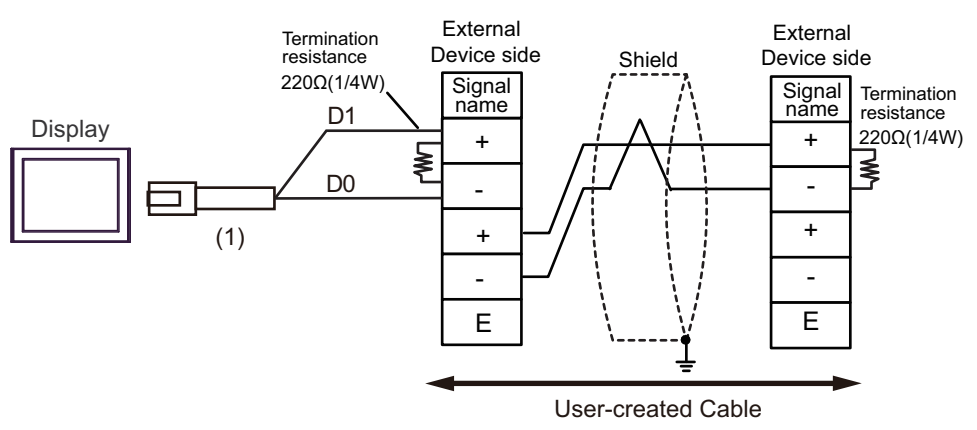

| Number | Name                                                | Notes |
|--------|-----------------------------------------------------|-------|
| (1)    | RJ45 RS-485 Cable (5m) by Pro-face<br>PFXZLMCBRJR81 |       |

#### 3K)

• 1:1 Connection

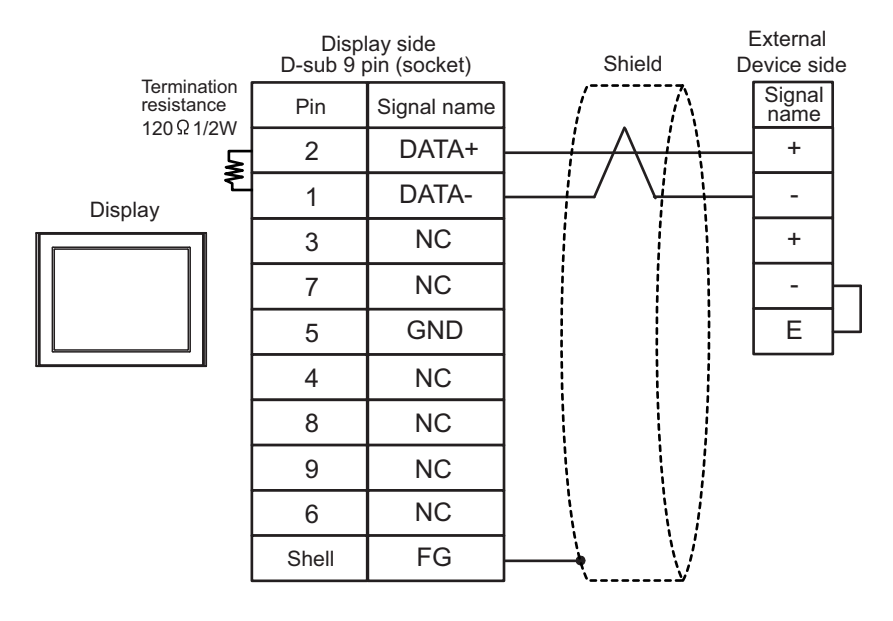

# IMPORTANT • Use the lead wire to connect between "-" terminal and "E" terminal in the External Device which terminates the connection.

1:n Connection

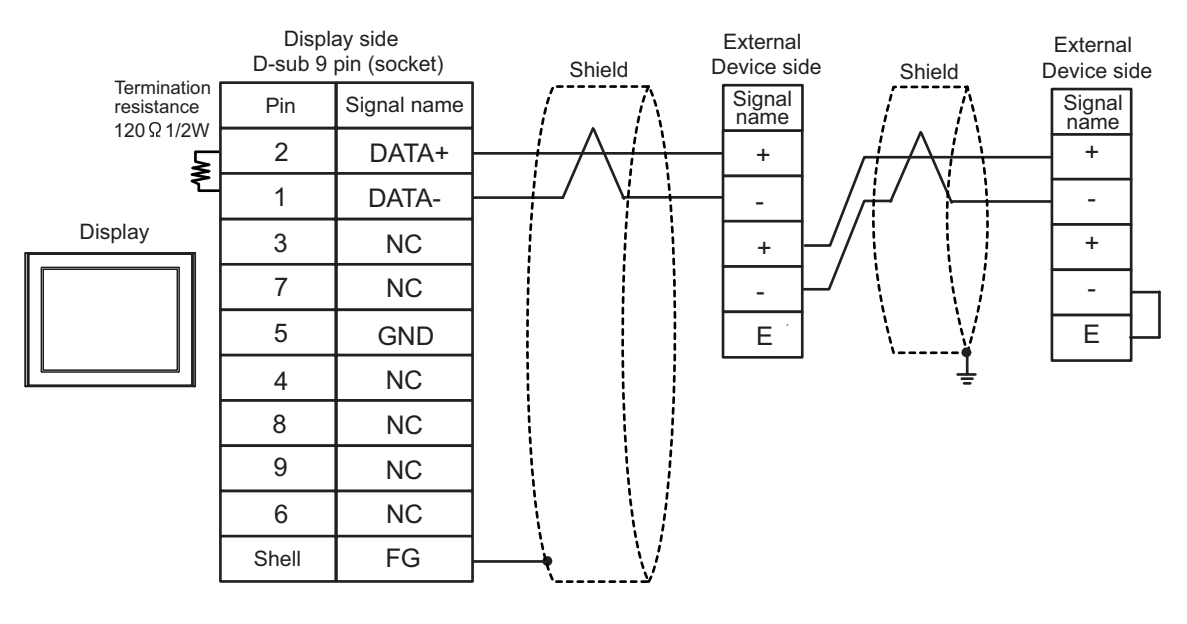

#### **I**MPORTANT

### Cable Diagram 4

| Display<br>(Connection Port)                                                                                                | Cable |                                                      | Notes                                 |
|----------------------------------------------------------------------------------------------------|-------|------------------------------------------------------|---------------------------------------|
| GP3000 (COM1)<br>GP4000 <sup>*1</sup> (COM1)<br>SP5000 (COM1/2)<br>ST (COM1)<br>LT3000 (COM1)<br>IPC <sup>*2</sup><br>PC/AT | 4A    | User-created cable                                   | The cable length must be 15m or less. |
| GP-4105 (COM1)<br>GP-4115T (COM1)                                                                                           | 4B    | User-created cable                                   | The cable length must be 15m or less. |
| LT-4*01TM (COM1)<br>LT-Rear Module<br>(COM1)                                                                                | 4C    | RJ45 RS-232C Cable (5m) by Pro-face<br>PFXZLMCBRJR21 | The cable length must be 5m or less.  |

\*1 All GP4000 models except GP-4100 Series and GP-4203T

\*2 Only the COM port which can communicate by RS-232C can be used. ☞ ■ IPC COM Port (page 6)

4A)

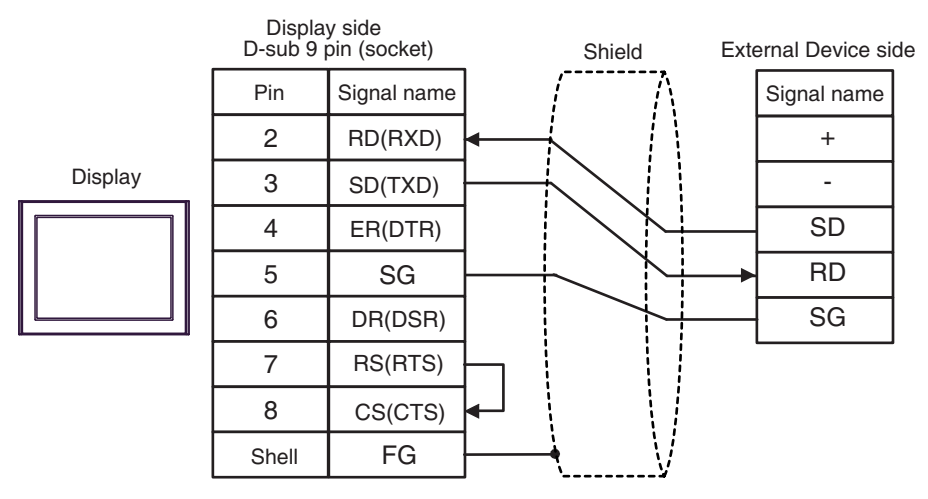

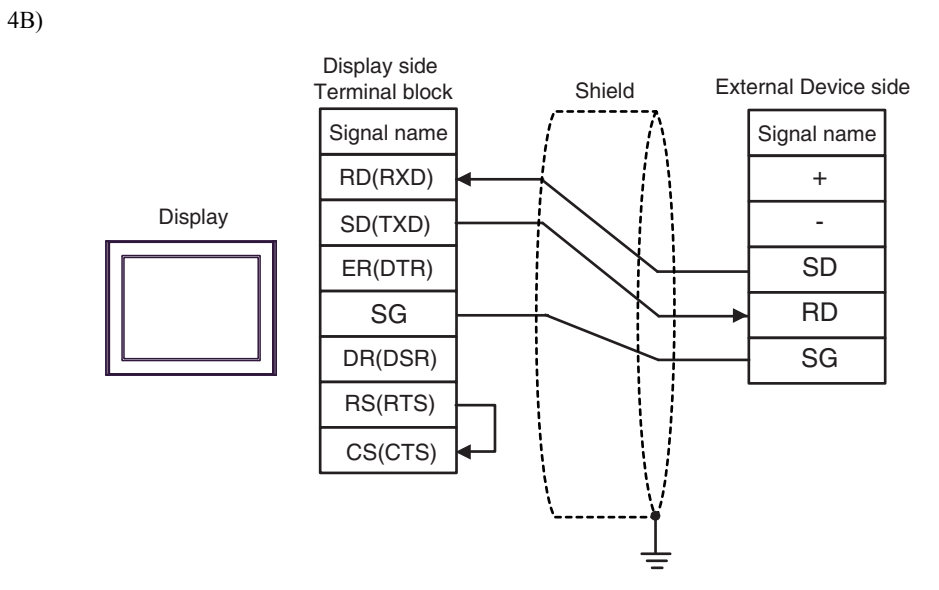

4C)

External Device side

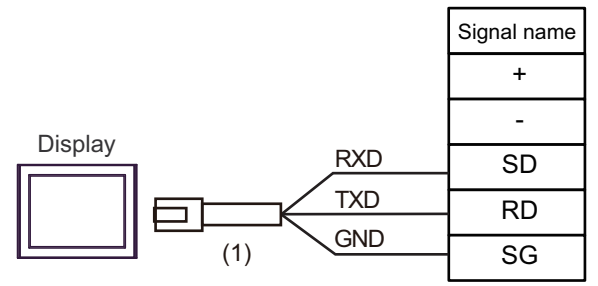

| Number | Name                                                 | Notes |
|--------|------------------------------------------------------|-------|
| (1)    | RJ45 RS-232C Cable (5m) by Pro-face<br>PFXZLMCBRJR21 |       |

#### Cable Diagram 5

| Display                                                            |    | Cable                                                                                                    | Notes                                   |
|--------------------------------------------------------------------|----|----------------------------------------------------------------------------------------------------|-----------------------------------------|
| (Connection Port)                                                  |    |                                                                                                    | Noted                                   |
| GP3000 <sup>*1</sup> (COM1)                                        |    | COM port conversion adapter by Pro-face<br>CA3-ADPCOM-01<br>+                                                | The cable length must be 1200m or less. |
| GP-4*01TM (COM1)<br>GP-Rear Module (COM1)                          | 5A | Terminal block conversion adapter by Pro-face<br>CA3-ADPTRM-01                                               |                                         |
| ST <sup>-2</sup> (COM2)                                            |    | +<br>User-created cable                                                                                      |                                         |
|                                                                    | 5B | User-created cable                                                                                           |                                         |
|                                                                    |    | Online adapter by Pro-face                                                                                   |                                         |
|                                                                    | 5C | CA4-ADPONL-01<br>+<br>Terminal block conversion adapter by Pro-face                                          |                                         |
|                                                                    |    | CA3-ADPTRM-01                                                                                                | The apple length must                   |
| GP3000 <sup>*3</sup> (COM2)                                        |    | +                                                                                                    | be 1200m or less.                       |
|                                                                    |    | User-created cable                                                                                           |                                         |
|                                                                    | 5D | Online adapter by Pro-face<br>CA4-ADPONL-01<br>+                                                             |                                         |
|                                                                    |    | User-created cable                                                                                           |                                         |
|                                                                    |    | COM port conversion adapter by Pro-face<br>CA3-ADPCOM-01                                                     |                                         |
| IPC <sup>*4</sup>                                                  | 5E | Terminal block conversion adapter by Pro-face<br>CA3-ADPTRM-01<br>+                                          | The cable length must be 1200m or less. |
|                                                                    |    | User-created cable                                                                                           |                                         |
|                                                                    | 5F | User-created cable                                                                                           |                                         |
| GP-4106 (COM1)<br>GP-4116T (COM1)                                  | 5G | User-created cable                                                                                           | The cable length must be 1200m or less. |
| GP-4107 (COM1)<br>GP-4*03T <sup>*5</sup> (COM2)<br>GP-4203T (COM1) | 5Н | User-created cable                                                                                           | The cable length must be 1200m or less. |
| GP4000 <sup>*6</sup> (COM2)<br>GP-4201T (COM1)<br>SP5000 (COM1/2)  | 51 | RS-422 terminal block conversion adapter by Pro-face<br>PFXZCBADTM1 <sup>*7</sup><br>+<br>User-created cable | The cable length must be 1200m or less. |
|                                                                    | 5B | User-created cable                                                                                           |                                         |
| LT-4*01TM (COM1)<br>LT-Rear Module (COM1)                          | 5J | RJ45 RS-485 Cable (5m) by Pro-face<br>PFXZLMCBRJR81                                                          | The cable length must be 200m or less.  |
| PE-4000B <sup>*8</sup><br>PS5000 <sup>*8</sup>                     | 5K | User-created cable                                                                                           | The cable length must be 1200m or less. |

\*1 All GP3000 models except AGP-3302B

\*2 All ST models except AST-3211A and AST-3302B

\*3 All GP3000 models except GP-3200 series and AGP-3302B

\*4 Only the COM port which can communicate by RS-422/485 (2 wire) can be used. (Except PE-4000B, PS5000) <sup>(27)</sup> ■ IPC COM Port (page 6)

\*5 Except GP-4203T

\*6 All GP4000 models except GP-4100 series, GP-4\*01TM, GP-Rear Module, GP-4201T and GP-4\*03T

- \*7 When using a Terminal Block Conversion Adapter (CA3-ADPTRM-01) instead of the RS-422 Terminal Block Conversion Adapter, refer to Cable Diagram 5A.
- \*8 Only the COM port which can communicate by RS-422/485 (2 wire) can be used.
   IPC COM Port (page 6)

#### 5A)

• 1:1 Connection

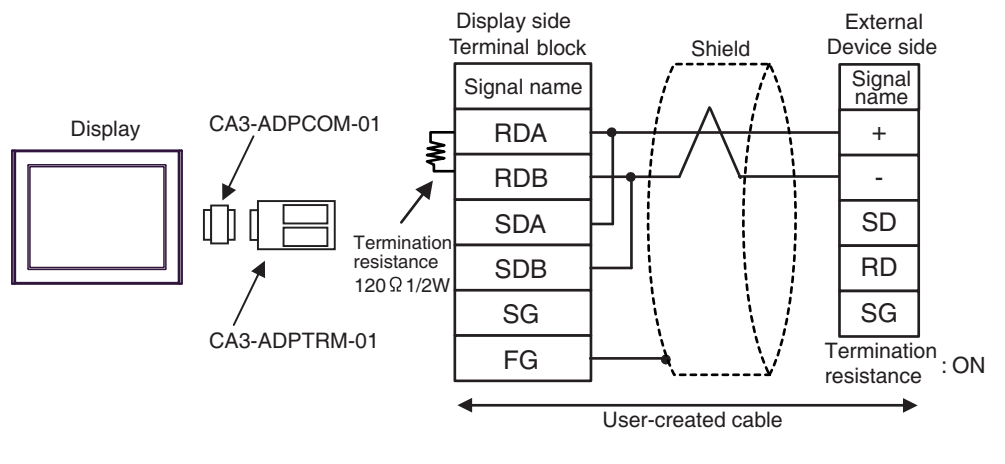

- **NOTE** Use the DIP switch in the communication cassette to set the termination resistance. Set SW1-1 of the External Device to ON.
- 1:n Connection

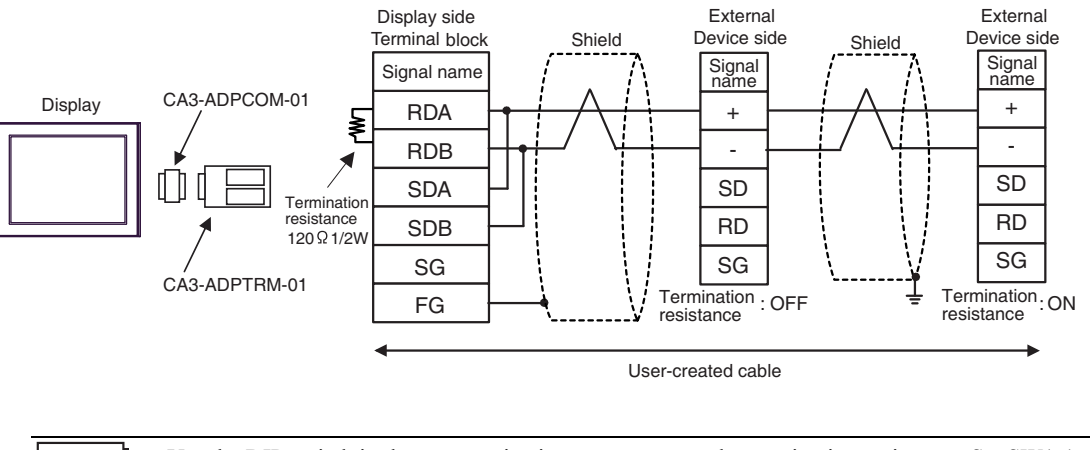

• Use the DIP switch in the communication cassette to set the termination resistance. Set SW1-1 of the External Device which terminates the connection to ON.

#### 5B)

• 1:1 Connection

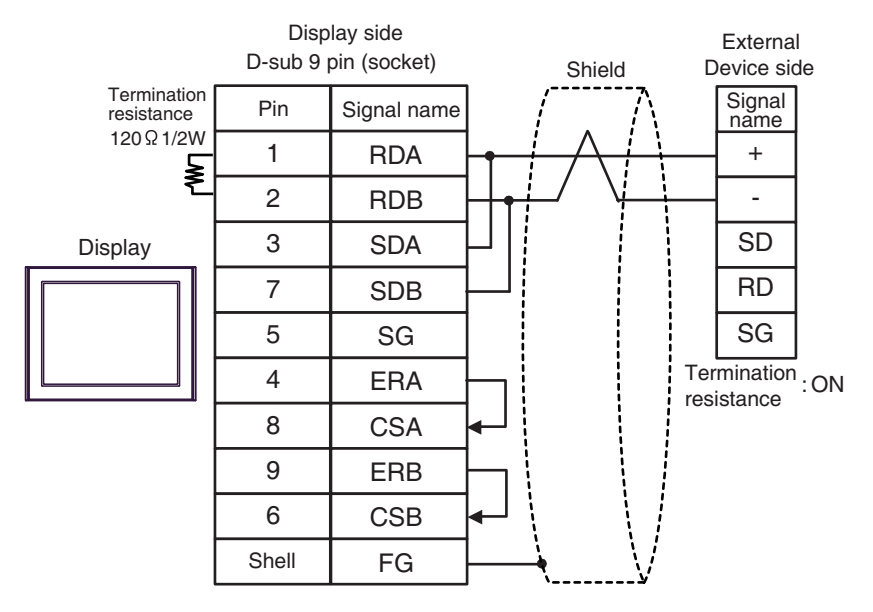

• Use the DIP switch in the communication cassette to set the termination resistance. Set SW1-1 of the External Device to ON.

• 1:n Connection

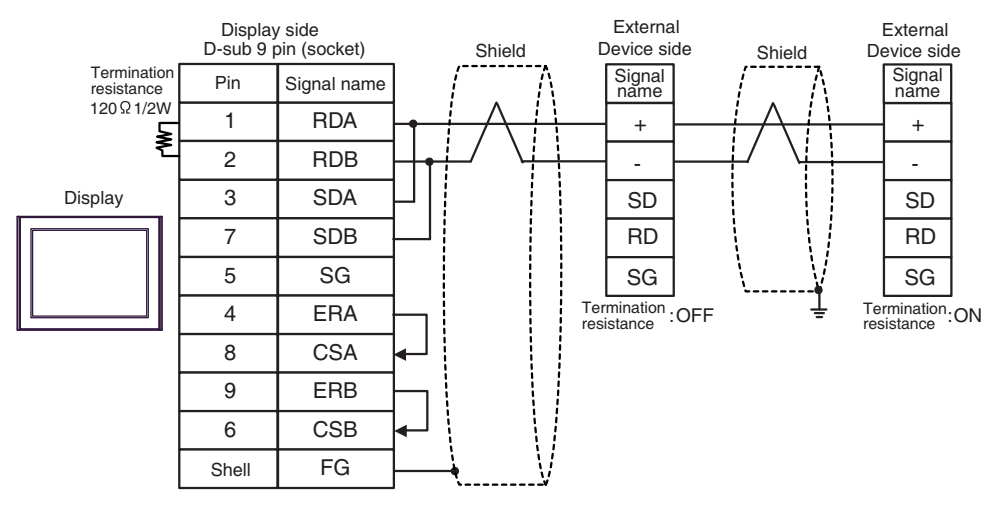

NOTE

•

Use the DIP switch in the communication cassette to set the termination resistance. Set SW1-1 of the External Device which terminates the connection to ON.

#### 5C)

• 1:1 Connection

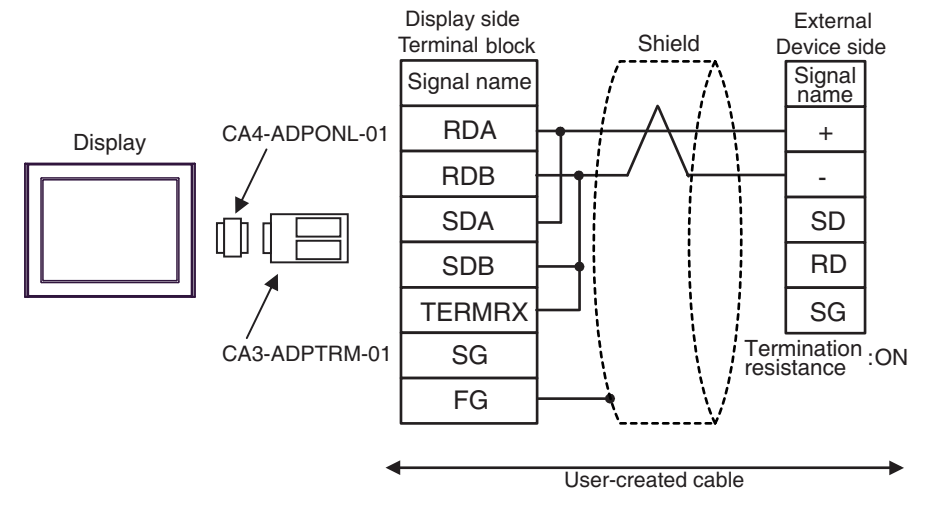

- Use the DIP switch in the communication cassette to set the termination resistance. Set SW1-1 of the External Device to ON.
- 1:n Connection

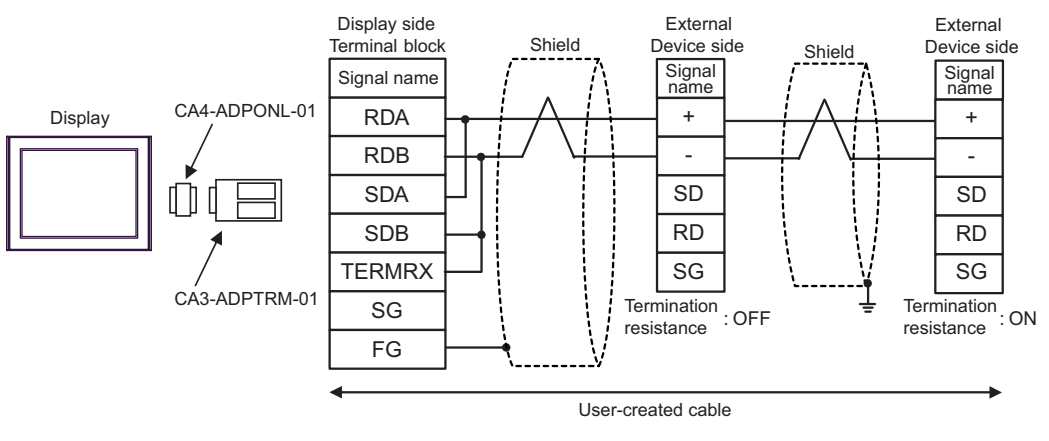

**NOTE** • Use the DIP switch in the communication cassette to set the termination resistance. Set SW1-1 of the External Device which terminates the connection to ON.
#### 5D)

• 1:1 Connection

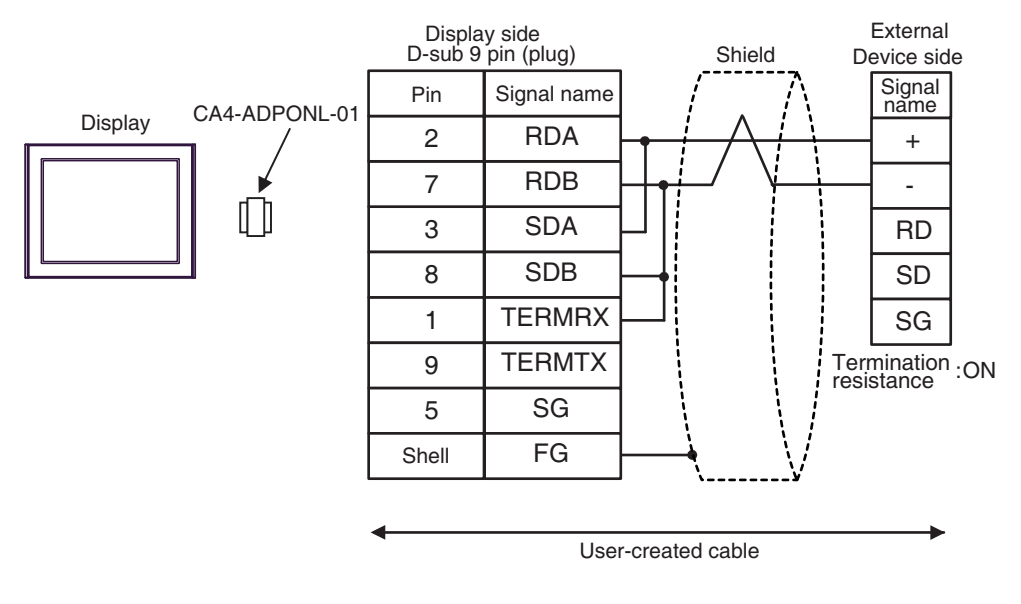

• Use the DIP switch in the communication cassette to set the termination resistance. Set SW1-1 of the External Device to ON.

• 1:n Connection

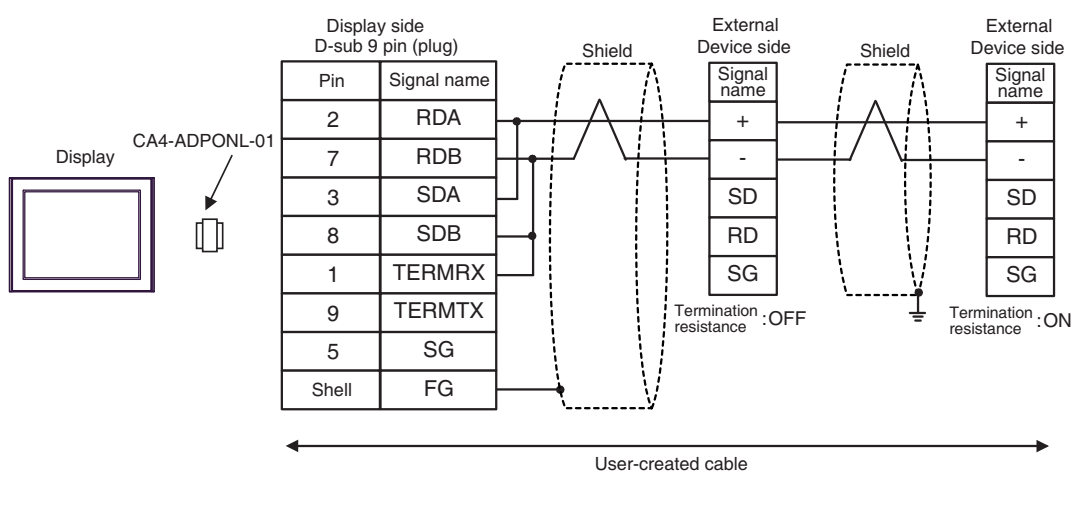

**NOTE** • Use the DIP switch in the communication cassette to set the termination resistance. Set SW1-1 of the External Device which terminates the connection to ON.

#### 5E)

• 1:1 Connection

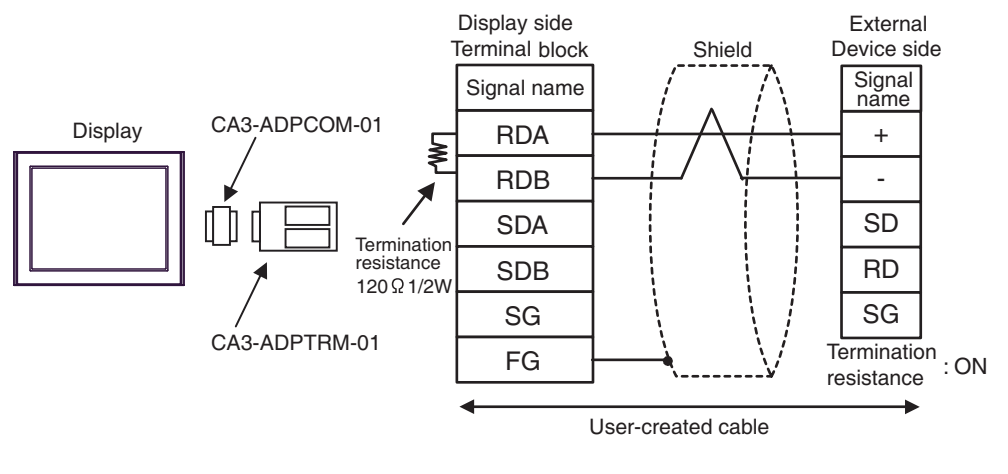

- Use the DIP switch in the communication cassette to set the termination resistance. Set SW1-1 of the External Device to ON.
- 1:n Connection

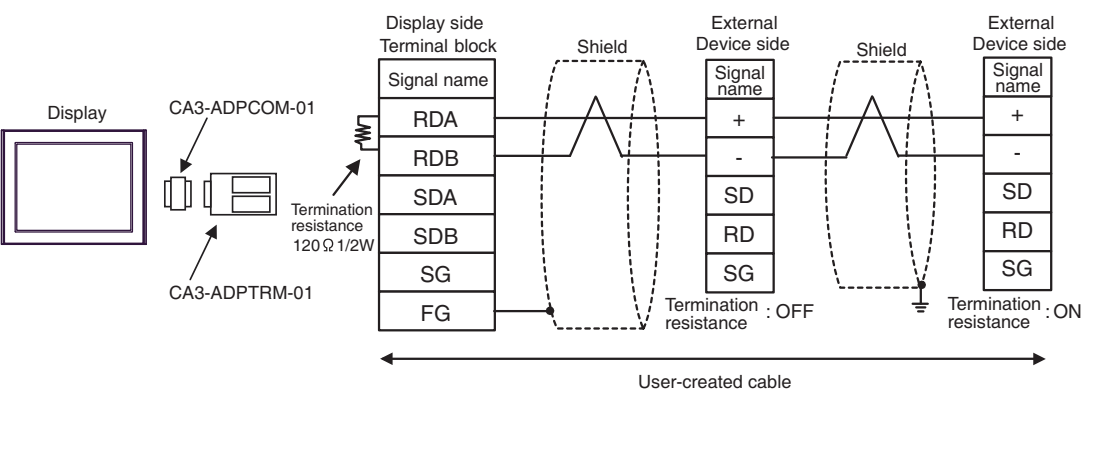

• Use the DIP switch in the communication cassette to set the termination resistance. Set SW1-1 of the External Device which terminates the connection to ON.

# 5F)

• 1:1 Connection

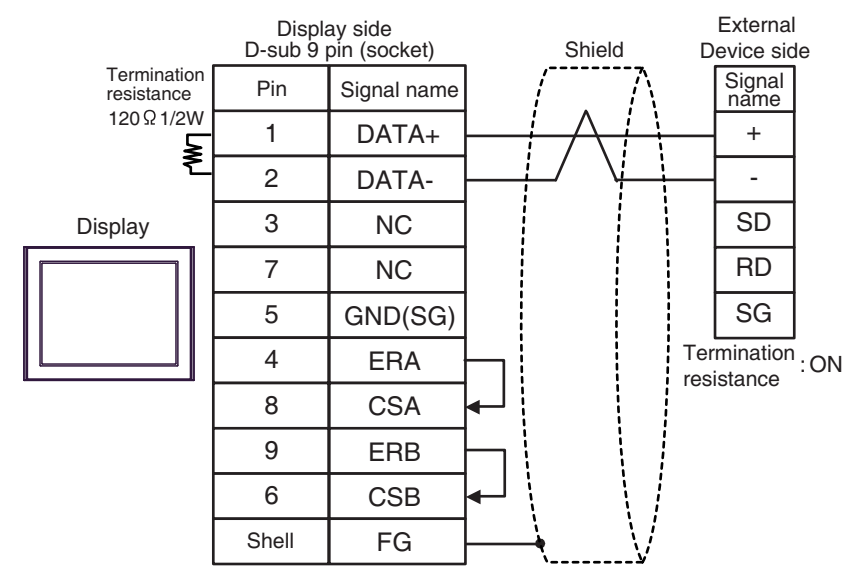

- Use the DIP switch in the communication cassette to set the termination resistance. Set SW1-1 of the External Device to ON.
- 1:n Connection

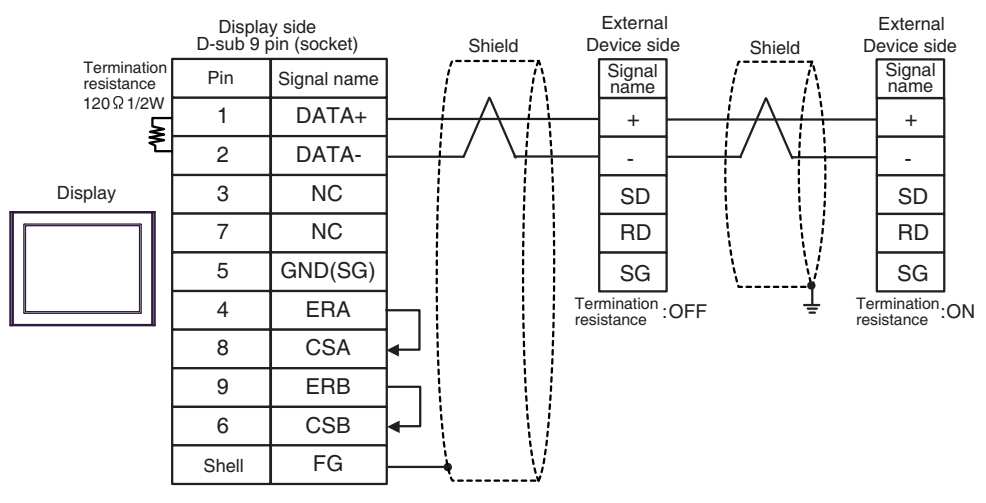

NOTE

• Use the DIP switch in the communication cassette to set the termination resistance. Set SW1-1 of the External Device which terminates the connection to ON.

# 5G)

• 1:1 Connection

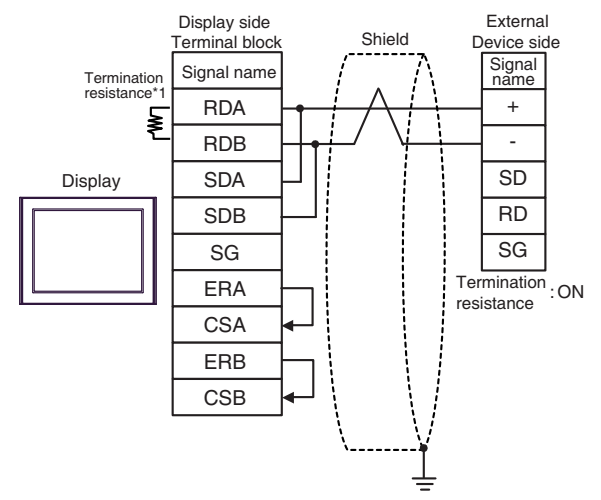

- Use the DIP switch in the communication cassette to set the termination resistance. Set SW1-1 of the External Device to ON.
- 1:n Connection

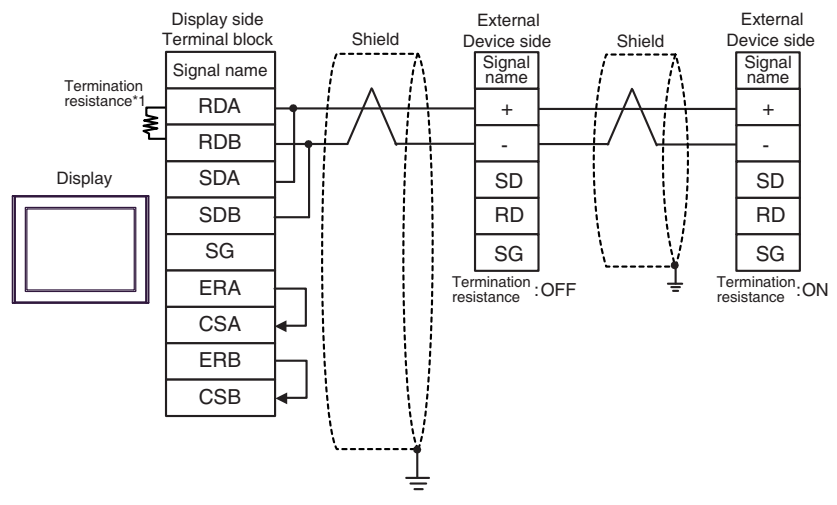

- Use the DIP switch in the communication cassette to set the termination resistance. Set SW1-1 of the External Device which terminates the connection to ON.
- \*1 The resistance in the Display is used as the termination resistance. Set the value of the DIP Switch on the rear of the Display as shown in the table below.

| DIP Switch No. | Set Value |
|----------------|-----------|
| 1              | OFF       |
| 2              | OFF       |
| 3              | ON        |
| 4              | ON        |

#### 5H)

1:1 Connection

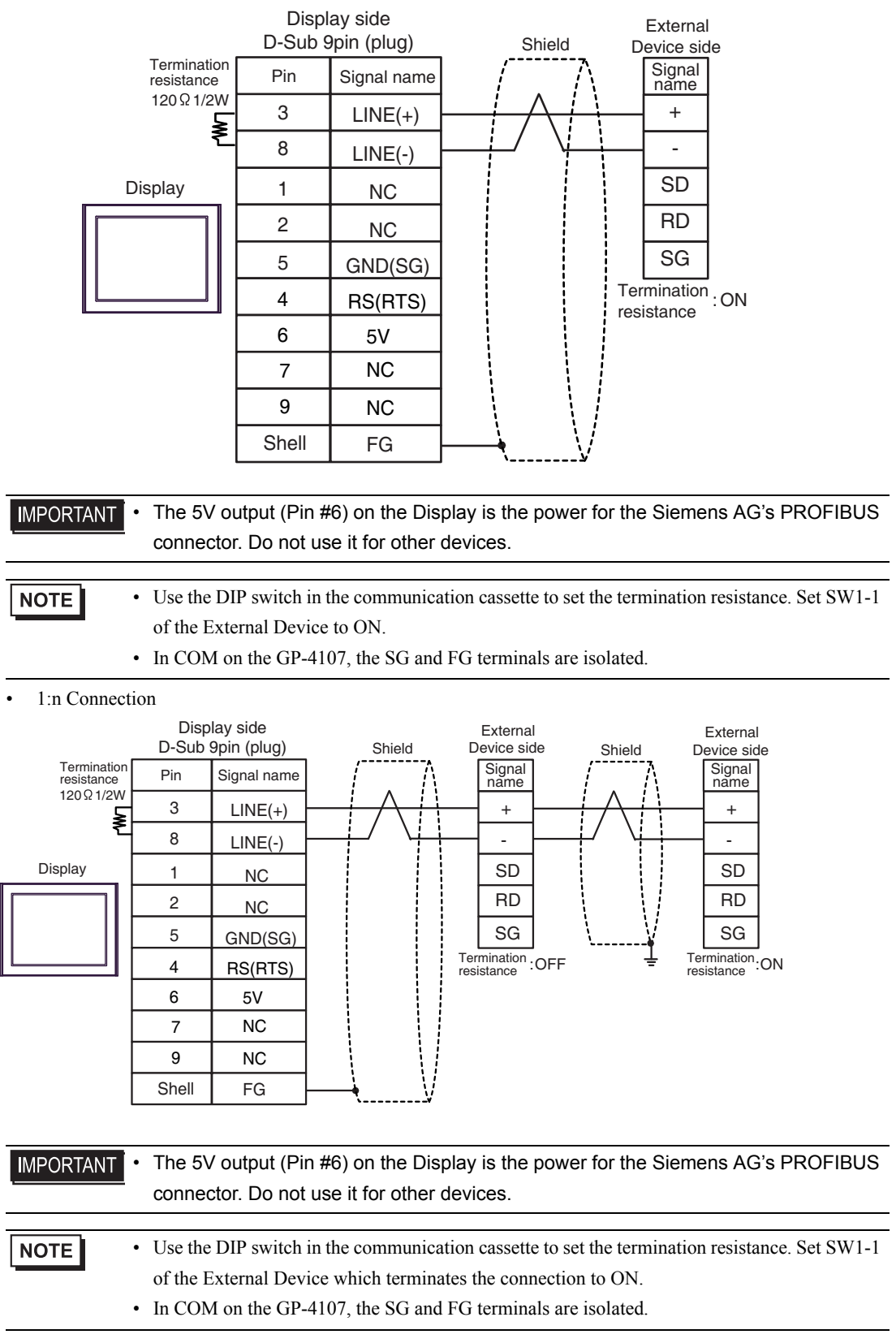

#### 5I)

• 1:1 Connection

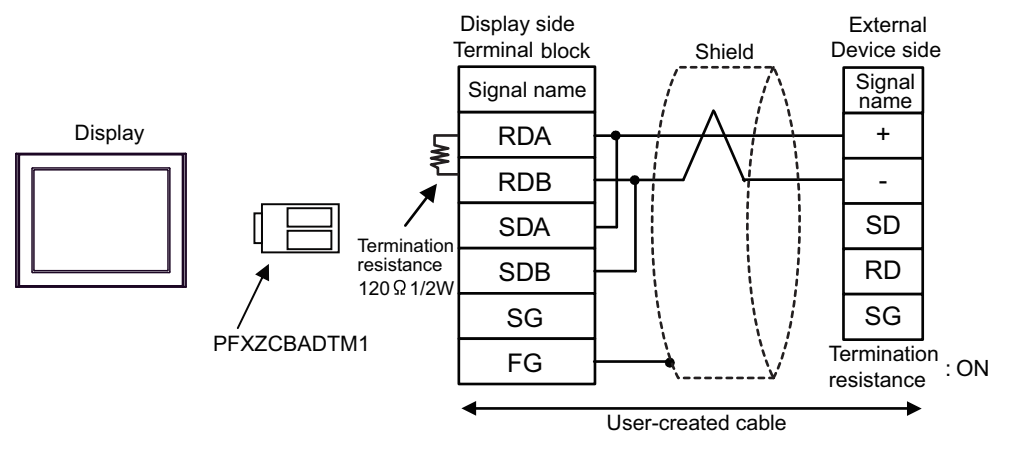

**NOTE** • Use the DIP switch in the communication cassette to set the termination resistance. Set SW1-1 of the External Device to ON.

• 1:n Connection

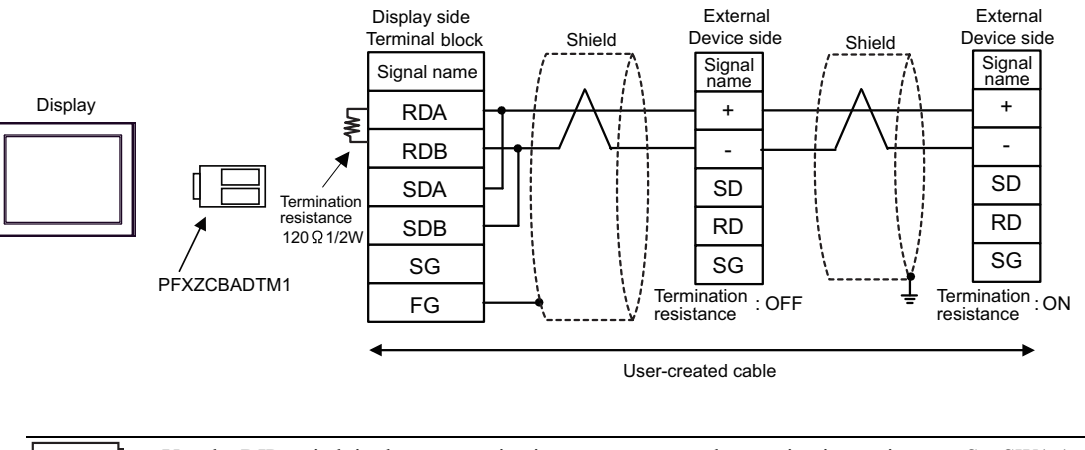

• Use the DIP switch in the communication cassette to set the termination resistance. Set SW1-1 of the External Device which terminates the connection to ON.

# 5J)

• 1:1 Connection

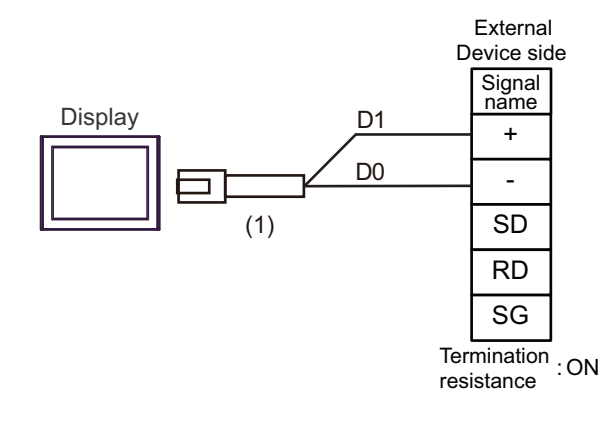

**NOTE** • Use the DIP switch in the communication cassette to set the termination resistance. Set SW1-1 of the External Device to ON.

1:n Connection

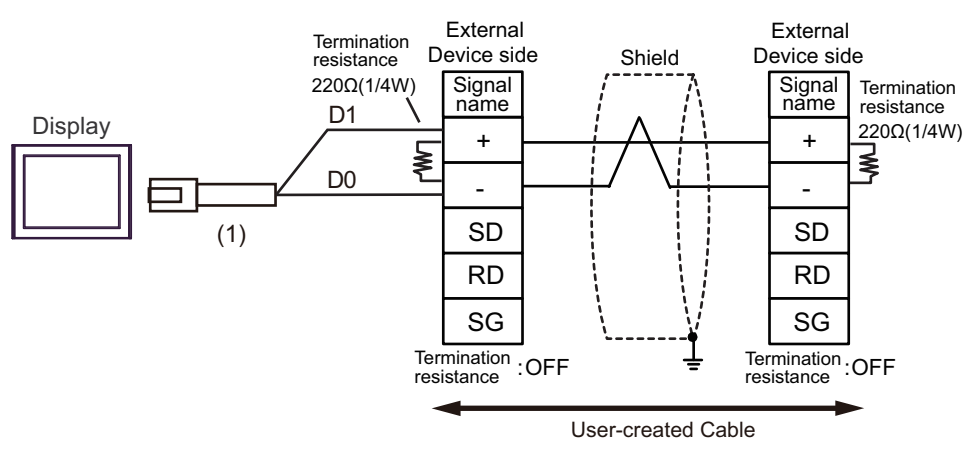

| Number | Name                                                | Notes |
|--------|-----------------------------------------------------|-------|
| (1)    | RJ45 RS-485 Cable (5m) by Pro-face<br>PFXZLMCBRJR81 |       |

# 5K)

• 1:1 Connection

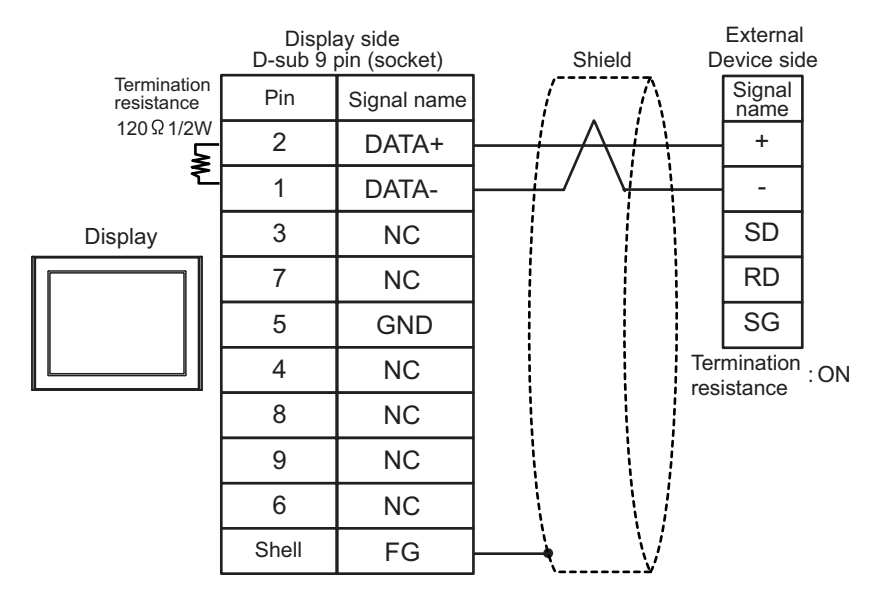

• Use the DIP switch in the communication cassette to set the termination resistance. Set SW1-1 of the External Device to ON.

• 1:n Connection

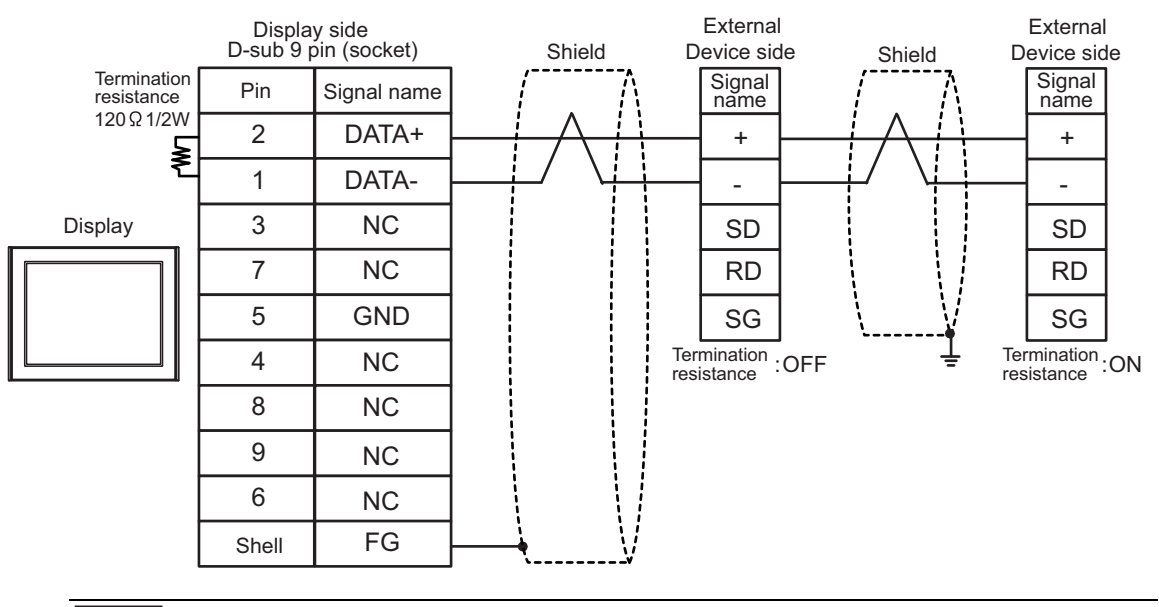

NOTE

•

Use the DIP switch in the communication cassette to set the termination resistance. Set SW1-1 of the External Device which terminates the connection to ON.

| Display<br>(Connection Port)                                                                                                | Cable |                                                      | Notes                                |
|----------------------------------------------------------------------------------------------------|-------|------------------------------------------------------|--------------------------------------|
| GP3000 (COM1)<br>GP4000 <sup>*1</sup> (COM1)<br>SP5000 (COM1/2)<br>ST (COM1)<br>LT3000 (COM1)<br>IPC <sup>*2</sup><br>PC/AT | 6A    | User-created cable                                   | The cable length must be 3m or less. |
| GP-4105 (COM1)<br>GP-4115T (COM1)                                                                                           | 6B    | User-created cable                                   | The cable length must be 3m or less. |
| LT-4*01TM (COM1)<br>LT-Rear Module<br>(COM1)                                                                                | 6C    | RJ45 RS-232C Cable (5m) by Pro-face<br>PFXZLMCBRJR21 | The cable length must be 3m or less. |

\*1 All GP4000 models except GP-4100 Series and GP-4203T

\*2 Only the COM port which can communicate by RS-232C can be used. ☞ ■ IPC COM Port (page 6)

6A)

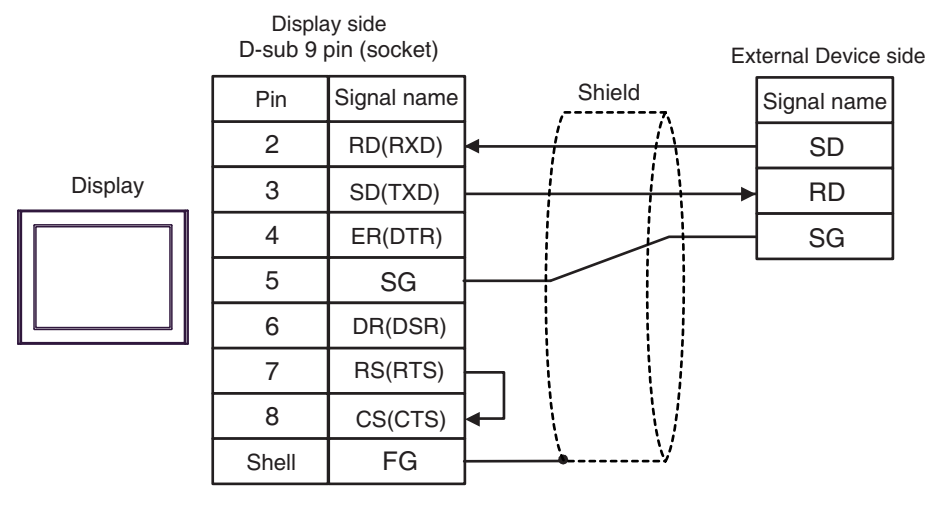

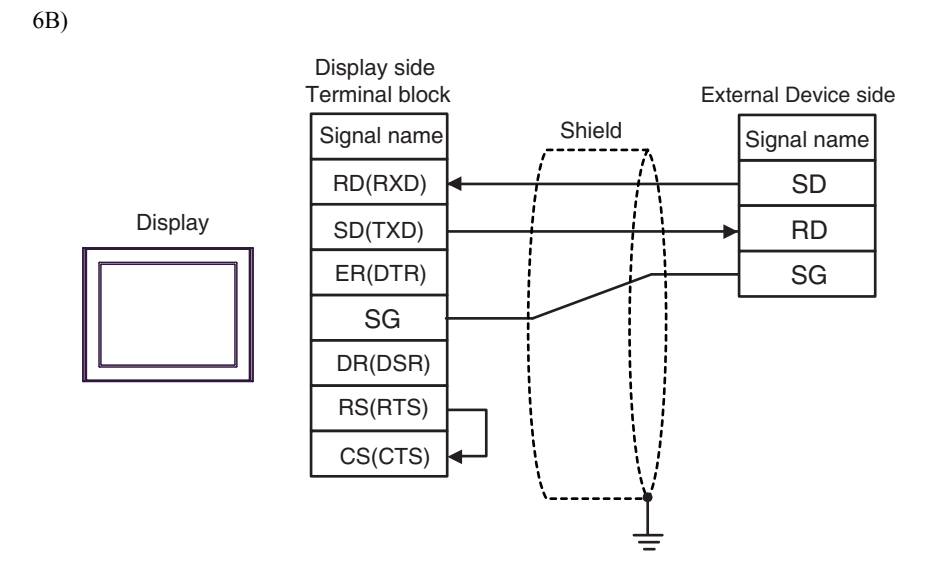

6C)

External Device side

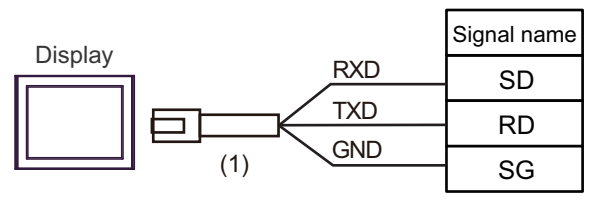

| Number | Name                                                 | Notes |
|--------|------------------------------------------------------|-------|
| (1)    | RJ45 RS-232C Cable (5m) by Pro-face<br>PFXZLMCBRJR21 |       |

| Display<br>(Connection Port)                                                                                                |    | Cable              | Notes                                                                                                    |
|----------------------------------------------------------------------------------------------------|----|--------------------|----------------------------------------------------------------------------------------------------|
| GP3000 (COM1)<br>GP4000 <sup>*1</sup> (COM1)<br>SP5000 (COM1/2)<br>ST (COM1)<br>LT3000 (COM1)<br>IPC <sup>*2</sup><br>PC/AT | 7A | User-created cable | The cable length must be 15m<br>or less. When you use the<br>multicommunication unit<br>(AFP2465) in FP2, FP2SH and<br>set the speed to 115200 bps or<br>faster, however, the cable<br>length must be 3m or less. |
| GP-4105 (COM1)<br>GP-4115T (COM1)                                                                                           | 7B | User-created cable | The cable length must be 15m<br>or less. When you use the<br>multicommunication unit<br>(AFP2465) in FP2, FP2SH and<br>set the speed to 115200 bps or<br>faster, however, the cable<br>length must be 3m or less. |

\*1 All GP4000 models except GP-4100 Series and GP-4203T

# \*2 Only the COM port which can communicate by RS-232C can be used.

# <sup>™</sup> ■ IPC COM Port (page 6)

7A)

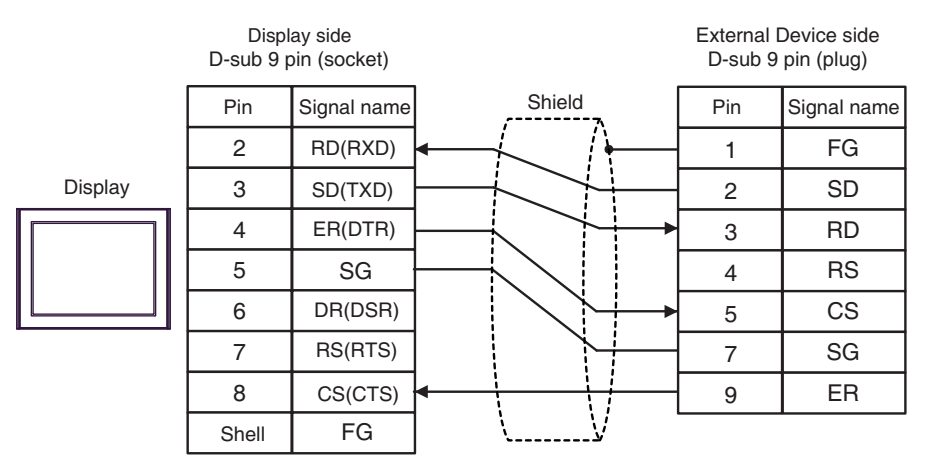

7B)

|         | Display side<br>Terminal block | <    |                    |          | External<br>D-sub 9 | Device side<br>pin (plug) |    |
|---------|--------------------------------|------|--------------------|----------|---------------------|---------------------------|----|
|         | Signal name                    | ]    | Shield             |          | Pin                 | Signal name               |    |
|         | RD(RXD)                        | ┥─── | $\leftarrow$ [     | <b>\</b> | 1                   | FG                        |    |
| Display | SD(TXD)                        |      |                    |          | 2                   | SD                        |    |
|         | ER(DTR)                        |      | $\langle \uparrow$ | +        | 3                   | RD                        |    |
|         | SG                             |      |                    |          | 4                   | RS                        |    |
|         | DR(DSR)                        |      |                    |          | 5                   | CS                        |    |
|         | RS(RTS)                        |      |                    |          |                     | 7                         | SG |
|         | CS(CTS)                        |      |                    |          | 9                   | ER                        |    |
|         |                                |      | <u>\</u>           | ,        |                     |                           |    |

| Display<br>(Connection Port)                                                                                                |    | Cable                                                                                                    | Notes |
|----------------------------------------------------------------------------------------------------|----|----------------------------------------------------------------------------------------------------|-------|
| GP3000 (COM1)<br>GP4000 <sup>*1</sup> (COM1)<br>SP5000 (COM1/2)<br>ST (COM1)<br>LT3000 (COM1)<br>IPC <sup>*2</sup><br>PC/AT | 8A | FP0/FP2/FP-M ↔ DOS-V PC connection cable<br>by Panasonic Industrial Devices SUNX Co., Ltd.<br>AFC8503 (3m) |       |
| GP-4105 (COM1)<br>GP-4115T (COM1)                                                                                           | 8B | Panasonic Electonic Works PLC FP Series CPU Cable<br>by Pro-face<br>ZC9CBFP21(2m)                          |       |

\*1 All GP4000 models except GP-4100 Series and GP-4203T

- \*2 Only the COM port which can communicate by RS-232C can be used.
  - IPC COM Port (page 6) ■

8A)

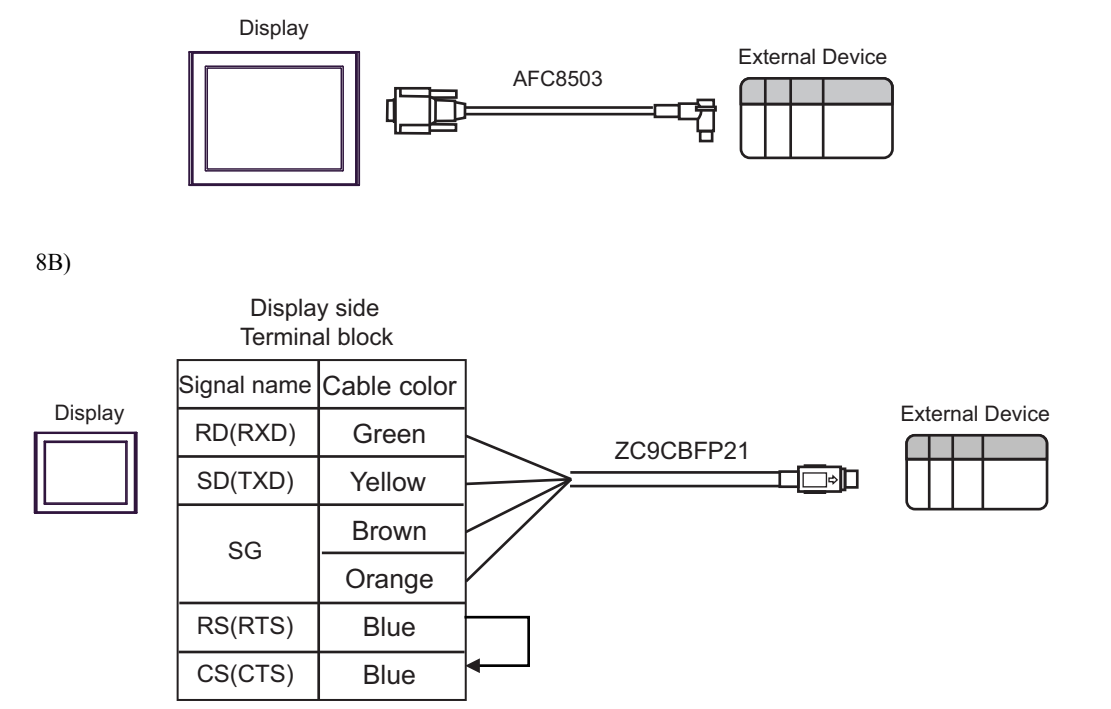

| Display<br>(Connection Port)                                                                                                |    | Cable                                                                                                    | Notes |
|----------------------------------------------------------------------------------------------------|----|----------------------------------------------------------------------------------------------------|-------|
| GP3000 (COM1)<br>GP4000 <sup>*1</sup> (COM1)<br>SP5000 (COM1/2)<br>ST (COM1)<br>LT3000 (COM1)<br>IPC <sup>*2</sup><br>PC/AT | 9A | RS232C cable by Pro-face<br>CA3-CBL232/5M-01 (5m)<br>+<br>RS422/232C conversion adapter<br>by Panasonic Industrial Devices SUNX Co., Ltd.<br>AFP8550<br>+<br>Programming cable<br>by Panasonic Industrial Devices SUNX Co., Ltd.<br>AFP1523 (3m) or AFP15205 (0.5m) |       |
| GP-4105 (COM1)<br>GP-4115T (COM1)                                                                                           | 9B | User-created cable<br>+<br>RS422/232C conversion adapter<br>by Panasonic Industrial Devices SUNX Co., Ltd.<br>AFP8550<br>+<br>Programming cable<br>by Panasonic Industrial Devices SUNX Co., Ltd.<br>AFP1523 (3m) or AFP15205 (0.5m)                                |       |

\*1 All GP4000 models except GP-4100 Series and GP-4203T

\*2 Only the COM port which can communicate by RS-232C can be used. ☞ ■ IPC COM Port (page 6)

9A)

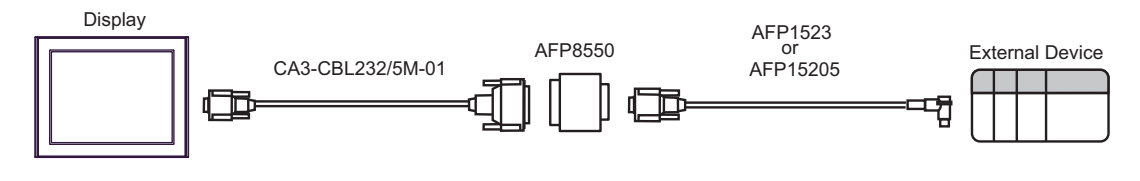

9B)

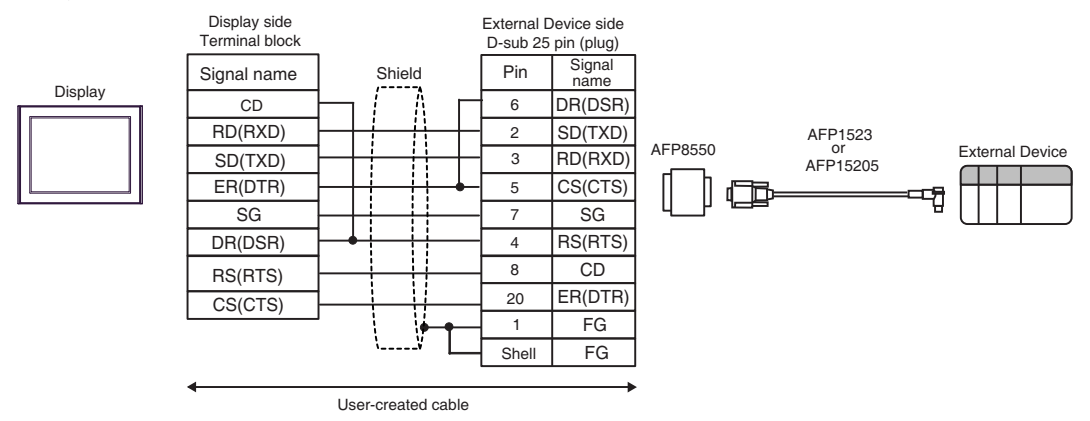

| Display<br>(Connection Port)                                                                                                |     | Cable                                                                                                    | Notes |
|----------------------------------------------------------------------------------------------------|-----|----------------------------------------------------------------------------------------------------|-------|
| GP3000 (COM1)<br>GP4000 <sup>*1</sup> (COM1)<br>SP5000 (COM1/2)<br>ST (COM1)<br>LT3000 (COM1)<br>IPC <sup>*2</sup><br>PC/AT | 10A | RS232C cable by Pro-face<br>CA3-CBL232/5M-01 (5m)<br>+<br>RS422/232C conversion adapter<br>by Panasonic Industrial Devices SUNX Co., Ltd.<br>AFP8550<br>+<br>Programming cable<br>by Panasonic Industrial Devices SUNX Co., Ltd.<br>AFP5523 (3m) |       |
| GP-4105 (COM1)<br>GP-4115T (COM1)                                                                                           | 10B | User-created cable<br>+<br>RS422/232C conversion adapter<br>by Panasonic Industrial Devices SUNX Co., Ltd.<br>AFP8550<br>+<br>Programming cable<br>by Panasonic Industrial Devices SUNX Co., Ltd.<br>AFP5523 (3m)                                |       |

\*1 All GP4000 models except GP-4100 Series and GP-4203T

- \*2 Only the COM port which can communicate by RS-232C can be used. ☞ ■ IPC COM Port (page 6)
  - 10A)

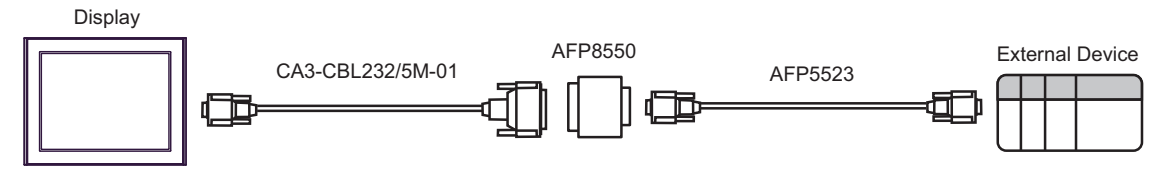

10B)

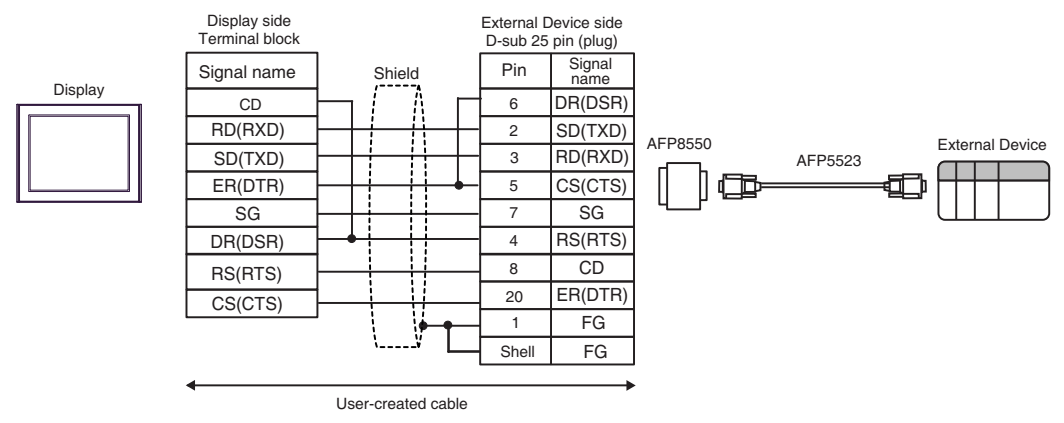

| Display<br>(Connection Port)                                                                                                    |            | Cable                                                                                                    | Notes                                     |
|----------------------------------------------------------------------------------------------------|------------|----------------------------------------------------------------------------------------------------|-------------------------------------------|
| GP3000 <sup>*1</sup> (COM1)<br>AGP-3302B (COM2)<br>GP-4*01TM (COM1)<br>GP-Rear Module (COM1)<br>ST <sup>*2</sup> (COM2)<br>LT3000 (COM1)<br>IPC <sup>*3</sup> | 11A        | COM port conversion adapter by Pro-face<br>CA3-ADPCOM-01<br>+<br>Terminal block conversion adapter<br>by Pro-face<br>CA3-ADPTRM-01<br>+<br>User-created cable                                                              | The cable length must be 400m or less.    |
|                                                                                                    | 11B        | User-created cable                                                                                                    |                                           |
| GP3000 <sup>*4</sup> (COM2)                                                                                                    | 11C<br>11D | Online adapter by Pro-face<br>CA4-ADPONL-01<br>+<br>Terminal block conversion adapter<br>by Pro-face<br>CA3-ADPTRM-01<br>+<br>User-created cable<br>Online adapter by Pro-face<br>CA4-ADPONL-01<br>+<br>User-created cable | The cable length must<br>be 400m or less. |
| GP-4106 (COM1)<br>GP-4116T (COM1)                                                                                                    | 11E        | User-created cable                                                                                                    | The cable length must be 400m or less.    |
| GP4000 <sup>*5</sup> (COM2)<br>GP-4201T (COM1)<br>SP5000 (COM1/2)                                                                                             | 11F        | RS-422 terminal block conversion adapter by Pro-face<br>PFXZCBADTM1 <sup>*6</sup><br>+<br>User-created cable                                                                                                    | The cable length must be 400m or less.    |
|                                                                                                    | IIB        | User-created cable                                                                                                    |                                           |
| PE-4000B <sup>*7</sup><br>PS5000 <sup>*7</sup>                                                                                                    | 11G        | User-created cable                                                                                                    | The cable length must be 400m or less.    |

\*1 All GP3000 models except AGP-3302B

\*2 All ST models except AST-3211A and AST-3302B

\*3 Only the COM port which can communicate by RS-422/485 (4 wire) can be used. (Except PE-4000B, PS5000) <sup>(G)</sup> ■ IPC COM Port (page 6)

- \*4 All GP3000 models except GP-3200 series and AGP-3302B
- \*5 All GP4000 models except GP-4100 series, GP-4\*01TM, GP-Rear Module, GP-4201T and GP-4\*03T
- \*6 When using a Terminal Block Conversion Adapter (CA3-ADPTRM-01) instead of the RS-422 Terminal Block Conversion Adapter, refer to Cable Diagram 2A.
- \*7 Only the COM port which can communicate by RS-422/485 (4 wire) can be used.

IPC COM Port (page 6)

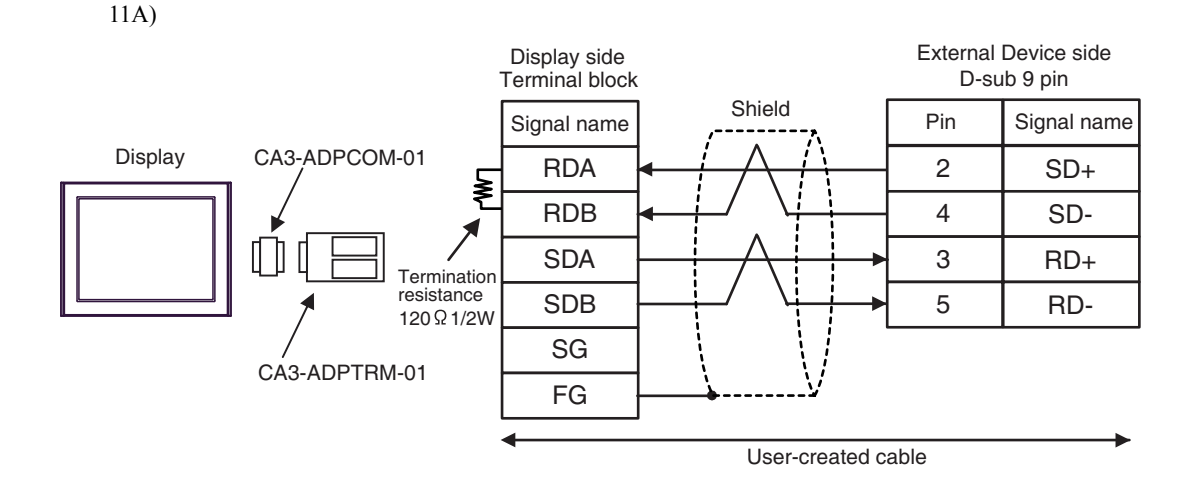

11B)

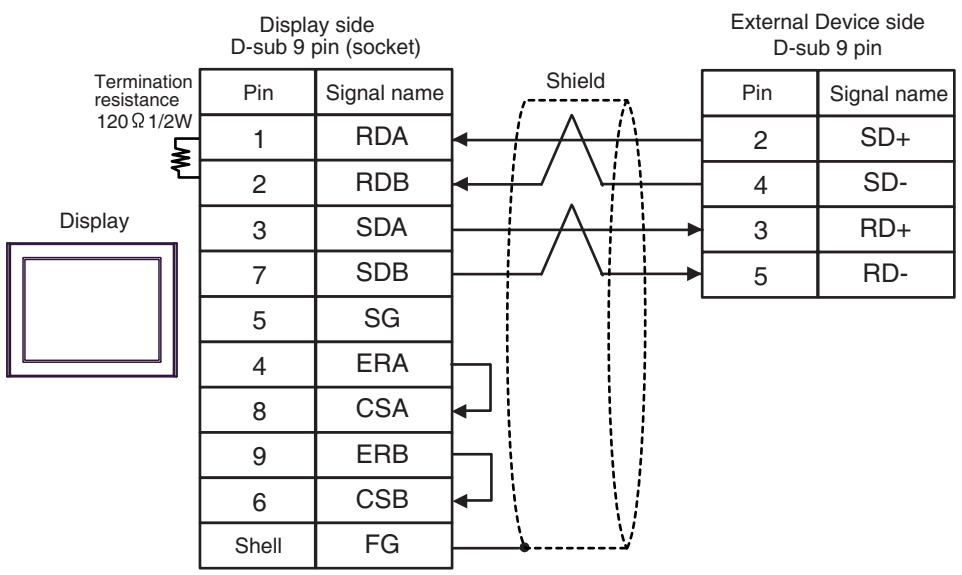

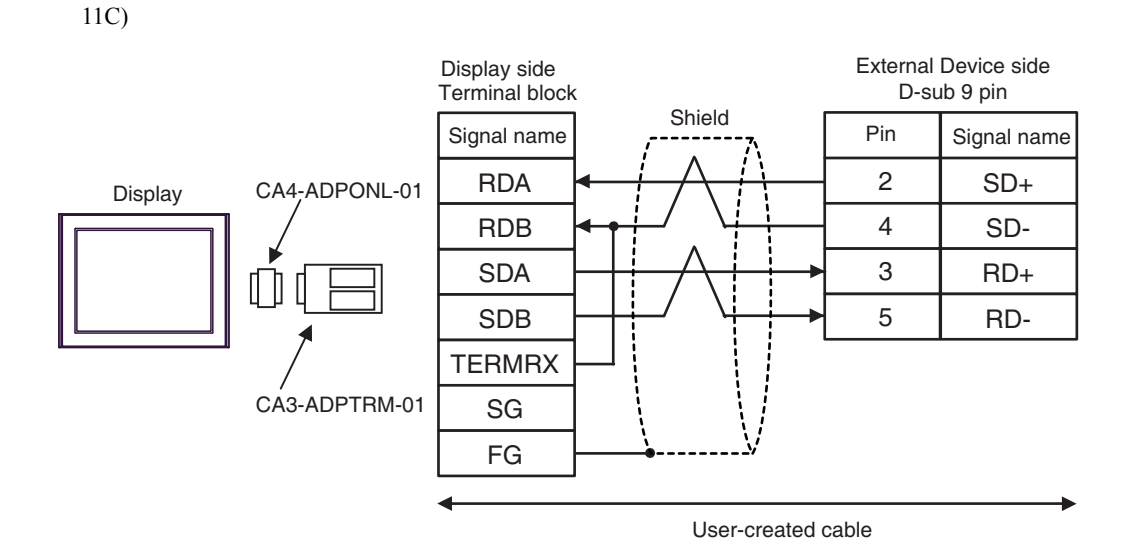

11D)

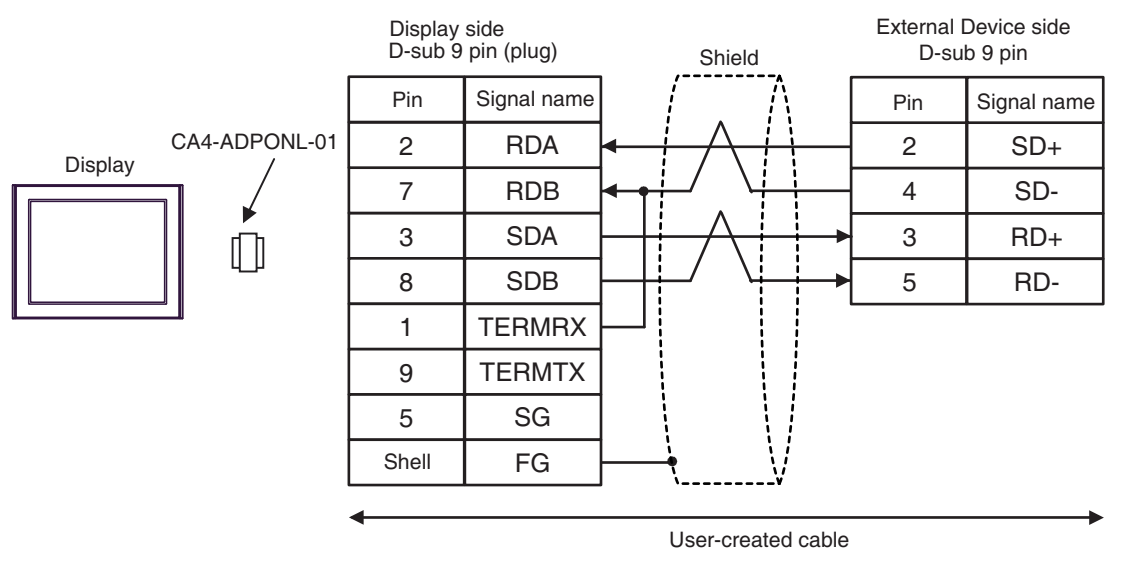

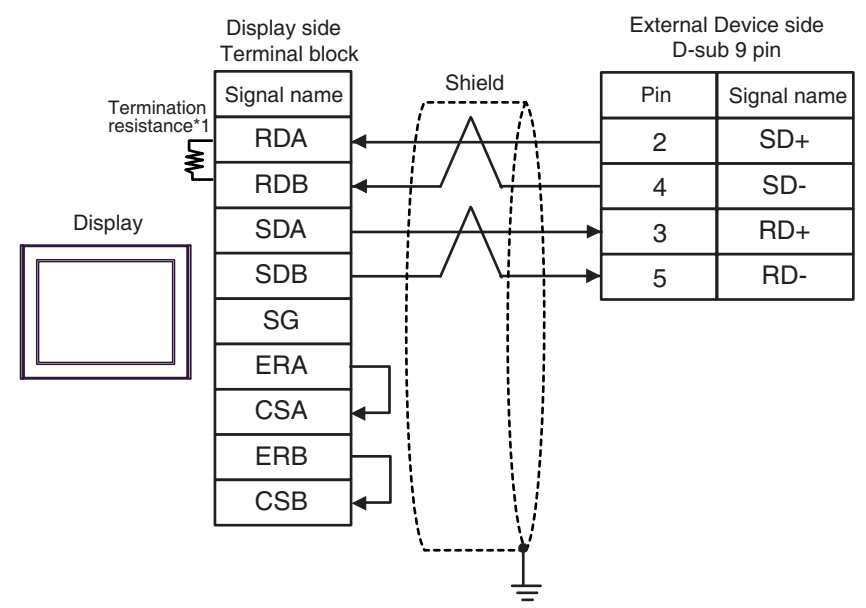

\*1 The resistance in the Display is used as the termination resistance. Set the value of the DIP Switch on the rear of the Display as shown in the table below.

| DIP Switch No. | Set Value |
|----------------|-----------|
| 1              | OFF       |
| 2              | OFF       |
| 3              | ON        |
| 4              | ON        |

11F)

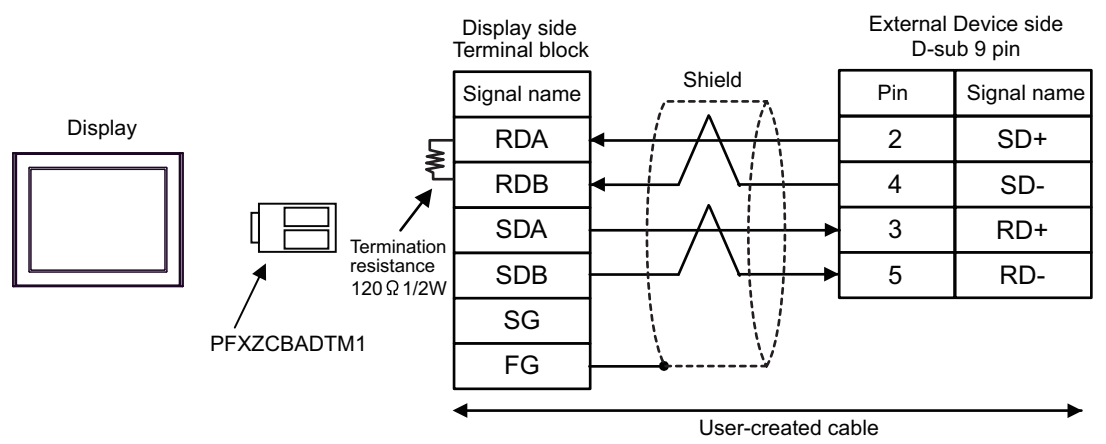

11E)

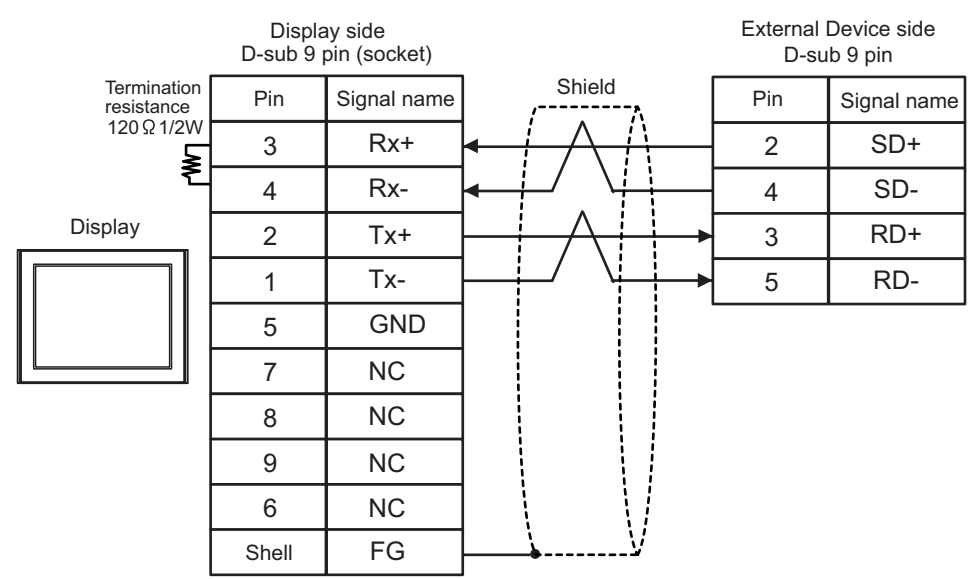

| Display<br>(Connection Port)                                                                                                | Cable |                                                      | Notes                                 |
|----------------------------------------------------------------------------------------------------|-------|------------------------------------------------------|---------------------------------------|
| GP3000 (COM1)<br>GP4000 <sup>*1</sup> (COM1)<br>SP5000 (COM1/2)<br>ST (COM1)<br>LT3000 (COM1)<br>IPC <sup>*2</sup><br>PC/AT | 12A   | User-created cable                                   | The cable length must be 15m or less. |
| GP-4105 (COM1)<br>GP-4115T (COM1)                                                                                           | 12B   | User-created cable                                   | The cable length must be 15m or less. |
| LT-4*01TM (COM1)<br>LT-Rear Module<br>(COM1)                                                                                | 12C   | RJ45 RS-232C Cable (5m) by Pro-face<br>PFXZLMCBRJR21 | The cable length must be 5m or less.  |

\*1 All GP4000 models except GP-4100 Series and GP-4203T

\*2 Only the COM port which can communicate by RS-232C can be used. ☞ ■ IPC COM Port (page 6)

12A)

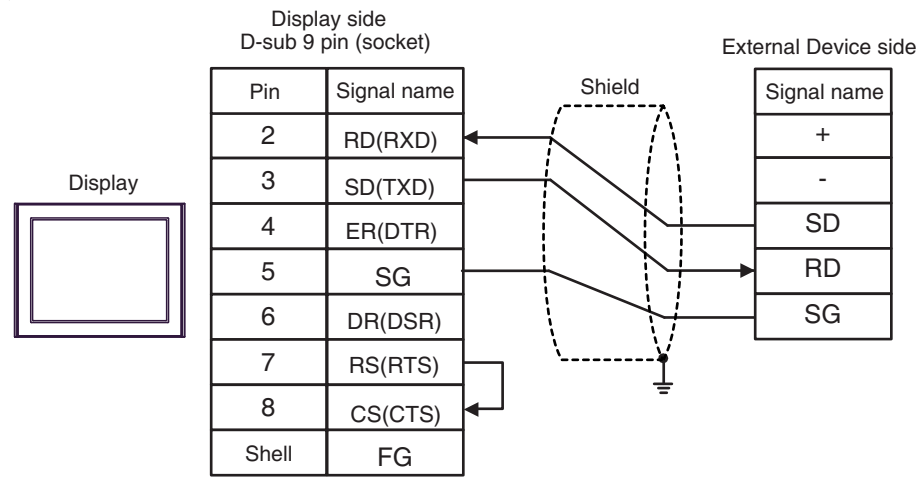

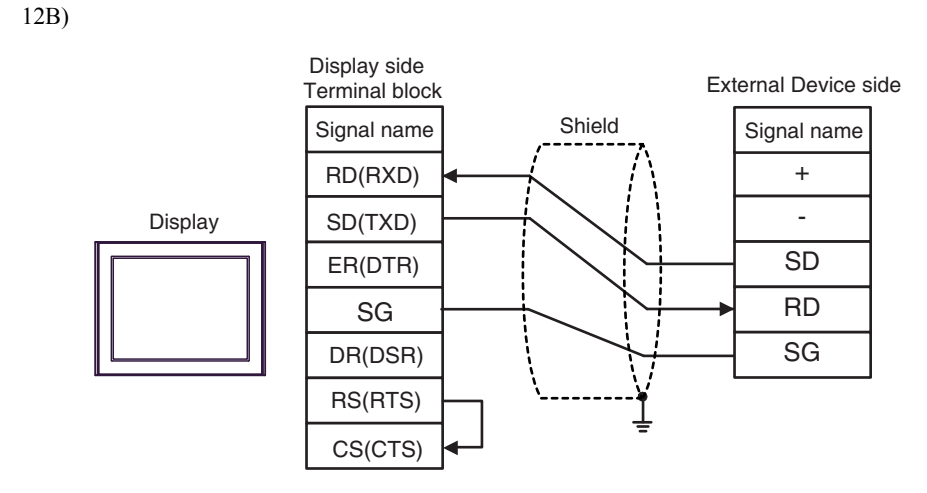

12C)

External Device side

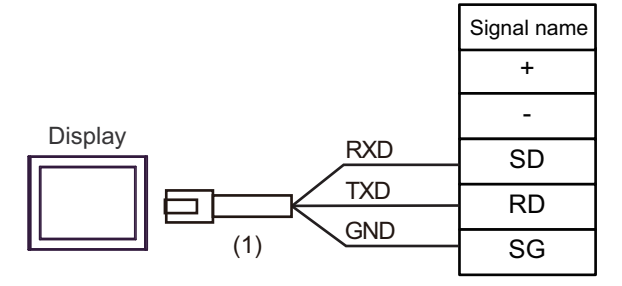

| Number | Name                                                 | Notes |
|--------|------------------------------------------------------|-------|
| (1)    | RJ45 RS-232C Cable (5m) by Pro-face<br>PFXZLMCBRJR21 |       |

| Display<br>(Connection Port)                                                                                                    | Cable      |                                                                                                    | Notes                                   |
|----------------------------------------------------------------------------------------------------|------------|----------------------------------------------------------------------------------------------------|-----------------------------------------|
| GP3000 <sup>*1</sup> (COM1)<br>AGP-3302B (COM2)<br>GP-4*01TM (COM1)<br>GP-Rear Module (COM1)<br>ST <sup>*2</sup> (COM2)<br>LT3000 (COM1) | 13A<br>13B | COM port conversion adapter by Pro-face<br>CA3-ADPCOM-01<br>+<br>Terminal block conversion adapter by Pro-face<br>CA3-ADPTRM-01<br>+<br>User-created cable<br>User-created cable | The cable length must be 1200m or less. |
| GP3000 <sup>*3</sup> (COM2)                                                                                                    | 13C        | Online adapter by Pro-face<br>CA4-ADPONL-01<br>+<br>Terminal block conversion adapter by Pro-face<br>CA3-ADPTRM-01<br>+<br>User-created cable                                    | The cable length must be 1200m or less. |
|                                                                                                    | 13D        | Online adapter by Pro-face<br>CA4-ADPONL-01<br>+<br>User-created cable                                                                                                    |                                         |
| IPC <sup>*4</sup>                                                                                                    | 13E        | COM port conversion adapter by Pro-face<br>CA3-ADPCOM-01<br>+<br>Terminal block conversion adapter by Pro-face<br>CA3-ADPTRM-01<br>+<br>User-created cable                       | The cable length must be 1200m or less. |
| GP-4106 (COM1)<br>GP-4116T (COM1)                                                                                                    | 13F<br>13G | User-created cable                                                                                                    | The cable length must be 1200m or less. |
| GP-4107 (COM1)<br>GP-4*03T <sup>*5</sup> (COM2)<br>GP-4203T (COM1)                                                                       | 13H        | User-created cable                                                                                                    | The cable length must be 1200m or less. |
| GP4000 <sup>*6</sup> (COM2)<br>GP-4201T (COM1)<br>SP5000 (COM1/2)                                                                        | 13I<br>13B | RS-422 terminal block conversion adapter by Pro-face<br>PFXZCBADTM1 <sup>*7</sup><br>+<br>User-created cable<br>User-created cable                                               | The cable length must be 1200m or less. |
| LT-4*01TM (COM1)<br>LT-Rear Module (COM1)                                                                                                | 13J        | RJ45 RS-485 Cable (5m) by Pro-face<br>PFXZLMCBRJR81                                                                                                    | The cable length must be 200m or less.  |
| PE-4000B <sup>*8</sup><br>PS5000 <sup>*8</sup>                                                                                           | 13K        | User-created cable                                                                                                    | The cable length must be 1200m or less. |

\*1 All GP3000 models except AGP-3302B

\*2 All ST models except AST-3211A and AST-3302B

\*3 All GP3000 models except GP-3200 series and AGP-3302B

\*5 Except GP-4203T

\*6 All GP4000 models except GP-4100 series, GP-4\*01TM, GP-Rear Module, GP-4201T and GP-4\*03T

- \*7 When using a Terminal Block Conversion Adapter (CA3-ADPTRM-01) instead of the RS-422 Terminal Block Conversion Adapter, refer to Cable Diagram 13A.
- \*8 Only the COM port which can communicate by RS-422/485 (2 wire) can be used.
  ☞ IPC COM Port (page 6)

# 13A)

• 1:1 Connection

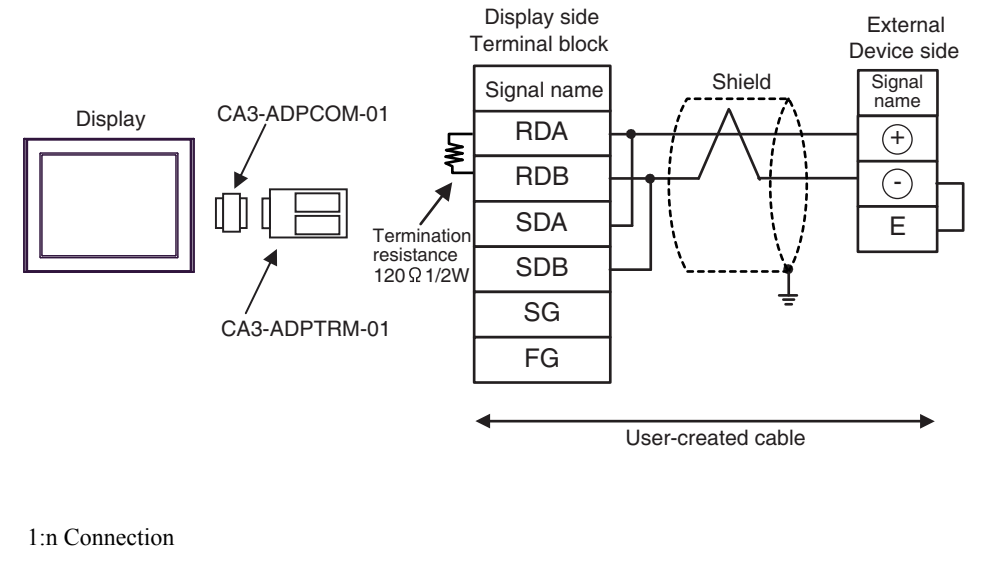

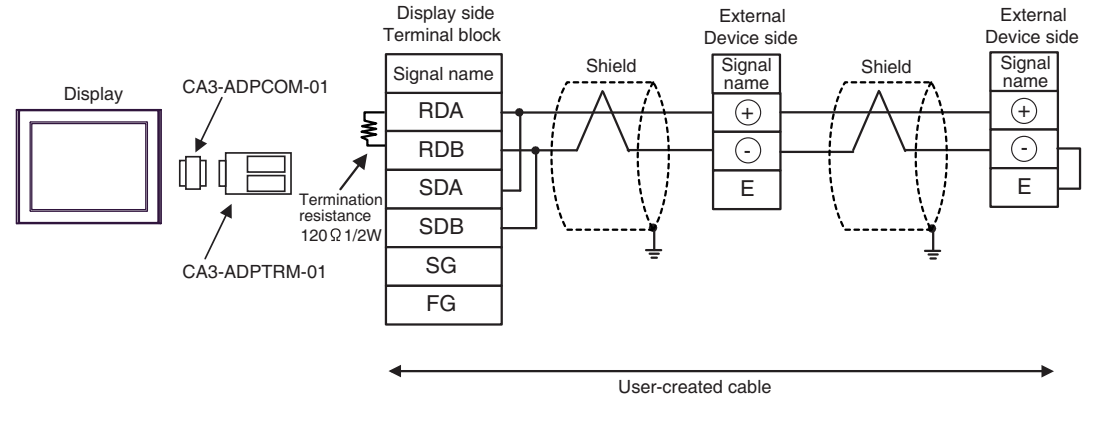

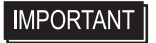

• Use the lead wire to connect between "-" terminal and "E" terminal in the External Device which terminates the connection.

#### 13B)

• 1:1 Connection

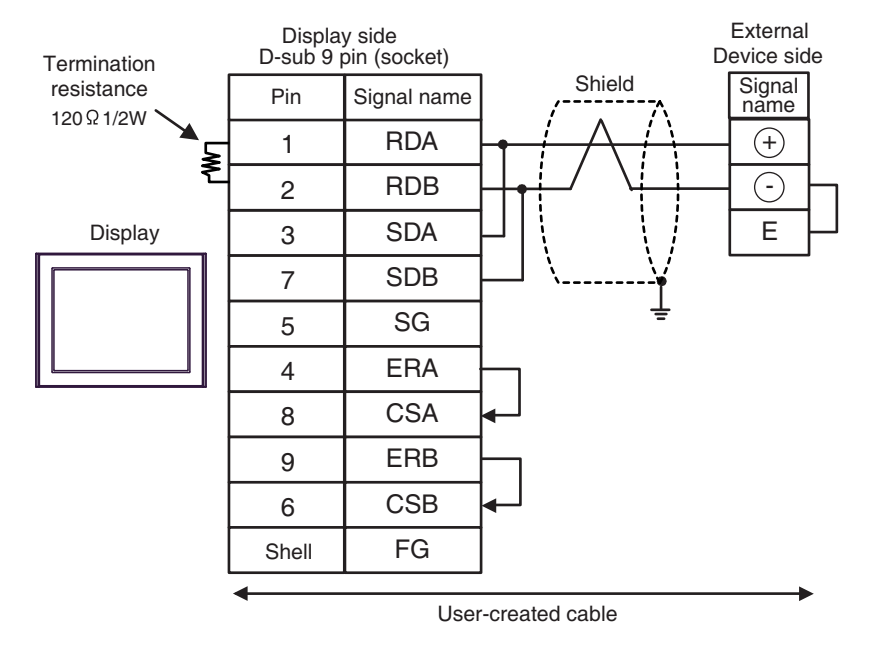

• 1:n Connection

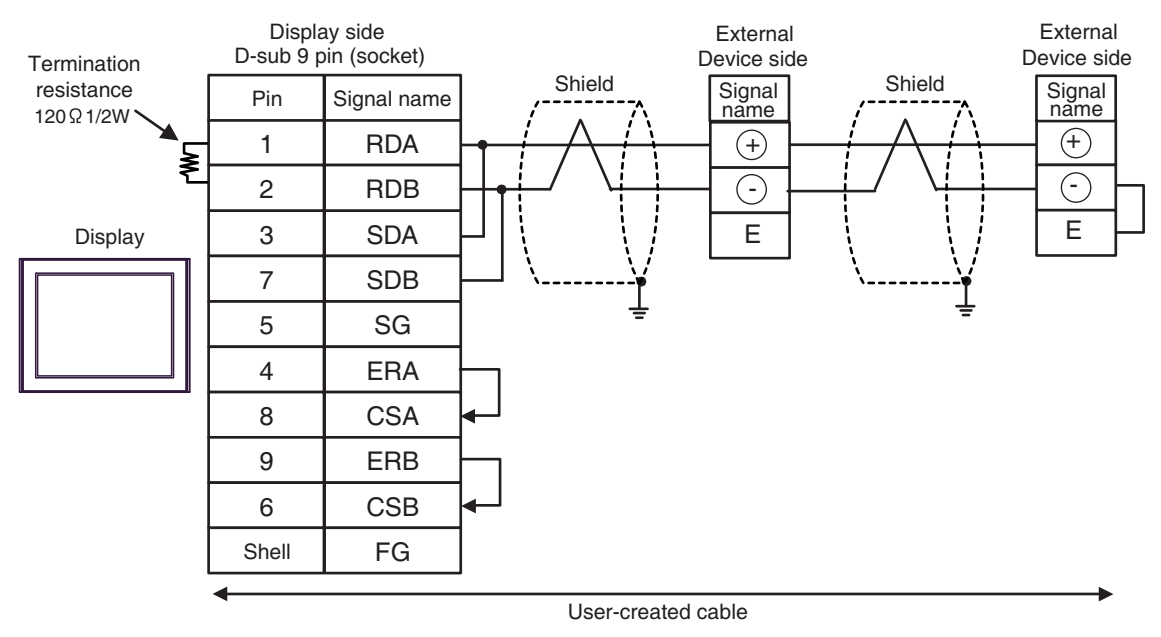

IMPORTANT • Use the lead wire to connect between "-" terminal and "E" terminal in the External Device which terminates the connection.

# 13C)

• 1:1 Connection

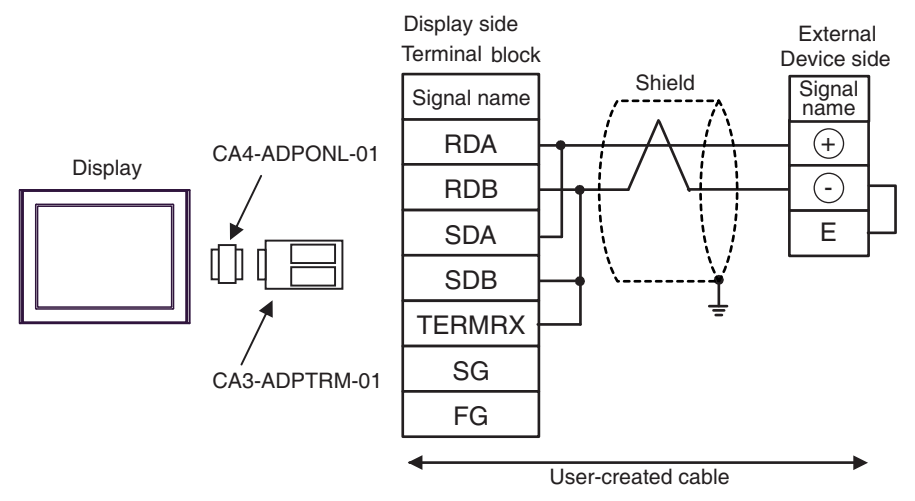

• 1:n Connection

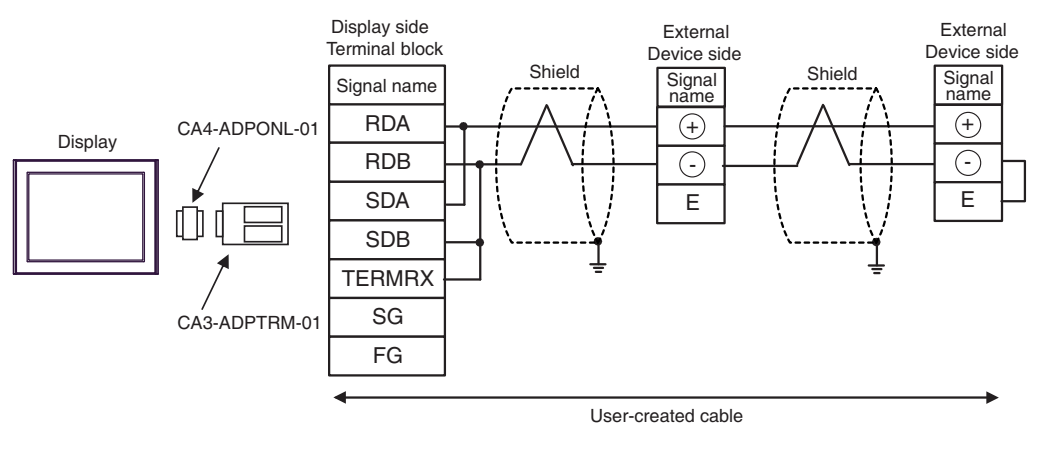

IMPORTANT

Use the lead wire to connect between "-" terminal and "E" terminal in the External Device which terminates the connection.

# 13D)

• 1:1 Connection

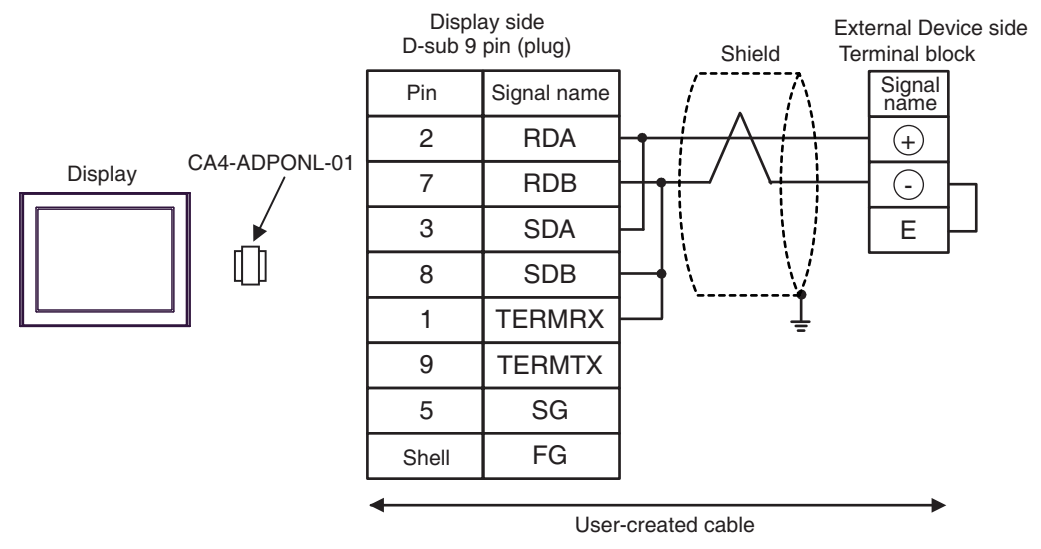

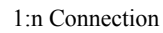

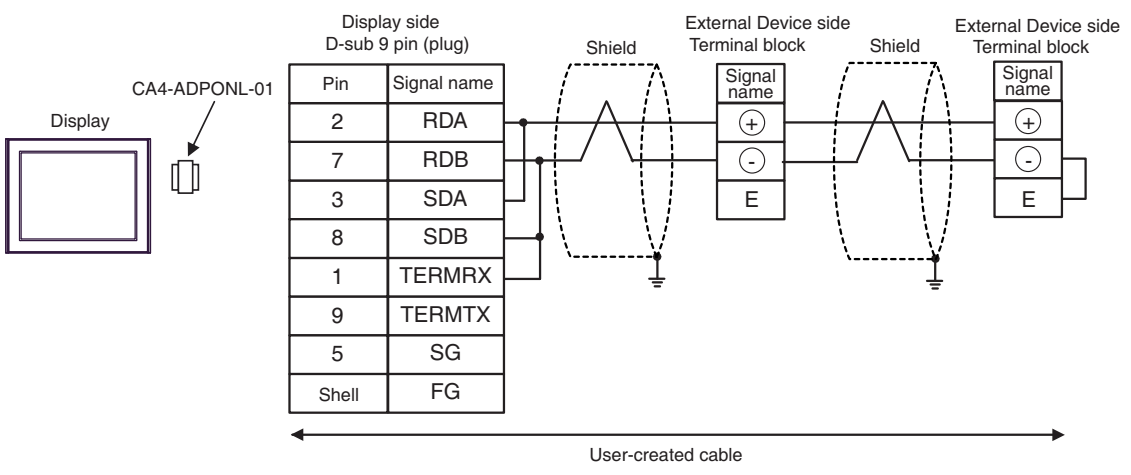

# IMPORTANT • Use the lead wire to connect between "-" terminal and "E" terminal in the External Device which terminates the connection.

# 13E)

• 1:1 Connection

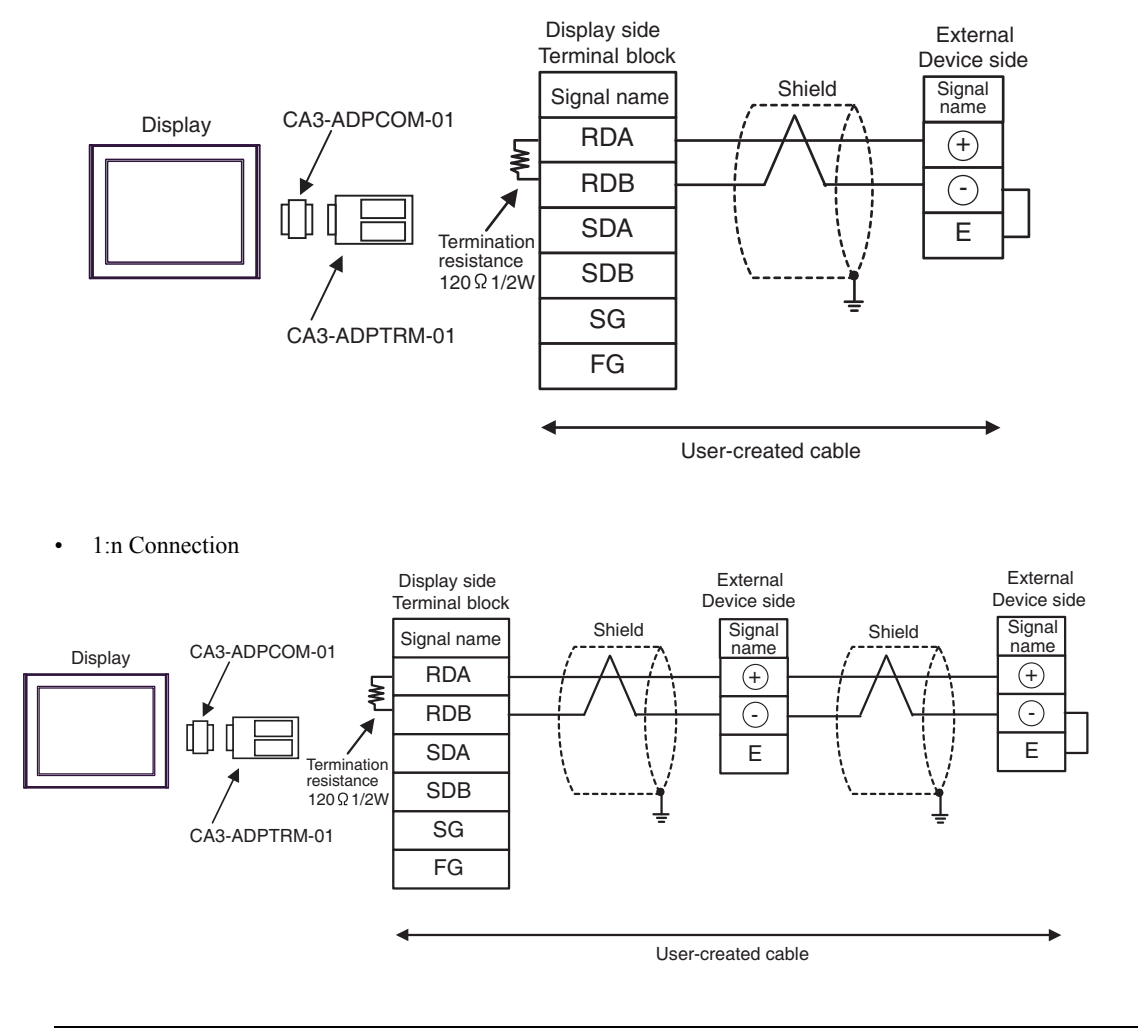

**IMPORTANT** 

Use the lead wire to connect between "-" terminal and "E" terminal in the External Device which terminates the connection.

# 13F)

• 1:1 Connection

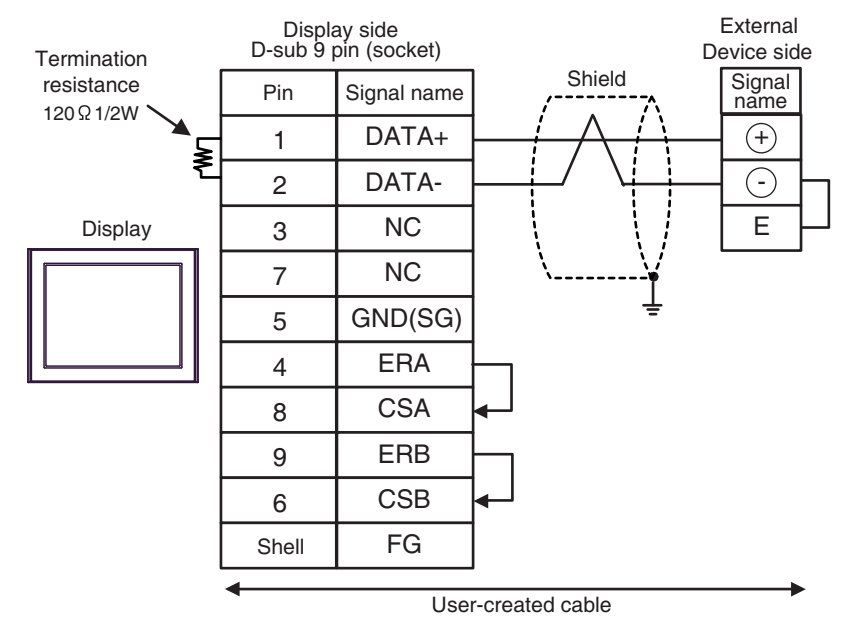

• 1:n Connection

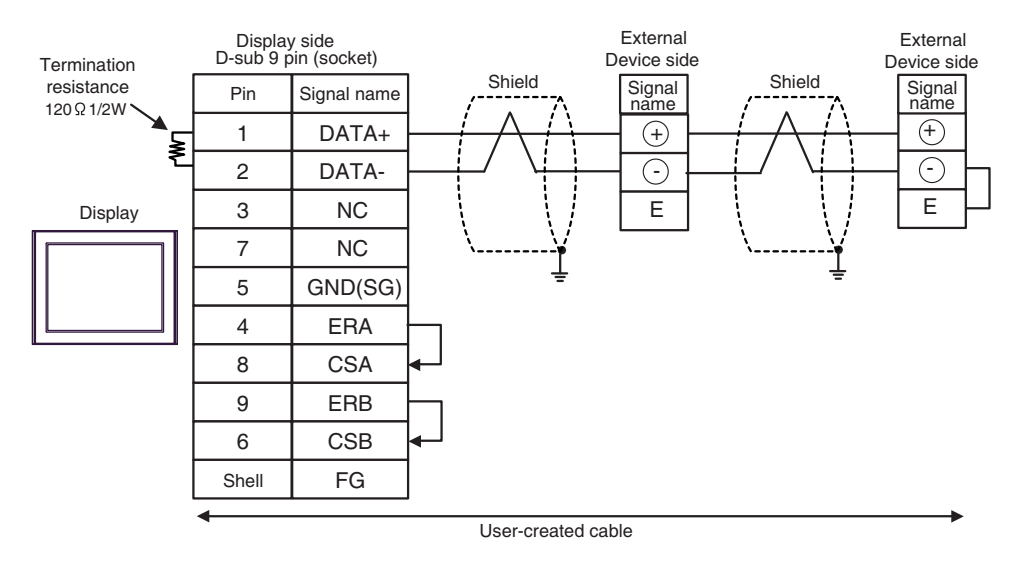

**I**MPORTANT

• Use the lead wire to connect between "-" terminal and "E" terminal in the External Device which terminates the connection.

# 13G)

• 1:1 Connection

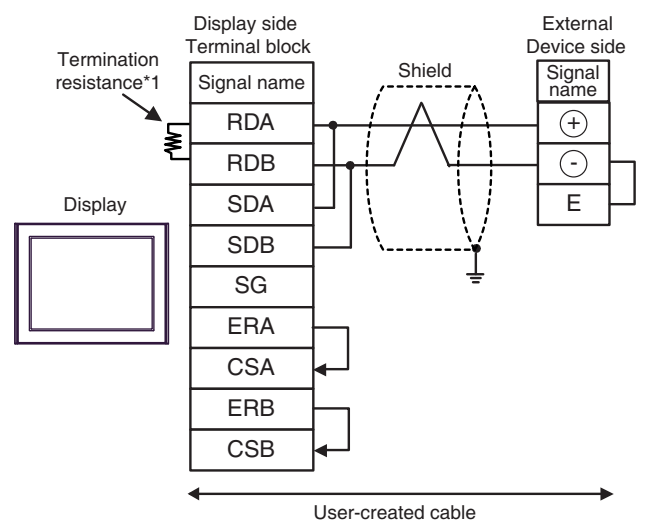

1:n Connection

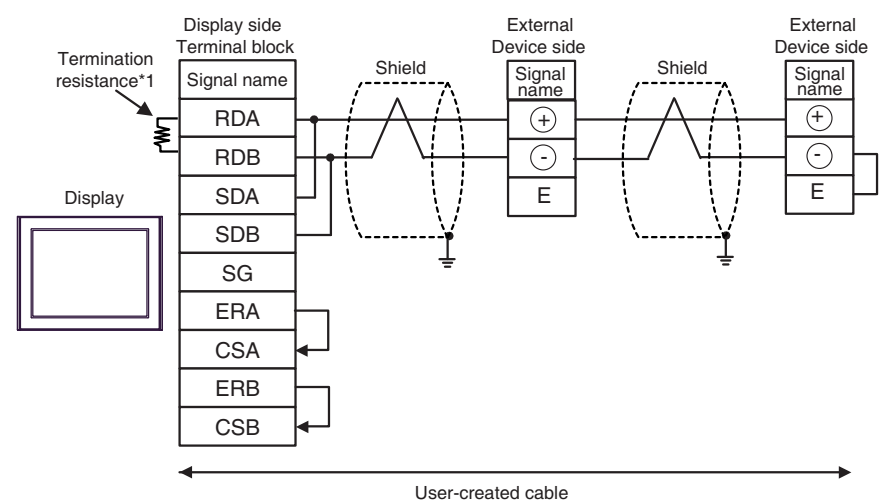

IMPORTANT • Use the lead wire to connect between "-" terminal and "E" terminal in the External Device which terminates the connection.

\*1 The resistance in the Display is used as the termination resistance. Set the value of the DIP Switch on the rear of the Display as shown in the table below.

| DIP Switch No. | Set Value |  |
|----------------|-----------|--|
| 1              | OFF       |  |
| 2              | OFF       |  |
| 3              | ON        |  |
| 4              | ON        |  |

### 13H)

• 1:1 Connection

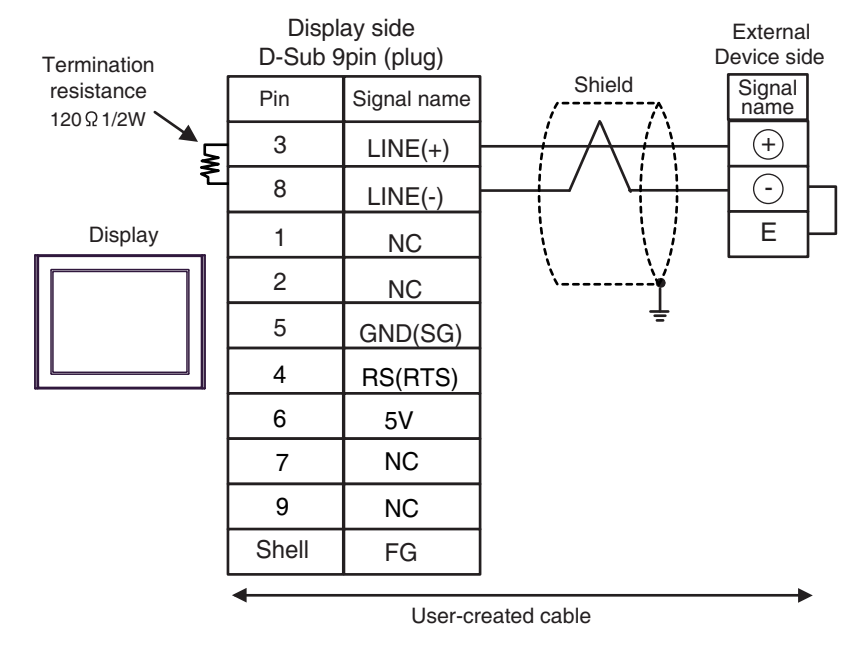

• 1:n Connection

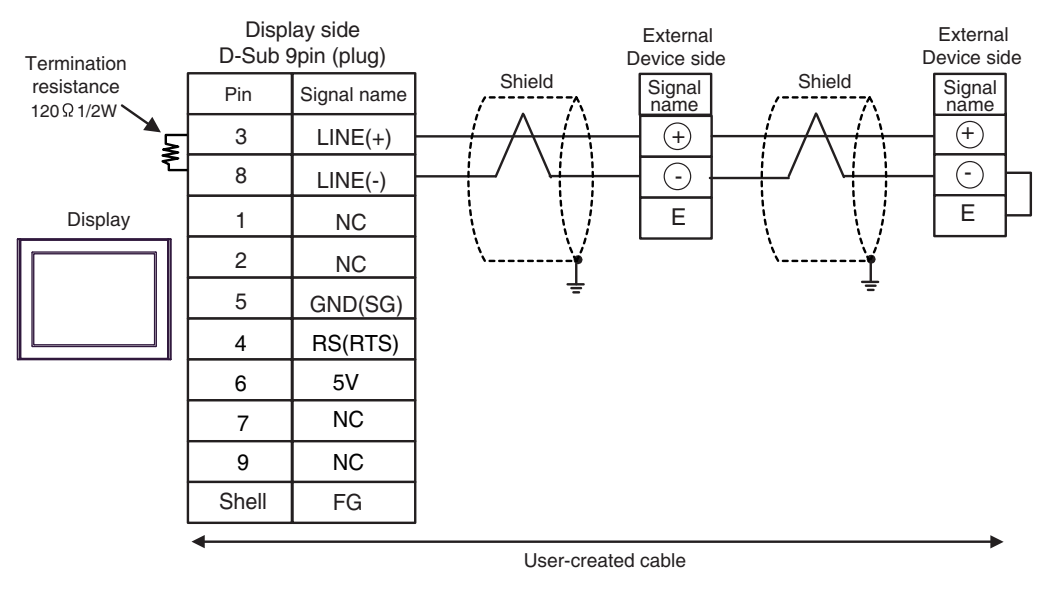

|           | • | connector. Do not use it for other devices.                                        |
|-----------|---|------------------------------------------------------------------------------------|
|           | • | The 5V output (Pin #6) on the Display is the power for the Siemens AG's PROFIBUS   |
|           |   | Device which terminates the connection.                                            |
| IMPORTANT | • | Use the lead wire to connect between "-" terminal and "E" terminal in the External |

### 13I)

• 1:1 Connection

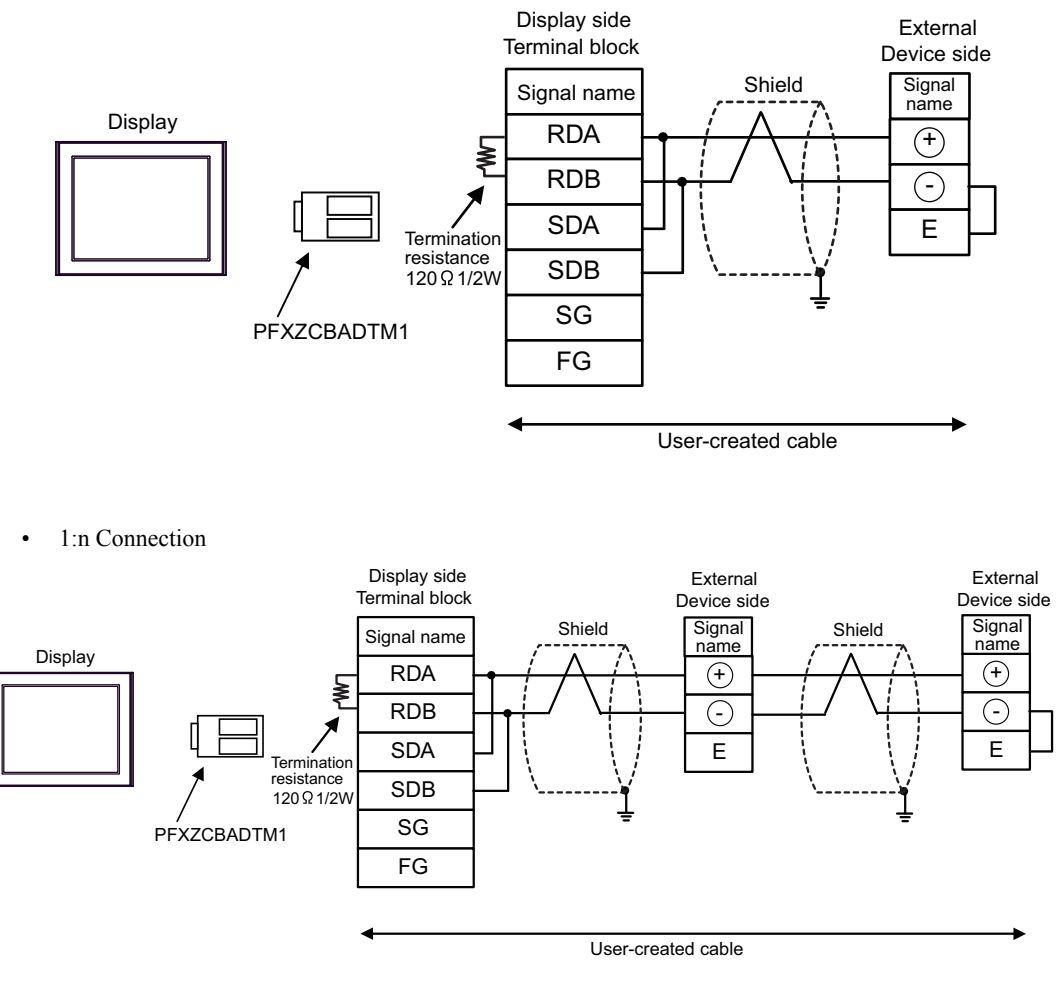

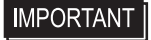

• Use the lead wire to connect between "-" terminal and "E" terminal in the External Device which terminates the connection.

# 13J)

• 1:1 Connection

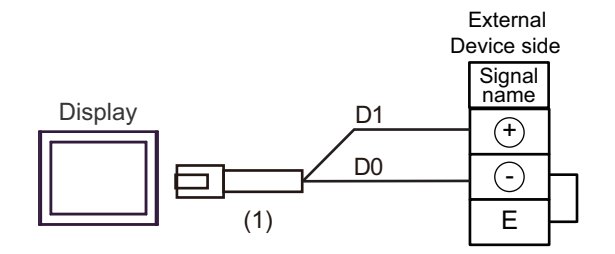

• 1:n Connection

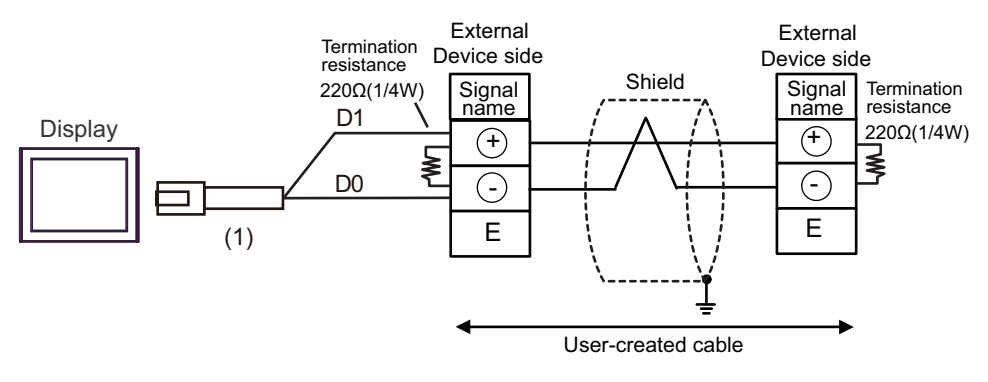

# IMPORTANT • Use the lead wire to connect between "-" terminal and "E" terminal in the External Device which terminates the connection.

| Number | Name                                                | Notes |
|--------|-----------------------------------------------------|-------|
| (1)    | RJ45 RS-485 Cable (5m) by Pro-face<br>PFXZLMCBRJR81 |       |

# 13K)

• 1:1 Connection

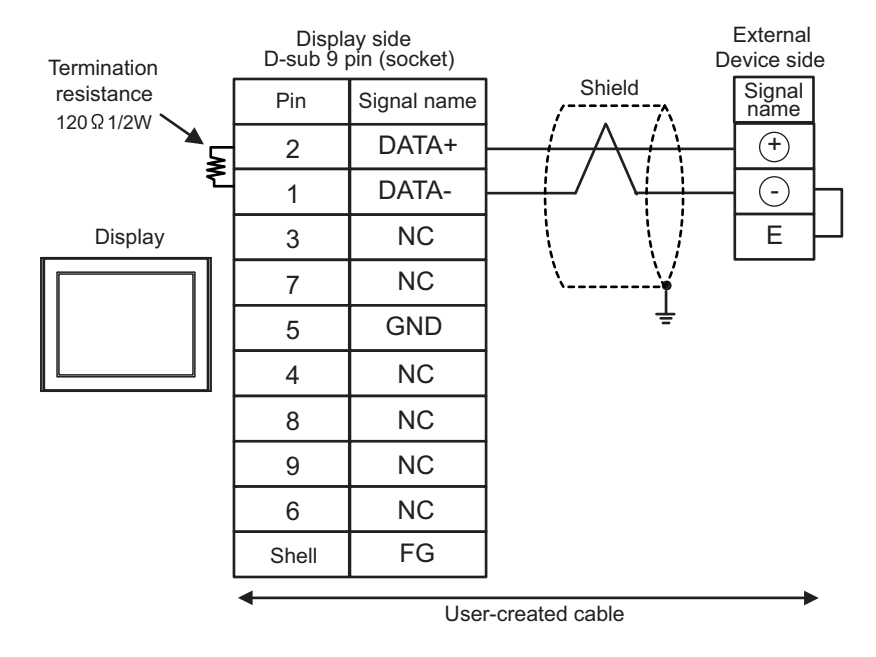

• 1:n Connection

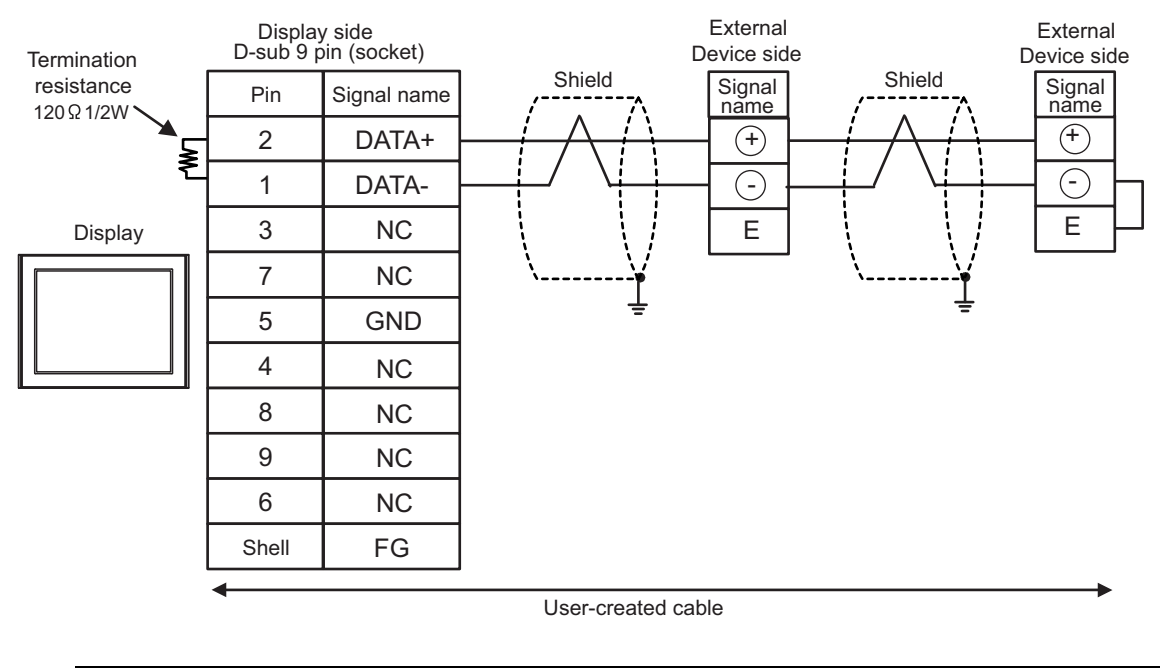

• Use the lead wire to connect between "-" terminal and "E" terminal in the External Device which terminates the connection.

**IMPORTANT** 

| Display<br>(Connection Port)                                                                                                | Cable |                                                                                                    | Notes |
|----------------------------------------------------------------------------------------------------|-------|----------------------------------------------------------------------------------------------------|-------|
| GP3000 (COM1)<br>GP4000 <sup>*1</sup> (COM1)<br>SP5000 (COM1/2)<br>ST (COM1)<br>LT3000 (COM1)<br>IPC <sup>*2</sup><br>PC/AT | 14A   | Connection cable for FP10SH<br>by Panasonic Industrial Devices SUNX Co., Ltd.<br>AFB85853 (3m)                            |       |
| GP-4105 (COM1)<br>GP-4115T (COM1)                                                                                           | 14B   | User-created cable<br>+<br>Connection cable for FP10SH<br>by Panasonic Industrial Devices SUNX Co., Ltd.<br>AFB85853 (3m) |       |

\*1 All GP4000 models except GP-4100 Series and GP-4203T

\*2 Only the COM port which can communicate by RS-232C can be used. ☞ ■ IPC COM Port (page 6)

14A)

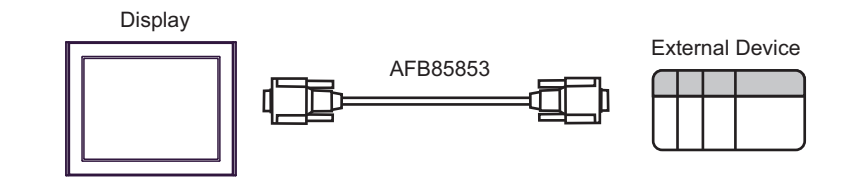

14B)

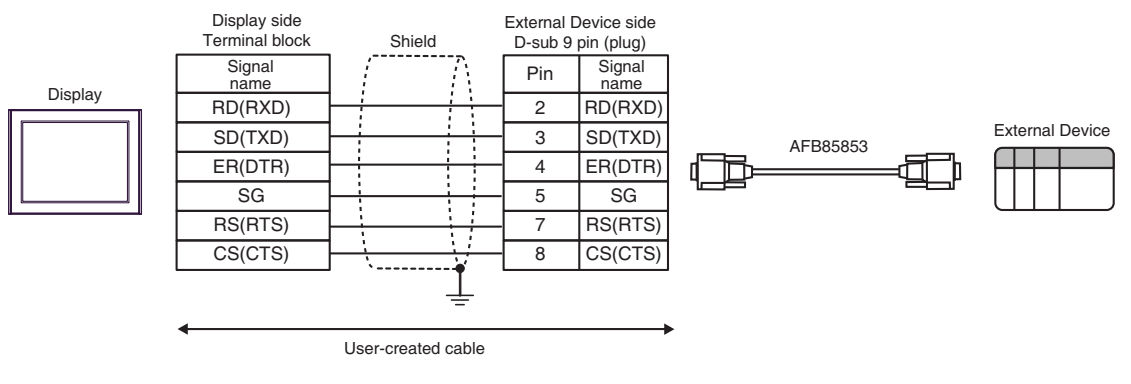

| Display<br>(Connection Port)                                                                                                | Cable |                                                      | Notes                                 |
|----------------------------------------------------------------------------------------------------|-------|------------------------------------------------------|---------------------------------------|
| GP3000 (COM1)<br>GP4000 <sup>*1</sup> (COM1)<br>SP5000 (COM1/2)<br>ST (COM1)<br>LT3000 (COM1)<br>IPC <sup>*2</sup><br>PC/AT | 15A   | User-created cable                                   | The cable length must be 15m or less. |
| GP-4105 (COM1)<br>GP-4115T (COM1)                                                                                           | 15B   | User-created cable                                   | The cable length must be 15m or less. |
| LT-4*01TM (COM1)<br>LT-Rear Module<br>(COM1)                                                                                | 15C   | RJ45 RS-232C Cable (5m) by Pro-face<br>PFXZLMCBRJR21 | The cable length must be 15m or less. |

\*1 All GP4000 models except GP-4100 Series and GP-4203T

\*2 Only the COM port which can communicate by RS-232C can be used. ☞ ■ IPC COM Port (page 6)

15A)

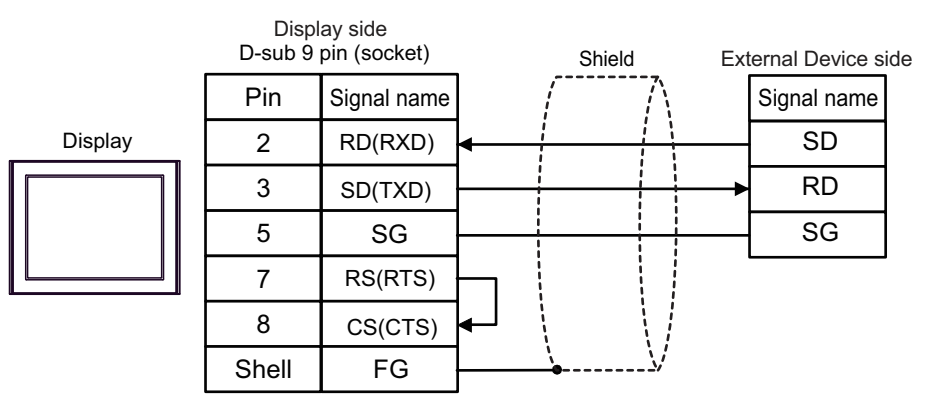

15B)

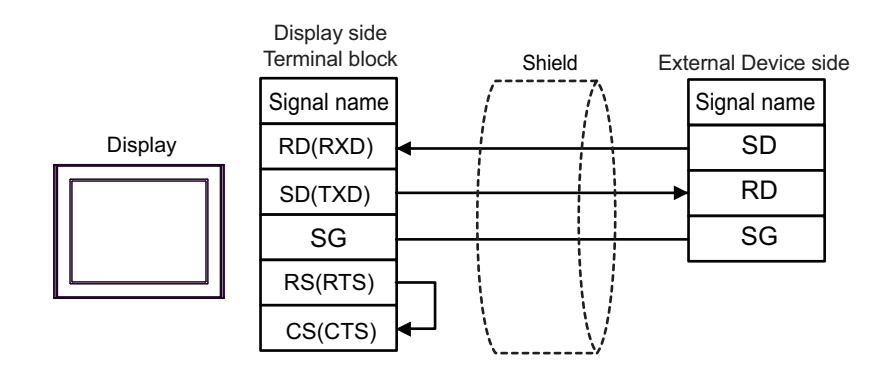
15C)

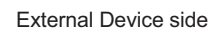

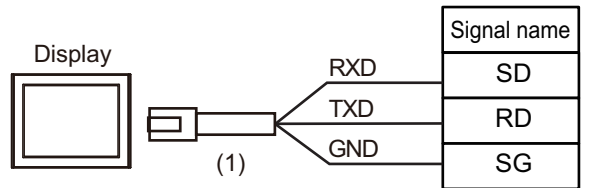

| Number | Name                                                 | Notes |
|--------|------------------------------------------------------|-------|
| (1)    | RJ45 RS-232C Cable (5m) by Pro-face<br>PFXZLMCBRJR21 |       |

### Cable Diagram 16

| Display<br>(Connection Port)                                                                                                | Cable |                                                      | Notes                                 |
|----------------------------------------------------------------------------------------------------|-------|------------------------------------------------------|---------------------------------------|
| GP3000 (COM1)<br>GP4000 <sup>*1</sup> (COM1)<br>SP5000 (COM1/2)<br>ST (COM1)<br>LT3000 (COM1)<br>IPC <sup>*2</sup><br>PC/AT | 16A   | User-created cable                                   | The cable length must be 15m or less. |
| GP-4105 (COM1)<br>GP-4115T (COM1)                                                                                           | 16B   | User-created cable                                   | The cable length must be 15m or less. |
| LT-4*01TM (COM1)<br>LT-Rear Module<br>(COM1)                                                                                | 16C   | RJ45 RS-232C Cable (5m) by Pro-face<br>PFXZLMCBRJR21 | The cable length must be 15m or less. |

\*1 All GP4000 models except GP-4100 Series and GP-4203T

\*2 Only the COM port which can communicate by RS-232C can be used. ☞ ■ IPC COM Port (page 6)

16A)

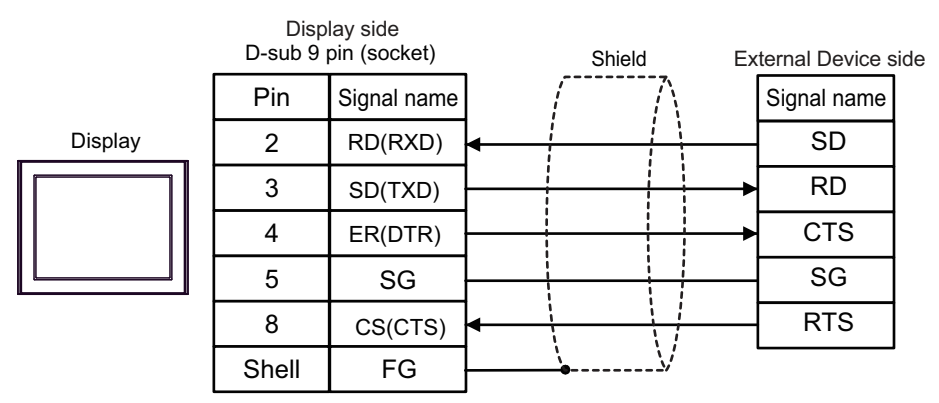

16B)

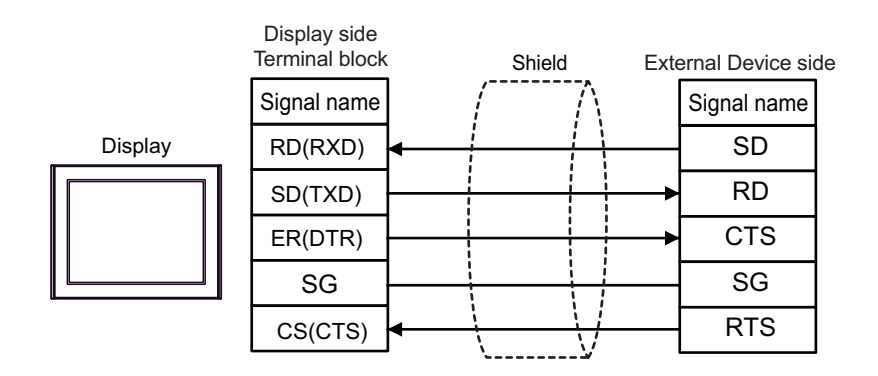

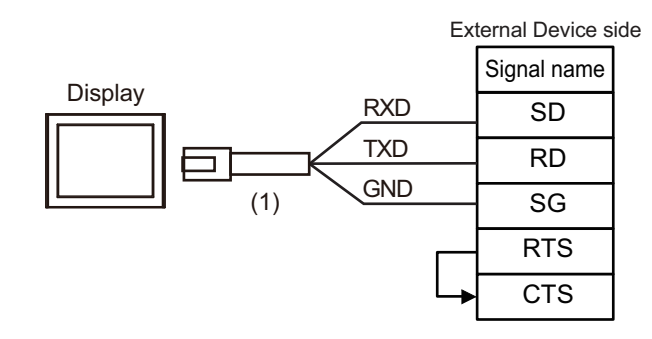

| Number | Name                                                 | Notes |
|--------|------------------------------------------------------|-------|
| (1)    | RJ45 RS-232C Cable (5m) by Pro-face<br>PFXZLMCBRJR21 |       |

16C)

### Cable Diagram 17

| Display<br>(Connection Port)                                                                                                    | Cable      |                                                                                                    | Notes                                     |
|----------------------------------------------------------------------------------------------------|------------|----------------------------------------------------------------------------------------------------|-------------------------------------------|
| GP3000 <sup>*1</sup> (COM1)<br>AGP-3302B (COM2)<br>GP-4*01TM (COM1)<br>GP-Rear Module (COM1)<br>ST <sup>*2</sup> (COM2)<br>LT3000 (COM1)<br>IPC <sup>*3</sup> | 17A        | COM port conversion adapter by Pro-face<br>CA3-ADPCOM-01<br>+<br>Terminal block conversion adapter<br>by Pro-face<br>CA3-ADPTRM-01<br>+<br>User-created cable                                                              | The cable length must be 400m or less.    |
|                                                                                                    | 17B        | User-created cable                                                                                                    |                                           |
| GP3000 <sup>*4</sup> (COM2)                                                                                                    | 17C<br>17D | Online adapter by Pro-face<br>CA4-ADPONL-01<br>+<br>Terminal block conversion adapter<br>by Pro-face<br>CA3-ADPTRM-01<br>+<br>User-created cable<br>Online adapter by Pro-face<br>CA4-ADPONL-01<br>+<br>User-created cable | The cable length must<br>be 400m or less. |
| GP-4106 (COM1)<br>GP-4116T (COM1)                                                                                                    | 17E        | User-created cable                                                                                                    | The cable length must be 400m or less.    |
| GP4000 <sup>*5</sup> (COM2)<br>GP-4201T (COM1)<br>SP5000 (COM1/2)                                                                                             | 17F        | RS-422 terminal block conversion adapter by Pro-face<br>PFXZCBADTM1 <sup>*6</sup><br>+<br>User-created cable                                                                                                    | The cable length must be 400m or less.    |
| PE 4000B*7                                                                                                    | 1/D        |                                                                                                    | The cable length must                     |
| PE-4000B<br>PS5000 <sup>*7</sup>                                                                                                    | 17G        | User-created cable                                                                                                    | be 400m or less.                          |

\*1 All GP3000 models except AGP-3302B

\*2 All ST models except AST-3211A and AST-3302B

- \*3 Only the COM port which can communicate by RS-422/485 (4 wire) can be used. (Except PE-4000B, PS5000) <sup>C</sup> ■ IPC COM Port (page 6)
- \*4 All GP3000 models except GP-3200 series and AGP-3302B
- \*5 All GP4000 models except GP-4100 series, GP-4\*01TM, GP-Rear Module, GP-4201T and GP-4\*03T
- \*6 When using a Terminal Block Conversion Adapter (CA3-ADPTRM-01) instead of the RS-422 Terminal Block Conversion Adapter, refer to Cable Diagram 17A.
- \*7 Only the COM port which can communicate by RS-422/485 (4 wire) can be used.
  - <sup>(</sup><sup>⑦</sup>■ IPC COM Port (page 6)

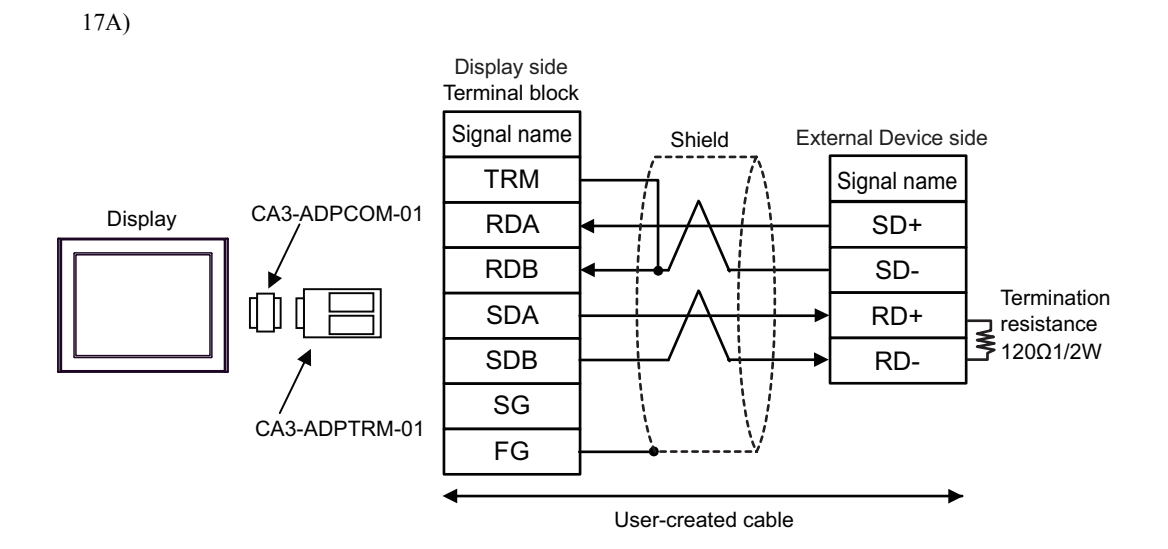

17B)

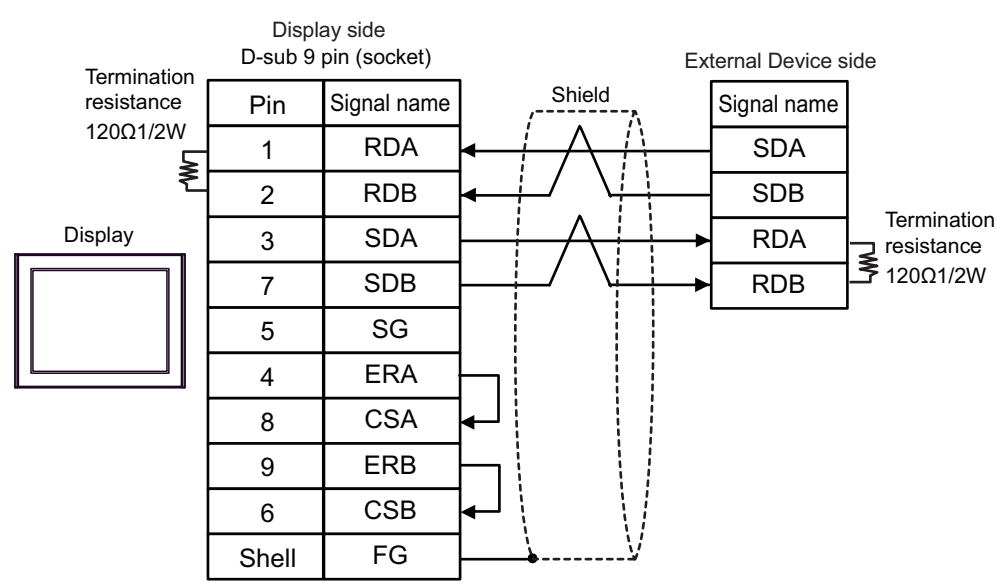

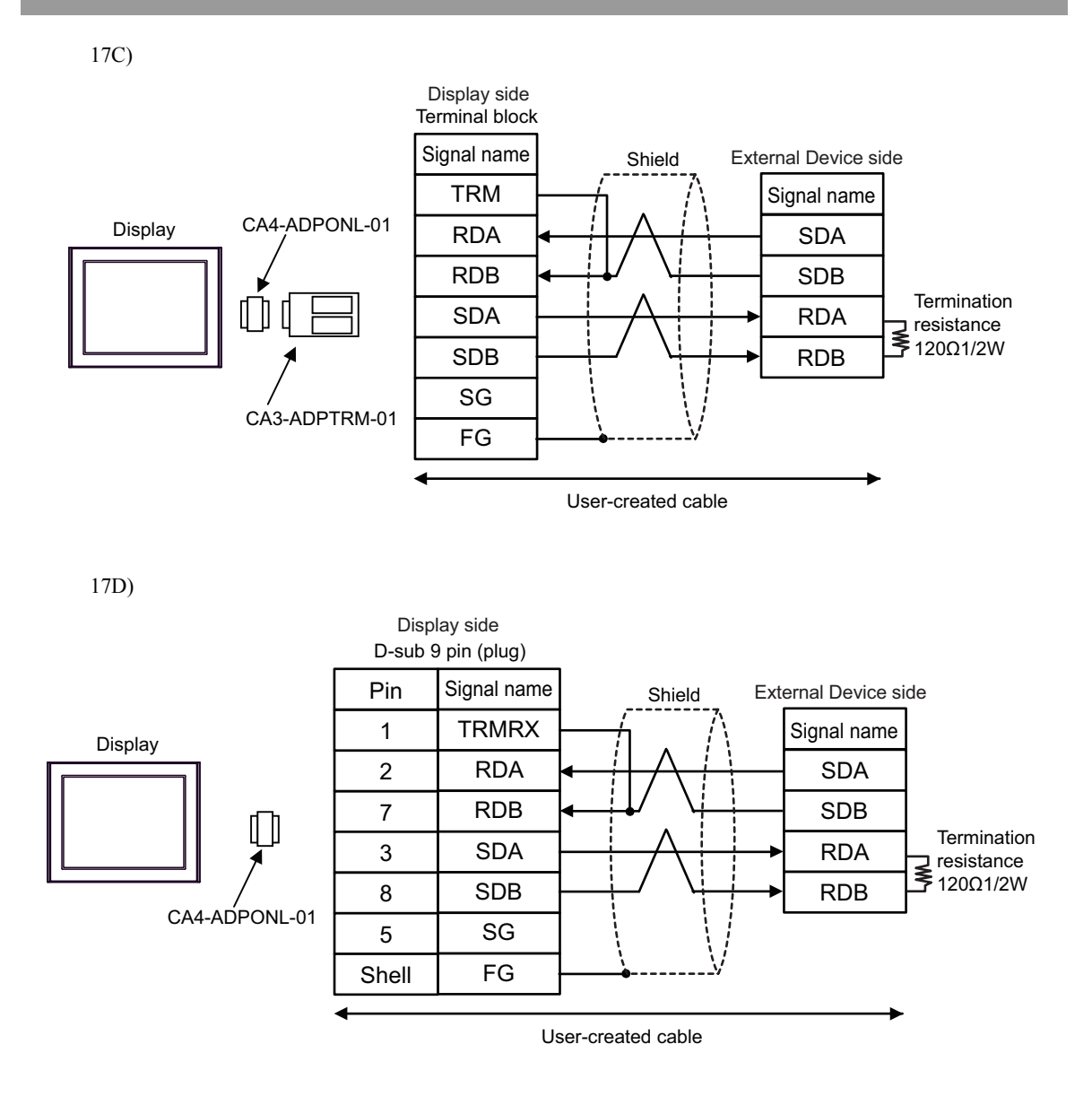

17E)

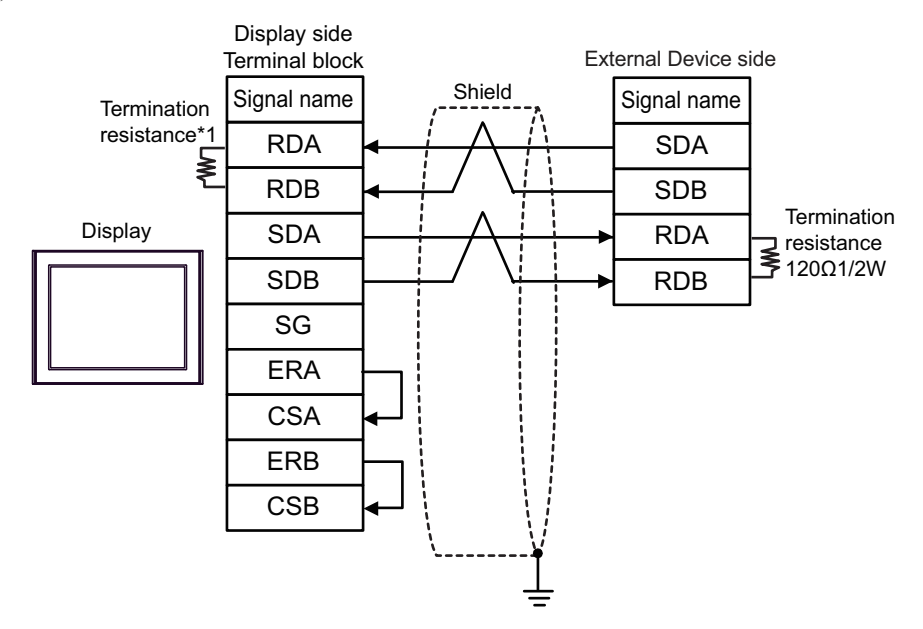

\*1 The resistance in the Display is used as the termination resistance. Set the value of the DIP Switch on the rear of the Display as shown in the table below.

| DIP Switch No. | Set Value |  |
|----------------|-----------|--|
| 1              | OFF       |  |
| 2              | OFF       |  |
| 3              | ON        |  |
| 4              | ON        |  |

17F)

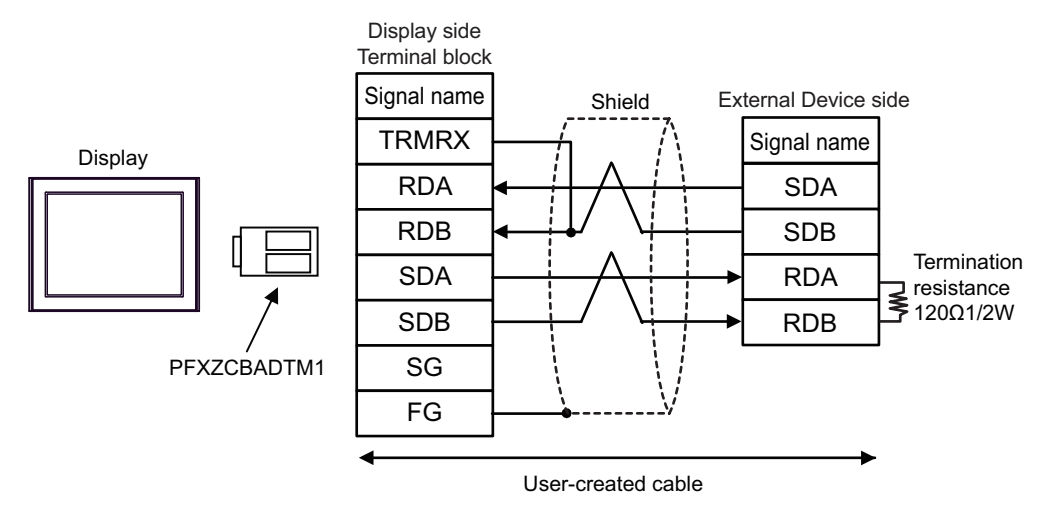

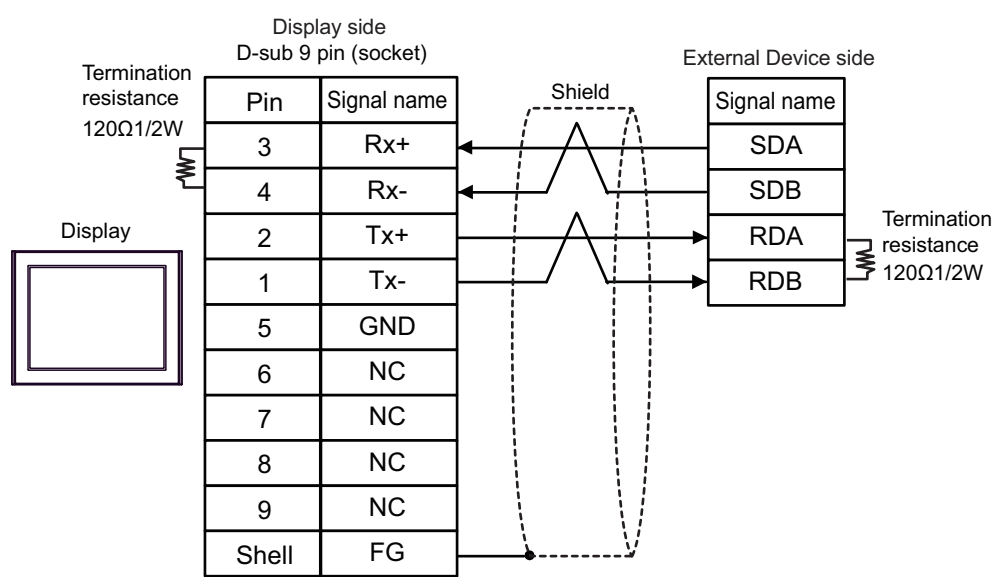

Cable Diagram 18

| Display<br>(Connection Port)                                                                                                    |                                                                                              | Cable                                                                                                    | Notes                                   |  |
|----------------------------------------------------------------------------------------------------|----------------------------------------------------------------------------------------------|----------------------------------------------------------------------------------------------------|-----------------------------------------|--|
| $GP3000^{*1}$ (COM1)<br>AGP-3302B (COM2)<br>GP-4*01TM (COM1)<br>GP-Rear Module (COM1)<br>ST <sup>*2</sup> (COM2)<br>LT3000 (COM1) | 18A<br>18B                                                                                   | COM port conversion adapter by Pro-face<br>CA3-ADPCOM-01<br>+<br>Terminal block conversion adapter by Pro-face<br>CA3-ADPTRM-01<br>+<br>User-created cable<br>User-created cable | The cable length must be 1200m or less. |  |
| GP3000 <sup>*3</sup> (COM2)                                                                                                    | 18C                                                                                          | Online adapter by Pro-face<br>CA4-ADPONL-01<br>+<br>Terminal block conversion adapter by Pro-face<br>CA3-ADPTRM-01<br>+<br>User-created cable                                    | The cable length must be 1200m or less. |  |
|                                                                                                    | 18D                                                                                          | Online adapter by Pro-face<br>CA4-ADPONL-01<br>+<br>User-created cable                                                                                                    |                                         |  |
| IPC <sup>*4</sup>                                                                                                    | 18E                                                                                          | COM port conversion adapter by Pro-face<br>CA3-ADPCOM-01<br>+<br>Terminal block conversion adapter by Pro-face<br>CA3-ADPTRM-01<br>+<br>User-created cable                       | The cable length must be 1200m or less. |  |
| GP-4106 (COM1)<br>GP-4116T (COM1)                                                                                                 | 18FUser-created cableGP-4106 (COM1)18GUser-created cableGP-4116T (COM1)18GUser-created cable |                                                                                                    | The cable length must be 1200m or less. |  |
| GP-4107 (COM1)<br>GP-4*03T <sup>*5</sup> (COM2)<br>GP-4203T (COM1)                                                                | 18H                                                                                          | User-created cable                                                                                                    | The cable length must be 1200m or less. |  |
| GP4000 <sup>*6</sup> (COM2)<br>GP-4201T (COM1)<br>SP5000 (COM1/2)                                                                 | 18I                                                                                          | RS-422 terminal block conversion adapter by Pro-face<br>PFXZCBADTM1 <sup>*7</sup><br>+<br>User-created cable                                                                     | The cable length must be 1200m or less. |  |
| LT-4*01TM (COM1)<br>LT-Rear Module (COM1)                                                                                         | 18J                                                                                          | RJ45 RS-485 Cable (5m) by Pro-face<br>PFXZLMCBRJR81                                                                                                    | The cable length must be 200m or less.  |  |
| PE-4000B <sup>*8</sup><br>PS5000 <sup>*8</sup>                                                                                    | 18K                                                                                          | User-created cable                                                                                                    | The cable length must be 1200m or less. |  |

\*1 All GP3000 models except AGP-3302B

\*2 All ST models except AST-3211A and AST-3302B

\*3 All GP3000 models except GP-3200 series and AGP-3302B

\*4 Only the COM port which can communicate by RS-422/485 (2 wire) can be used. (Except PE-4000B, PS5000)
 ■ IPC COM Port (page 6)

\*5 Except GP-4203T

\*6 All GP4000 models except GP-4100 series, GP-4\*01TM, GP-Rear Module, GP-4201T and GP-4\*03T

- \*7 When using a Terminal Block Conversion Adapter (CA3-ADPTRM-01) instead of the RS-422 Terminal Block Conversion Adapter, refer to Cable Diagram 13A.
- \*8 Only the COM port which can communicate by RS-422/485 (2 wire) can be used.
  - IPC COM Port (page 6)

## 18A)

• 1:1 Connection

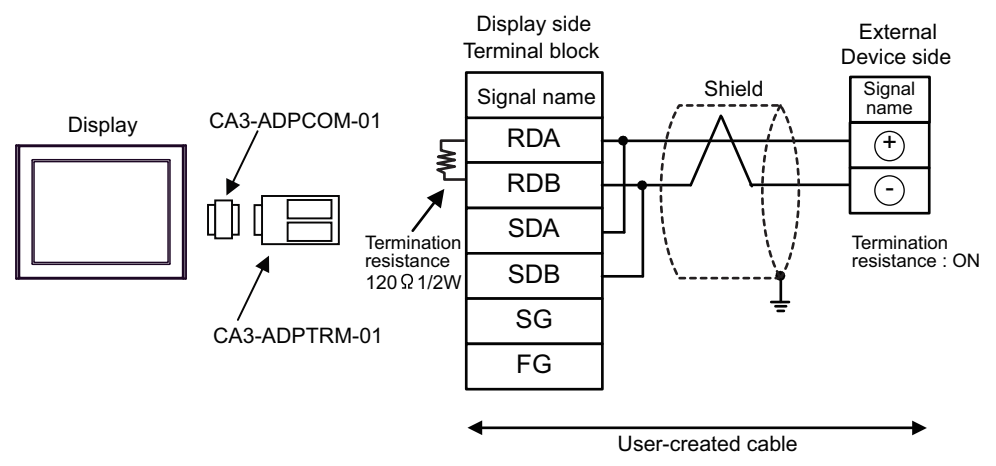

• 1:n Connection

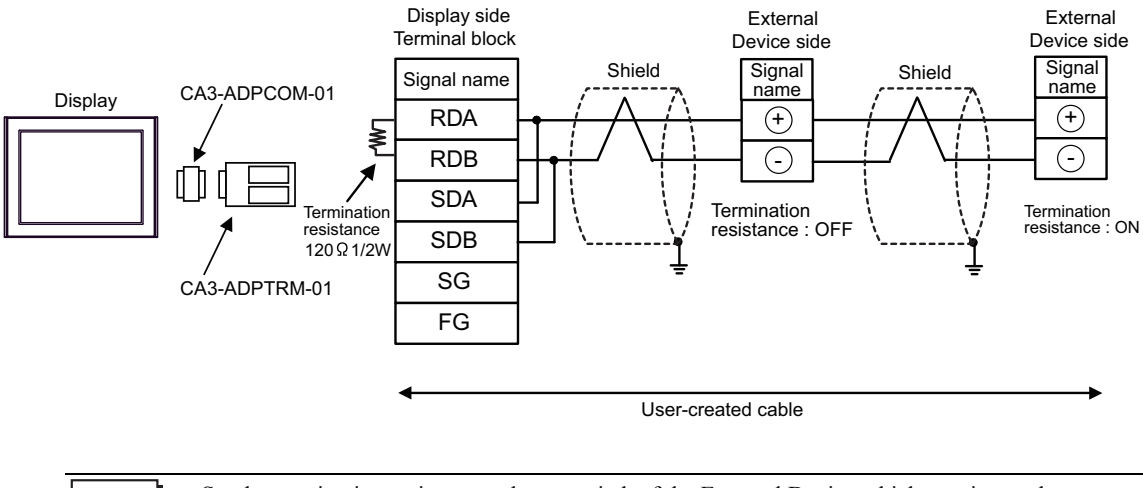

18B)

1:1 Connection

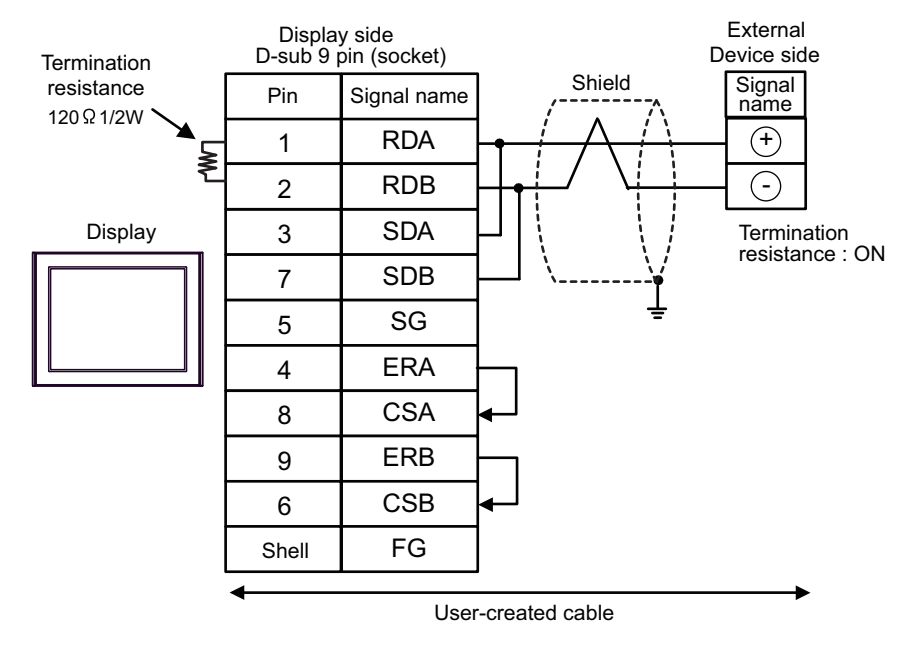

• 1:n Connection

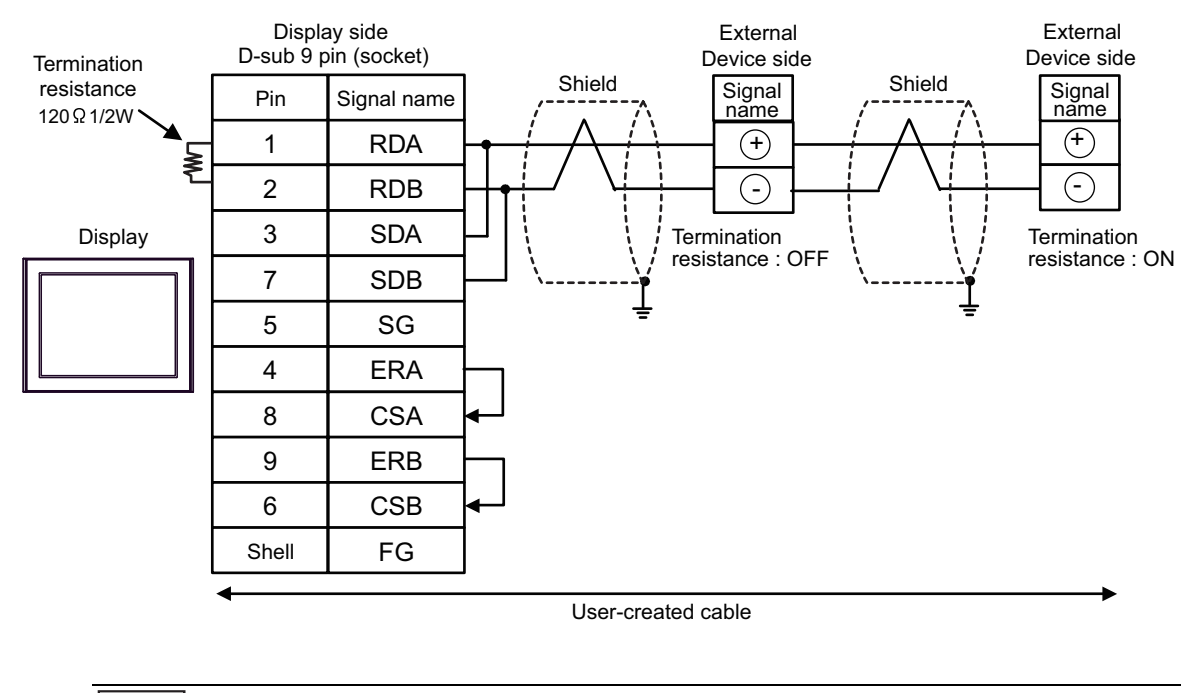

## 18C)

• 1:1 Connection

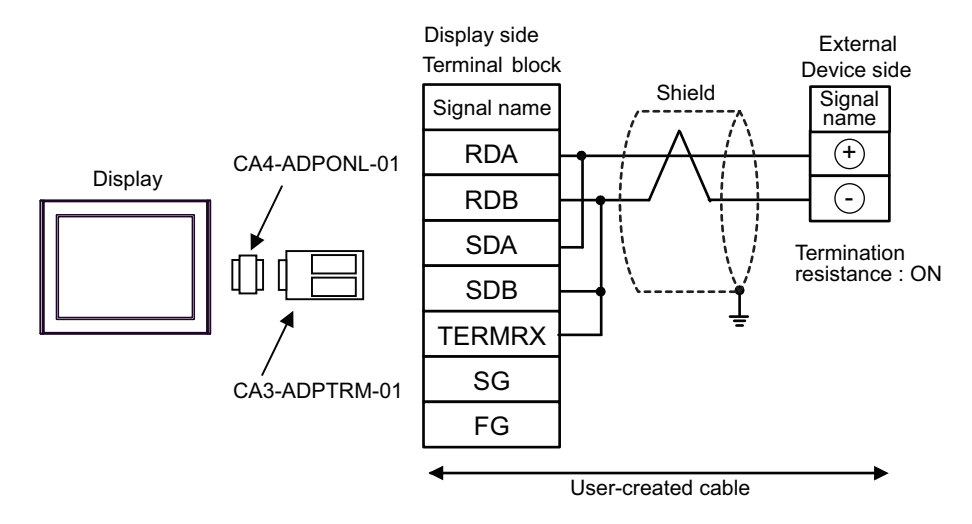

• 1:n Connection

NOTE

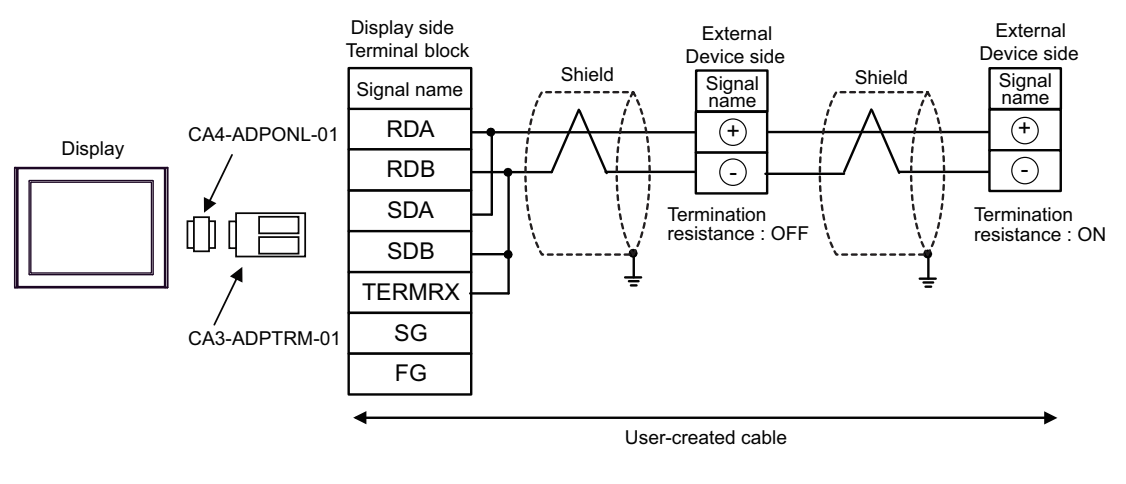

#### 18D)

• 1:1 Connection

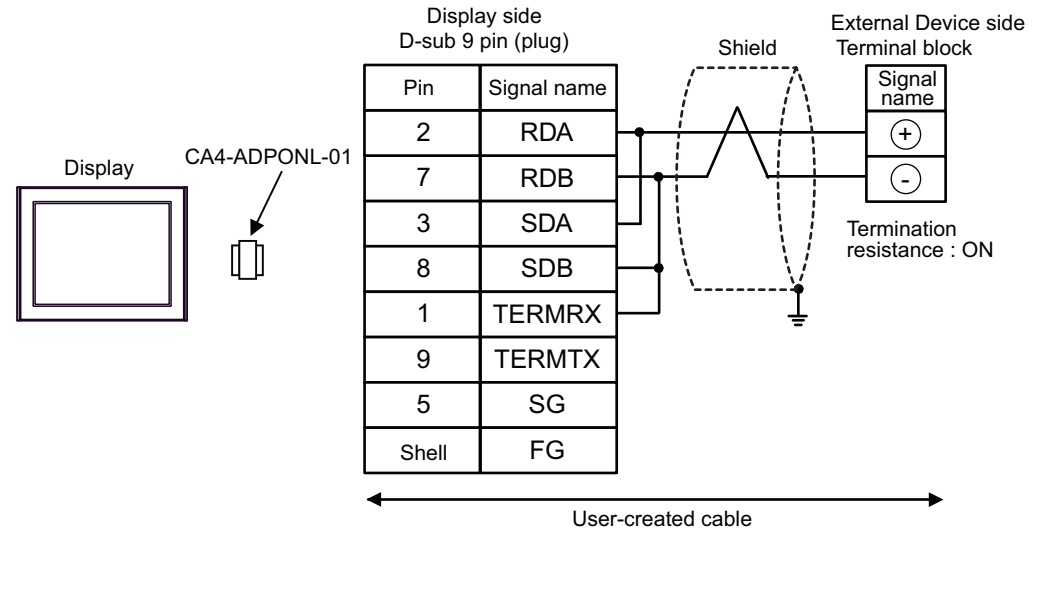

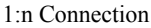

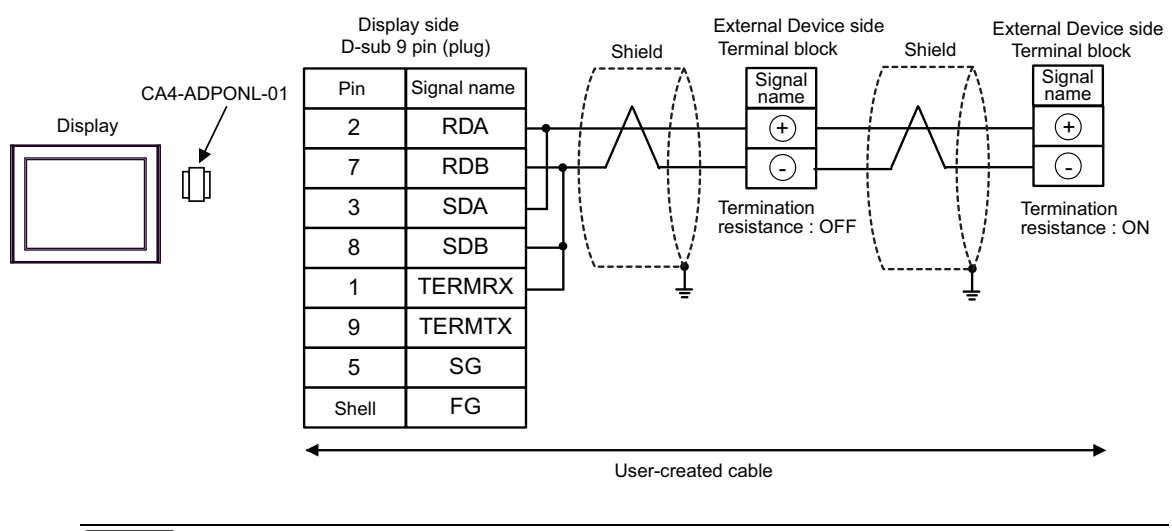

### 18E)

NOTE

• 1:1 Connection

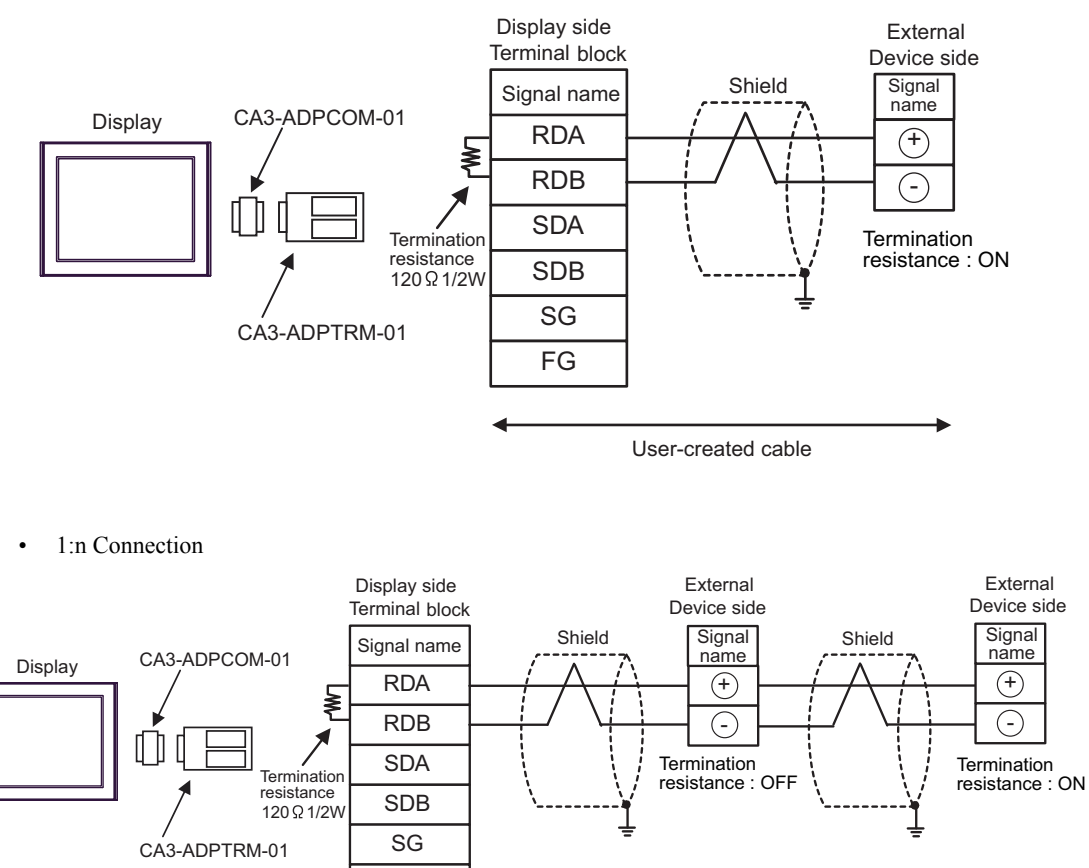

User-created cable

Set the termination resistance selector switch of the External Device which terminates the

FG

connection to ON.

#### 18F)

• 1:1 Connection

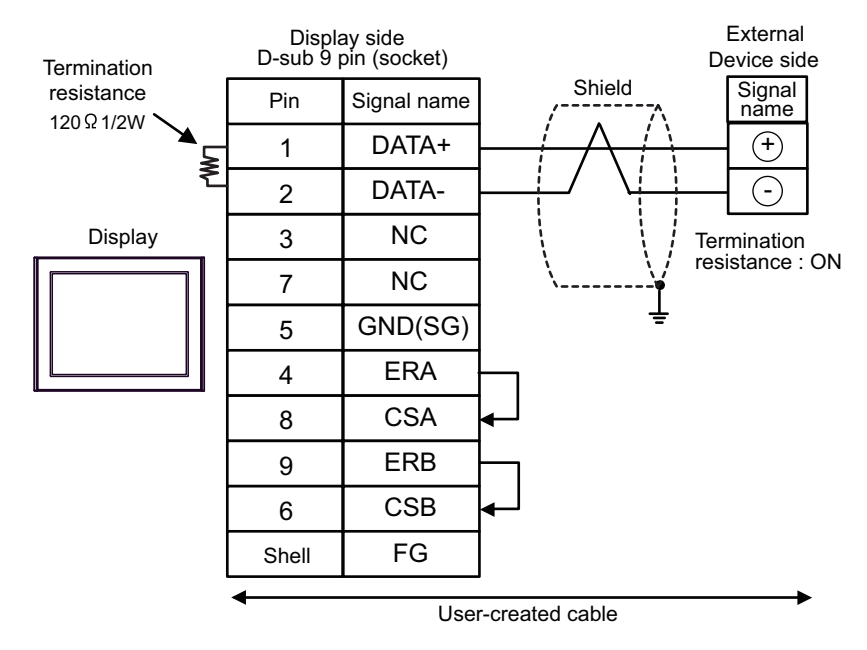

• 1:n Connection

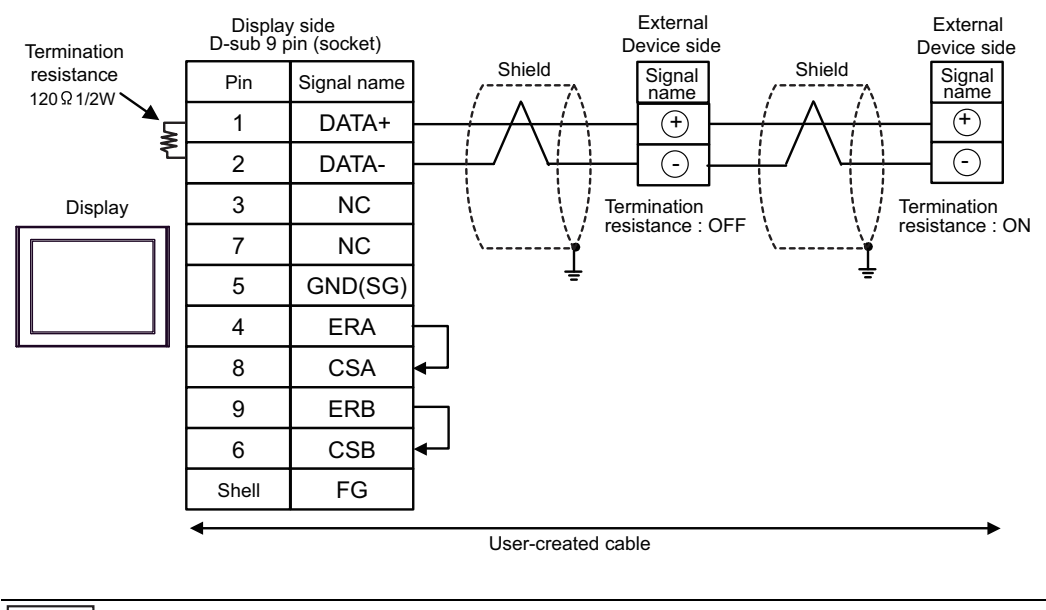

NOTE

•

18G)

• 1:1 Connection

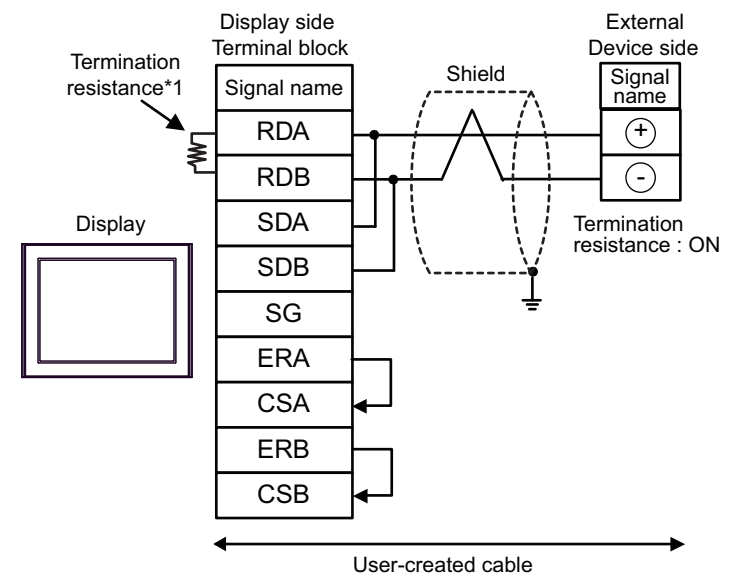

1:n Connection

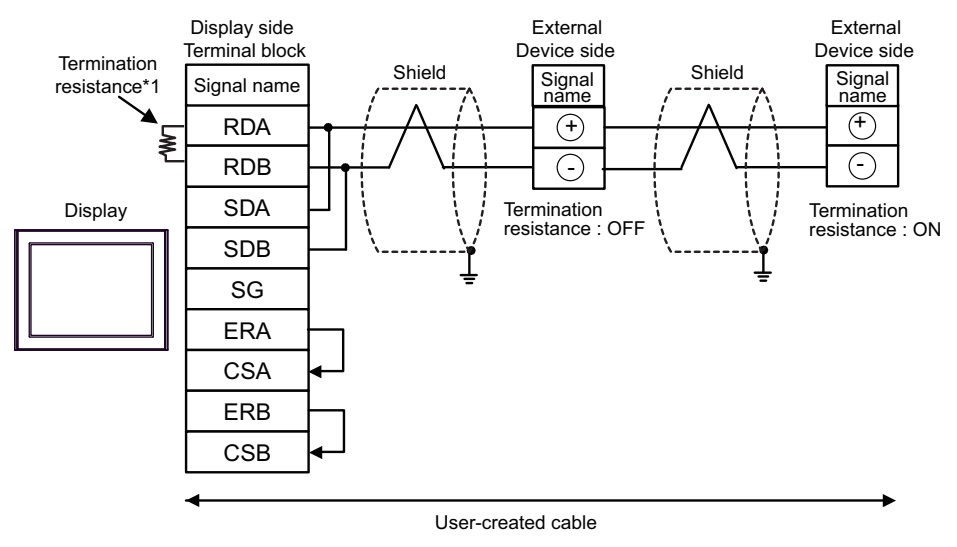

• Set the termination resistance selector switch of the External Device which terminates the connection to ON.

\*1 The resistance in the Display is used as the termination resistance. Set the value of the DIP Switch on the rear of the Display as shown in the table below.

| DIP Switch No. | Set Value |
|----------------|-----------|
| 1              | OFF       |
| 2              | OFF       |
| 3              | ON        |
| 4              | ON        |

#### 18H)

• 1:1 Connection

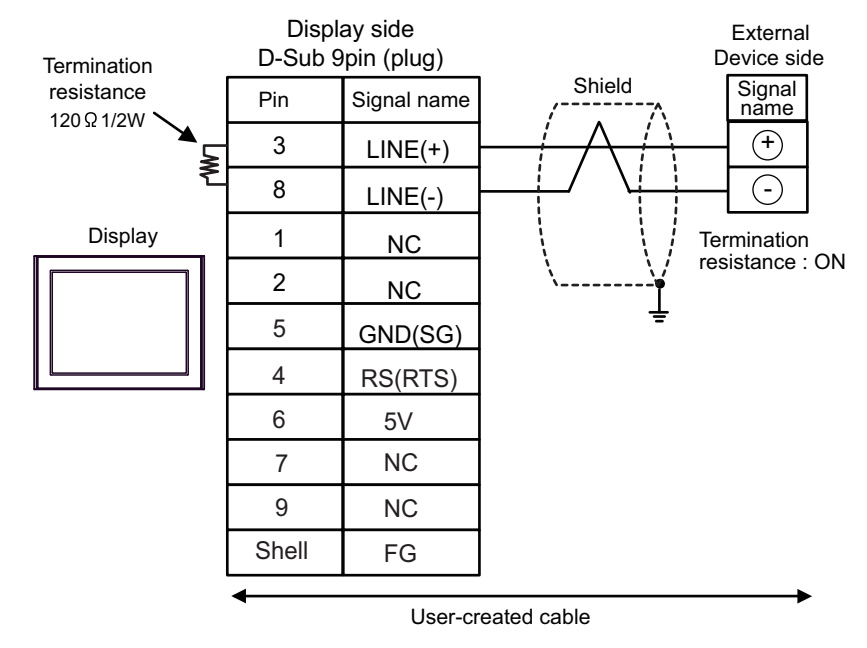

• 1:n Connection

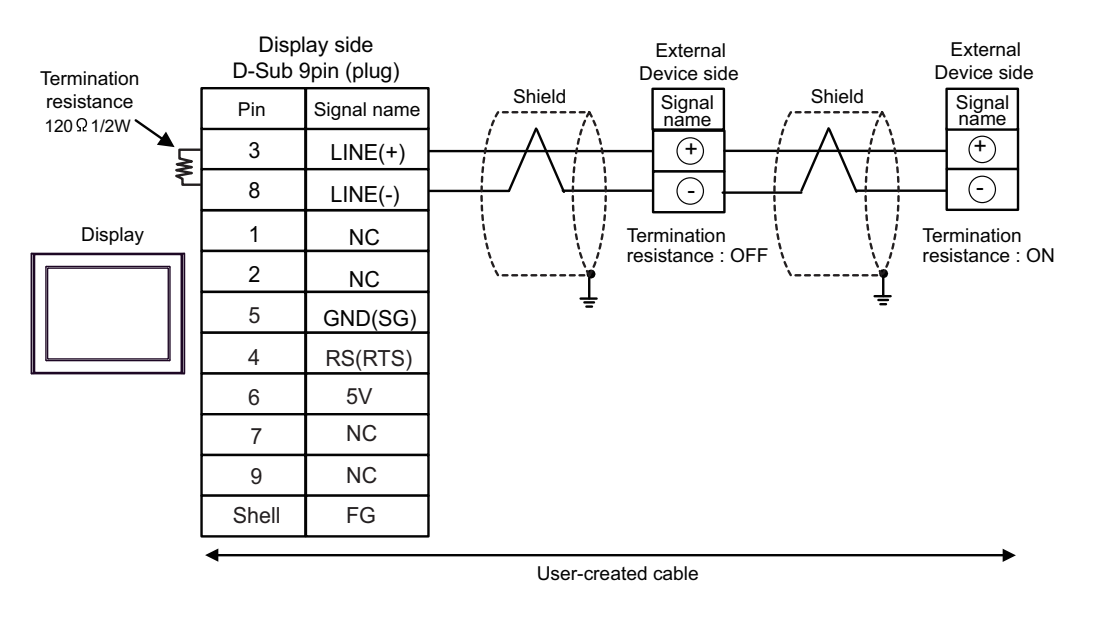

| IMPORTANT | • The 5V output (Pin #6) on the Display is the power for the Siemens AG's PROFIBUS connector. Do not use it for other devices. |
|-----------|----------------------------------------------------------------------------------------------------|
|           |                                                                                                    |
| NOTE      | Set the termination resistance selector switch of the External Device which terminates the con- nection to ON                  |
|           | needon to ON.                                                                                                    |
| _         | • In COM on the GP-4107, the SG and FG terminals are isolated.                                                                 |

### 18I)

• 1:1 Connection

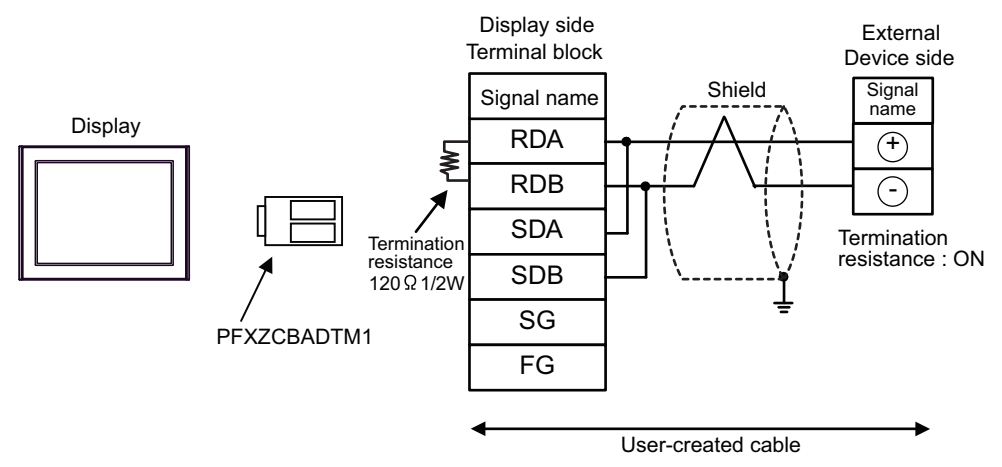

• 1:n Connection

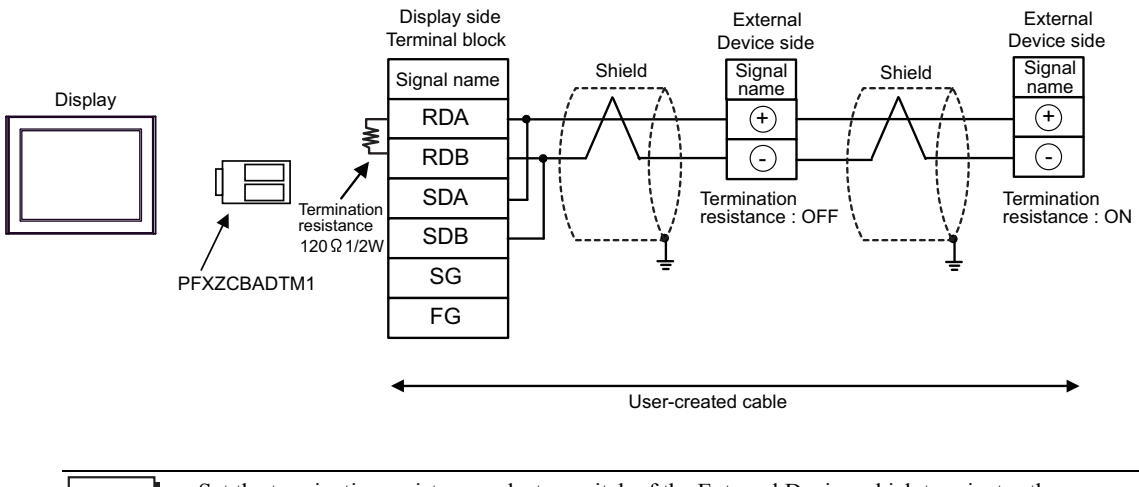

## 18J)

• 1:1 Connection

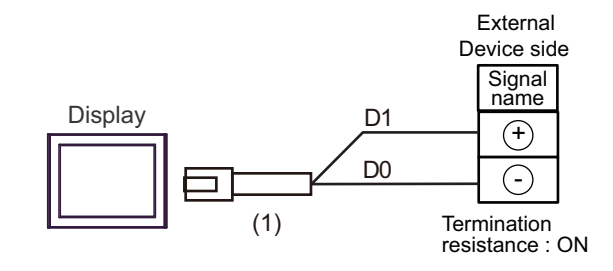

- Set the termination resistance selector switch of the External Device which terminates the connection to ON.
- 1:n Connection

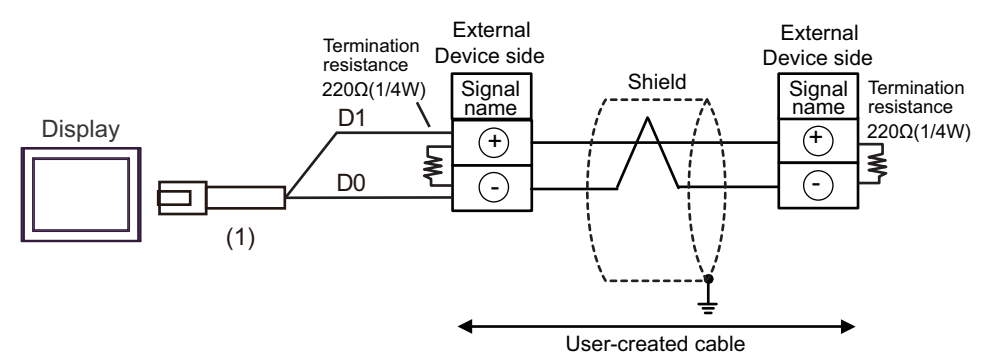

| Number | Name                                                | Notes |
|--------|-----------------------------------------------------|-------|
| (1)    | RJ45 RS-485 Cable (5m) by Pro-face<br>PFXZLMCBRJR81 |       |

#### 18K)

• 1:1 Connection

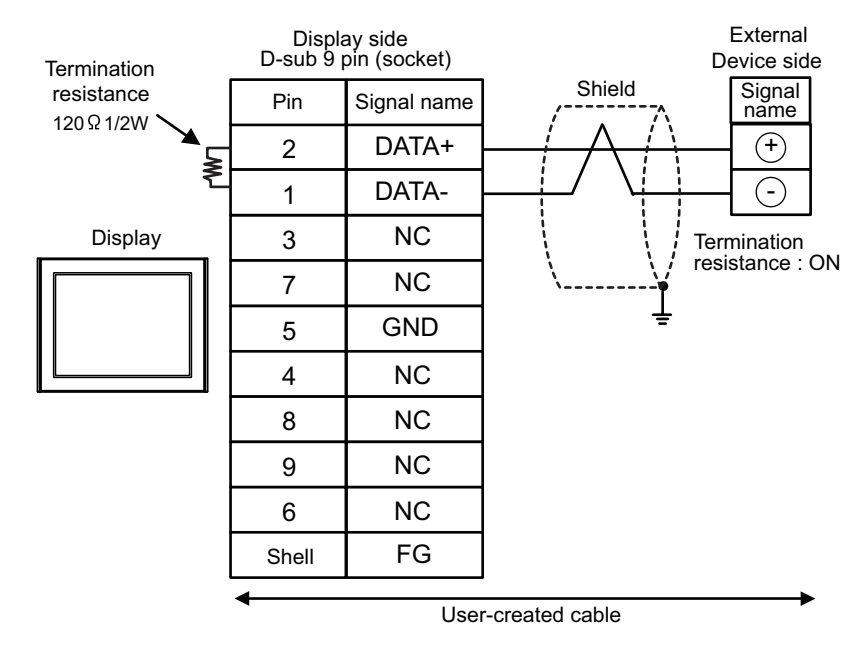

• 1:n Connection

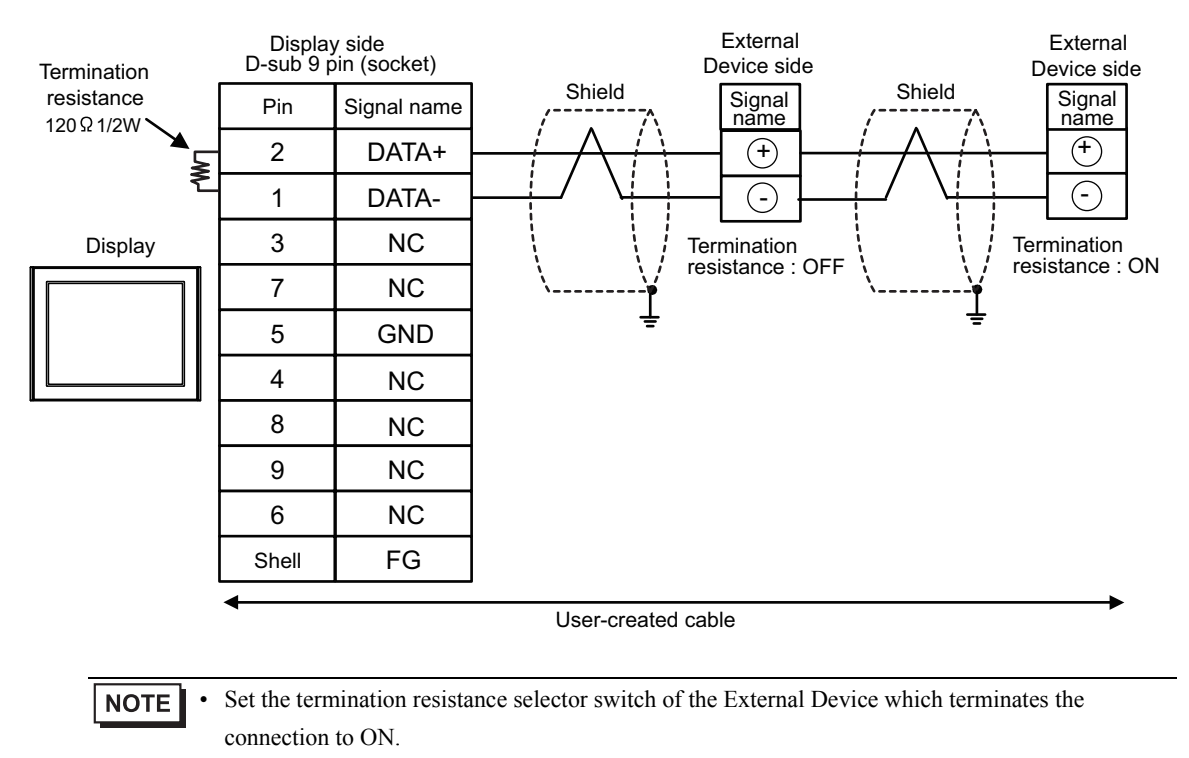

# 6 Supported Device

Range of supported device address is shown in the table below. Please note that the actually supported range of the devices varies depending on the External Device to be used. Please check the actual range in the manual of your External Device.

E

## 6.1 FP Series (Except FP7 Series)

This address can be specified as system data area.

| Device                        | Bit Address   | Word Address                    | 32<br>bits | Notes            |
|-------------------------------|---------------|---------------------------------|------------|------------------|
| Input Relay                   | X0000 - X511F | WX000 - WX511                   |            | *1               |
| Output Relay                  | Y0000 - Y511F | WY000 - WY511                   |            |                  |
| Internal Relay                | R0000 - R886F | WR000 - WR886                   |            |                  |
| Link Relay                    | L0000 - L639F | WL000 - WL639                   |            |                  |
| Special Relay                 | R9000 - R910F | WR900 - WR910                   |            | *1               |
| Timer (Contact)               | T0000 - T3071 |                                 |            | *1               |
| Counter (Contact)             | C0000 - C3071 |                                 | [L/H]      | *1               |
| Timer/Counter (Setting Value) |               | SV0000 - SV3071                 |            |                  |
| Timer/Counter (Elapsed Value) |               | EV0000 - EV3071                 |            |                  |
| Data Register                 |               | DT00000 - DT10239 <sup>*2</sup> |            | <u>■it</u> F] *3 |
| Link Register                 |               | LD0000 - LD8447                 | ſ          | Bit F            |
| File Register                 |               | FL00000 - FL32764               |            | Bit F            |
| Special Data Register         |               | DT90000 - DT90511               |            | Bit F) *1*4      |

\*1 Write disable

\*2 You can specify the area of DT0000 - DT8999 only as system data area.

\*3 The following addresses of DT09000 are handled as special data register in FP0 (C10/C14/C16/C32/SL1), FP1, FP-e, FP-M, FP3.

\*4 Can be used only in FP0 (T32C), FPΣ, FP2, FP2SH, FP10S, FP10SH.

Please refer to the GP-Pro EX Reference Manual for system data area.
 Cf. "GP-Pro EX Reference Manual "LS Area (Direct Access Method Area)"
 Please refer to the precautions on manual notation for icons in the table.
 "Manual Symbols and Terminology"

## 6.2 FP7 Series

This address can be specified as system data area.

| Device                         | Bit Address             | Word Address        | 32<br>bits | Notes |
|--------------------------------|-------------------------|---------------------|------------|-------|
| External input relay           | X00000 - X0511F         | WX0000 - WX0511     |            | *1    |
| External output relay          | Y00000 - Y0511F         | WY0000 - WY0511     |            | *1    |
| Internal relay                 | R00000 - R02047F        | WR0000 - WR2047     |            | *1    |
| Link relay                     | L00000 - L1023F         | WL0000 - WL1023     |            | *1    |
| System relay                   | SR00000 - SR0223F       | WS0000 - WS0223     |            | *2    |
| Timer(Contact)                 | T00000 - T04095         |                     |            | *1 *2 |
| Counter(Contact)               | C00000 - C01023         |                     |            | *1 *2 |
| Pulse relay                    | P00000 - P0255F         |                     |            | *1 *2 |
| Error alarm relay              | E00000 - E04095         |                     |            | *1 *2 |
| Direct input                   | IN00000 - IN0062F       | WI0000 - WI0062     | rL/Hì      | *2 *3 |
| Direct output                  | OT00000 - OT0062F       | WO0000 - WO0062     |            | *3    |
| Data register                  | DT000000.0 - DT999423.F | DT000000 - DT999423 |            | *1    |
| Link register                  | LD00000.0 - LD16383.F   | LD00000 - LD16383   |            | *1    |
| Unit Memory                    | UM00000.0 - UM7FFFF.F   | UM00000 - UM7FFFF   |            | *3 *5 |
| System data                    |                         | SD00000 - SD00255   |            | *2    |
| Timer set value register       |                         | TS00000 - TS04095   |            | *1 *4 |
| Timer elapsed value register   |                         | TE00000 - TE04095   |            | *1 *4 |
| Counter set value register     |                         | CS00000 - CS01023   |            | *1 *4 |
| Counter elapsed value register |                         | CE00000 - CE01023   |            | *1 *4 |
| Index register                 |                         | 10000 - 1000E       |            | *4 *5 |

\*1 You can use these devices as a global device and local device. If used as a local device, configure a program block number. Please enter the program block number of the program with the local device. Example:

X000 (Global external input device, address 000)

023\_X000 (Local external input device, Program block 23, address 000)

- \*2 Write disabled
- \*3 You need to set the slot number for these devices. You can use these devices without the program block number. Example:

S16:IN000 (Direct input device, Slot number 16, address 000)

\*4 32-bit device

\*5 Hexadecimal address

NOTE

• Please refer to the GP-Pro EX Reference Manual for system data area.

Cf. "GP-Pro EX Reference Manual "LS Area (Direct Access Method Area)" • Please refer to the precautions on manual notation for icons in the table.

"Manual Symbols and Terminology"

# 7 Device Code and Address Code

Use device code and address code when you select "Device Type & Address" for the address type in data displays.

## 7.1 FP Series (Except FP7 Series)

| Device                        | Device Name | Device Code<br>(HEX) | Address Code |
|-------------------------------|-------------|----------------------|--------------|
| Input Relay                   | WX          | 0080                 | Word Address |
| Output Relay                  | WY          | 0081                 | Word Address |
| Internal Relay                | WR          | 0082                 | Word Address |
| Link Relay                    | WL          | 0084                 | Word Address |
| Special Relay                 | WR9         | 0083                 | Word Address |
| Timer/Counter (Setting Value) | SV          | 0060                 | Word Address |
| Timer/Counter (Elapsed Value) | EV          | 0061                 | Word Address |
| Data Register                 | DT          | 0000                 | Word Address |
| Link Register                 | LD          | 0002                 | Word Address |
| File Register                 | FL          | 0010                 | Word Address |
| Special Data Register         | DT9         | 0001                 | Word Address |

## 7.2 FP7 Series

## Global Devices

| Device                         | Device Name | Device Code<br>(HEX) | Address Code |
|--------------------------------|-------------|----------------------|--------------|
| External input relay           | X / WX      | 0080                 | Word Address |
| External output relay          | Y / WY      | 0081                 | Word Address |
| Internal relay                 | R / WR      | 0082                 | Word Address |
| Link relay                     | L / WL      | 0084                 | Word Address |
| System relay                   | SR / WS     | 0089                 | Word Address |
| Data register                  | DT          | 0000                 | Word Address |
| Link register                  | LD          | 0002                 | Word Address |
| System data                    | SD          | 0004                 | Word Address |
| Timer set value register       | TS          | 0064                 | Word Address |
| Timer elapsed value register   | TE          | 0065                 | Word Address |
| Counter set value register     | CS          | 0062                 | Word Address |
| Counter elapsed value register | CE          | 0063                 | Word Address |

GP-Pro EX Device/PLC Connection Manual

| Device         | Device Name | Device Code<br>(HEX) | Address Code |
|----------------|-------------|----------------------|--------------|
| Index register | Ι           | 0005                 | Word Address |

## Unit / Local Devices

| Device                         | Device Name | Device Code<br>(HEX) | Address Code                              |
|--------------------------------|-------------|----------------------|-------------------------------------------|
| External input relay           | _X / _WX    | 0090                 | (Program No. × 0x10000) +<br>Word Address |
| External output relay          | _Y / _WY    | 0091                 | (Program No. × 0x10000) +<br>Word Address |
| Internal relay                 | _R / _WR    | 0092                 | (Program No. × 0x10000) +<br>Word Address |
| Link relay                     | _L / _WL    | 0094                 | (Program No. × 0x10000) +<br>Word Address |
| Direct input                   | IN / WI     | 0097                 | (Unit No. × 0x10000) + Word<br>Address    |
| Direct output                  | OT / WO     | 0098                 | (Unit No. × 0x10000) + Word<br>Address    |
| Data register                  | _DT         | 0014                 | (Program No. × 0x10000) +<br>Word Address |
| Link register                  | _LD         | 0012                 | (Program No. × 0x10000) +<br>Word Address |
| Unit Memory                    | UM          | 0013                 | (Unit No. × 0x10000) + Word<br>Address    |
| Timer set value register       | _TS         | 0074                 | (Program No. × 0x10000) +<br>Word Address |
| Timer elapsed value register   | _TE         | 0075                 | (Program No. × 0x10000) +<br>Word Address |
| Counter set value register     | _CS         | 0072                 | (Program No. × 0x10000) +<br>Word Address |
| Counter elapsed value register | _CE         | 0073                 | (Program No. × 0x10000) +<br>Word Address |

## 8 Error Messages

Error messages are displayed on the Display screen as follows: "No.: Device Name: Error Message (Error Occurrence Area)". Each description is shown below.

| Item                  | Description                                                                                                    |  |
|-----------------------|----------------------------------------------------------------------------------------------------|--|
| No.                   | Error No.                                                                                                    |  |
| Device Name           | Name of the External Device where error occurs. Device name is a title of the External Device set with GP-Pro EX. (Initial value [PLC1])                                                                                                    |  |
| Error Message         | Displays messages related to the error which occurs.                                                                                                    |  |
| Error Occurrence Area | Displays IP address or device address of the External Device where error occurs, or error codes received from the External Device.                                                                                                    |  |
|                       | <ul> <li>NOTE</li> <li>IP address is displayed such as "IP address(Decimal): MAC address( Hex)".</li> <li>Device address is diplayed such as "Address: Device address".</li> <li>Received error codes are displayed such as "Decimal[Hex]".</li> </ul> |  |

Display Examples of Error Messages

"RHAA035: PLC1: Error has been responded for device write command (Error Code: 2 [02H])"

NOTE
Refer to your External Device manual for details on received error codes.
Refer to "Display-related errors" in "Maintenance/Troubleshooting Guide" for details on the error messages common to the driver.

## Error Code Unique to External Device

| Error Code<br>(HEX) | Description                                                                                                    |
|---------------------|----------------------------------------------------------------------------------------------------|
| 61                  | Data error<br>There was a mistake in the contact, data area, data number designation, size designation,<br>range, or format designation. |

## Error Message Unique to External Device

| Error No. | Error Message                 | Description                                                                                        |
|-----------|-------------------------------|----------------------------------------------------------------------------------------------------|
| RHxx128   | An invalid Station No. is set | Unable to connect to the External Device for the defined station number. Check the station number. |